# BECKHOFF

# **CB1061**

# Manual

rev 1.1

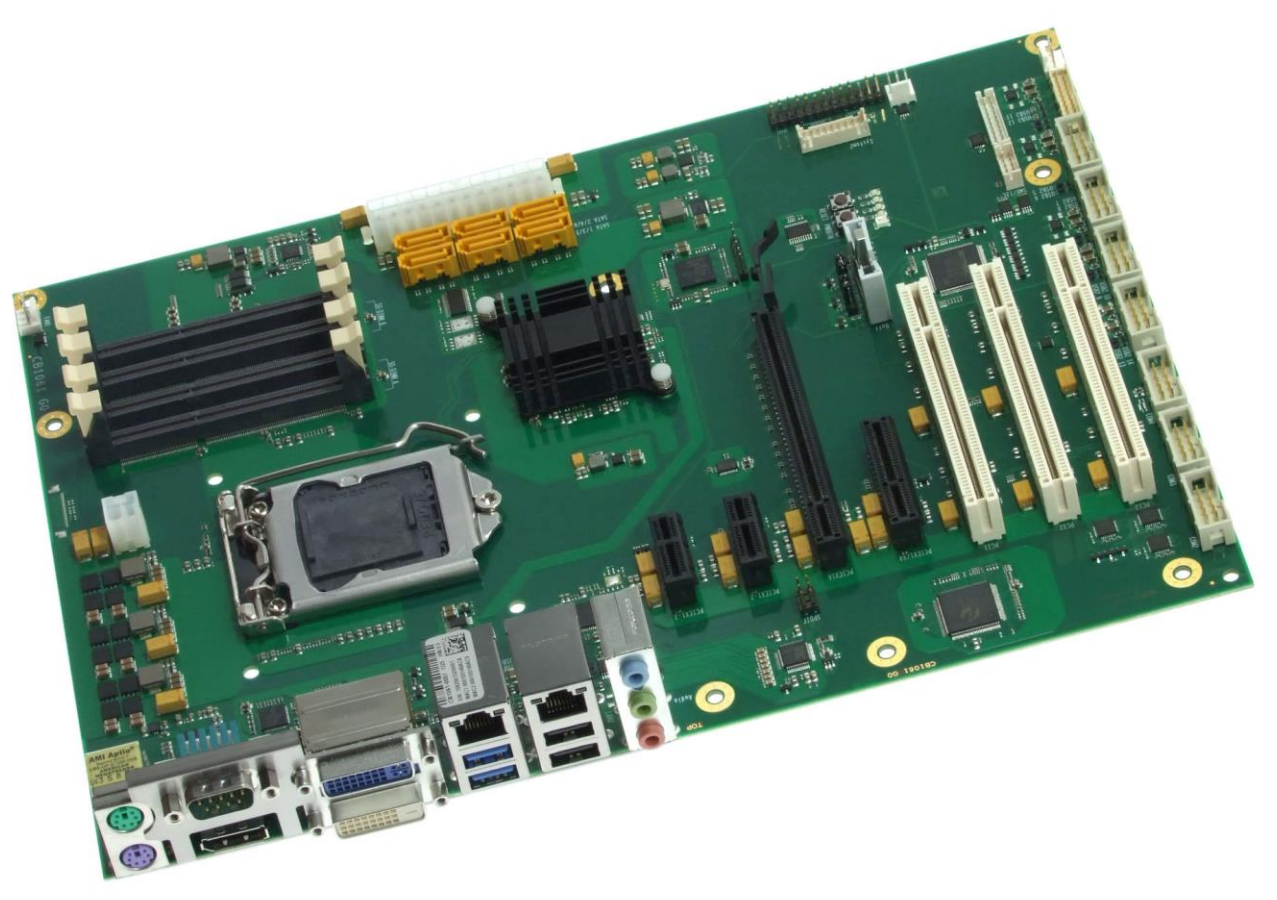

Beckhoff Automation GmbH & Co. KG Eiserstr. 5 33415 Verl Germany phone: fax: email: web: +49 (0) 52 46/963-0 +49 (0) 52 46/963-198 info@beckhoff.de www.beckhoff.de

# Contents

| 0 | Document History               |                                                    |          |  |  |
|---|--------------------------------|----------------------------------------------------|----------|--|--|
| 1 | Introduction                   |                                                    |          |  |  |
|   | 1.1 Notes on the Documentation |                                                    |          |  |  |
|   | 1.1.1                          | Liability Conditions                               | 8        |  |  |
|   | 1.1.2                          | Copyright                                          | 8        |  |  |
|   | 1.2 Safe                       | ety Instructions                                   | 9        |  |  |
|   | 1.2.1                          | Disclaimer                                         | 9        |  |  |
|   | 1.2.2                          | Description of Safety Symbols                      | 10       |  |  |
|   | 1.3 Esse                       | ential Safety Measures                             | 11       |  |  |
|   | 1.3.1                          | Operator's Obligation to Exercise Diligence        | 11       |  |  |
|   | 1.3.2                          | National Regulations Depending on the Machine Type | 11       |  |  |
|   | 1.3.3                          | Operator Requirements                              | 11       |  |  |
|   | 1.4 Fund                       | ctional Range                                      | 12       |  |  |
| 2 | Overview                       |                                                    | 13       |  |  |
|   | 2.1 Feat                       | ures                                               | 13       |  |  |
|   | 2.2 Spe                        | cifications and Documents                          | 15       |  |  |
| 3 | Connecto                       | ors.                                               | 17       |  |  |
| - | 3.1 Pow                        | er Supply. System Connectors. CPU                  | 18       |  |  |
|   | 3.1.1                          | Power Supply                                       | 18       |  |  |
|   | 3.1.2                          | System                                             | 20       |  |  |
|   | 313                            | CPU Socket                                         | 21       |  |  |
|   | 314                            | CMOS Battery                                       | 22       |  |  |
|   | 3.2 Bac                        | k Panel Connectors                                 | 23       |  |  |
|   | 321                            | DVI Connectors                                     | 23       |  |  |
|   | 322                            | DVI/HDMI                                           | 25       |  |  |
|   | 323                            | Display Port                                       | 26       |  |  |
|   | 324                            | PS/2 Keyboard and Mouse                            | 27       |  |  |
|   | 325                            | Serial Interface COM1                              | 28       |  |  |
|   | 326                            | USB and LAN                                        | 20       |  |  |
|   | 327                            | Audio Connectors                                   | 20       |  |  |
|   | 3.2.7<br>3.3 SAT               | A and Memory                                       | 32       |  |  |
|   | 331                            | SATA Interfaces                                    | 32       |  |  |
|   | 333                            | Momory                                             | 33       |  |  |
|   | 3.J.Z                          | memory                                             | 36       |  |  |
|   | 3/1                            |                                                    | 36       |  |  |
|   | 347                            | Serial parts COM2 to COM4                          | 38       |  |  |
|   | 242                            |                                                    | 20       |  |  |
|   | 24.5                           | S/DDIE                                             | 39       |  |  |
|   | 3.4.4<br>2.4.5                 | S/FDIF                                             | 40       |  |  |
|   | 3.4.3<br>2.4.6                 | PCI interfaces (v1)                                | 41       |  |  |
|   | 3.4.0                          | PCI-express Interfaces (x1)                        | 43       |  |  |
|   | 3.4.7                          | PCI-express interface (x4)                         | 44       |  |  |
|   | 3.4.8<br>2.4.0                 |                                                    | 40<br>47 |  |  |
|   | 3.4.9                          |                                                    | 47       |  |  |
|   | 3.4.10                         |                                                    | 48       |  |  |
|   | 3.4.11                         |                                                    | 49       |  |  |
|   | 3.5 Jum                        | per Seπings                                        | 50       |  |  |

| 3.5.1                                             |              | Clear CMOS                                   | . 50 |  |
|---------------------------------------------------|--------------|----------------------------------------------|------|--|
| 3.5.2                                             |              | Jumper: Keyboard Power (KBPWR)               | . 51 |  |
| 4                                                 | BIOS         | Settings                                     | . 52 |  |
|                                                   | 4.1 G        | eneral Remarks                               | . 52 |  |
|                                                   | 4.2 N        | lain                                         | . 53 |  |
|                                                   | 4.3 A        | dvanced                                      | . 55 |  |
|                                                   | 4.3.1        | PCI Subsystem Settings                       | . 57 |  |
|                                                   | 4.3.2        | ACPI Settings                                | . 59 |  |
|                                                   | 4.3.3        | Trusted Computing                            | . 60 |  |
|                                                   | 4.3.4        | CPU Configuration                            | . 61 |  |
|                                                   | 4.3.5        | SATA Configuration                           | . 64 |  |
|                                                   | 4.3.6        | AMT Configuration                            | . 67 |  |
|                                                   | 4.3.7        | Power Controller Options                     | . 69 |  |
|                                                   | 4.3.8        | USB Configuration                            | . 71 |  |
|                                                   | 4.3.9        | Super IO Configuration                       | . 72 |  |
|                                                   | 4.3.10       | H/W Monitor                                  | . 74 |  |
|                                                   | 4.3.11       | Serial Port Console Redirection              | . 76 |  |
|                                                   | 4.3.12       | Network Stack                                | . 79 |  |
|                                                   | 4.3.13       | Intel(R) Ethernet Connection I218-LM         | . 80 |  |
|                                                   | 4.3.14       | Intel(R) I210 Gigabit Network Connection     | . 82 |  |
|                                                   | 4.3.15       | Driver Health                                | . 84 |  |
|                                                   | 4.4 C        | hipset                                       | . 86 |  |
|                                                   | 4.4.1        | PCH-IO Configuration                         | . 87 |  |
|                                                   | 4.4.2        | System Agent (SA) Configuration              | . 94 |  |
|                                                   | 4.5 E        | oot                                          | 104  |  |
|                                                   | 4.5.1        | CSM16 Parameters                             | 106  |  |
|                                                   | 4.5.2        | CSM Parameters                               | 107  |  |
|                                                   | 4.6 S        | ecurity                                      | 108  |  |
|                                                   | 4.6.1        | Secure Boot Menu                             | 109  |  |
|                                                   | 4.7 S        | ave & Exit                                   | 112  |  |
|                                                   | 4.8 E        | IOS-Update                                   | 113  |  |
| 5                                                 | Mech         | anical Drawings                              | 114  |  |
|                                                   | 5.1 F        | CB: Mounting Holes                           | 115  |  |
|                                                   | 5.2 F        | CB: Pin 1 Dimensions                         | 116  |  |
|                                                   | 5.3 F        | CB: Die Center                               | 117  |  |
| 6                                                 | Techr        | ical Data                                    | 118  |  |
|                                                   | 6.1 E        | lectrical Data                               | 118  |  |
|                                                   | 6.2 E        | nvironmental Conditions                      | 118  |  |
|                                                   | 6.3 T        | hermal Specifications                        | 119  |  |
| 7 Support and Service                             |              | 120                                          |      |  |
| 7.1 Beckhoff's Branch Offices and Representatives |              | eckhoff's Branch Offices and Representatives | 120  |  |
|                                                   | 7.2 F        | eckhoff Headquarters                         | 120  |  |
|                                                   | 7.2.1        | Beckhoff Support                             | 120  |  |
|                                                   | 7.2.2        | Beckhoff Service                             | 120  |  |
| ı                                                 | Anne         | c Post-Codes                                 | 122  |  |
|                                                   | Anne         | : Resources                                  | 123  |  |
|                                                   | IO Rang      | e                                            | 123  |  |
|                                                   | Memory       | Range                                        | 123  |  |
|                                                   | Memory Mange |                                              |      |  |

#### Contents

| Interrupt   | 123 |
|-------------|-----|
| PCI Devices | 124 |
| SMB Devices | 124 |

# 0 Document History

|     | Version | Changes                                     |  |  |  |
|-----|---------|---------------------------------------------|--|--|--|
| 0.1 |         | first pre-release                           |  |  |  |
| 0.2 |         | SATA port enumeration corrected             |  |  |  |
| 1.0 |         | first released version.                     |  |  |  |
|     |         | Chapter 3.4.8 corrected,                    |  |  |  |
|     |         | chapter 3.2.6 LAN pinout corrected          |  |  |  |
| 1.1 |         | Chapter 3.4.9 corrected connector direction |  |  |  |

# **İ** ΝΟΤΕ

All company names, brand names, and product names referred to in this manual are registered or unregistered trademarks of their respective holders and are, as such, protected by national and international law.

# 1 Introduction

#### **1.1 Notes on the Documentation**

This description is only intended for the use of trained specialists in control and automation engineering who are familiar with the applicable national standards. It is essential that the following notes and explanations are followed when installing and commissioning these components.

#### 1.1.1 Liability Conditions

The responsible staff must ensure that the application or use of the products described satisfy all the requirements for safety, including all the relevant laws, regulations, guidelines and standards. The documentation has been prepared with care. The products described are, however, constantly under development. For that reason the documentation is not in every case checked for consistency with performance data, standards or other characteristics. None of the statements of this manual represents a guarantee (Garantie) in the meaning of § 443 BGB of the German Civil Code or a statement about the contractually expected fitness for a particular purpose in the meaning of § 434 par. 1 sentence 1 BGB. In the event that it contains technical or editorial errors, we retain the right to make alterations at any time and without warning. No claims for the modification of products that have already been supplied may be made on the basis of the data, diagrams and descriptions in this documentation.

#### 1.1.2 Copyright

© This documentation is copyrighted. Any reproduction or third party use of this publication, whether in whole or in part, without the written permission of Beckhoff Automation GmbH & Co. KG, is forbidden.

### **1.2 Safety Instructions**

Please consider the following safety instructions and descriptions. Product specific safety instructions are to be found on the following pages or in the areas mounting, wiring, commissioning etc.

#### 1.2.1 Disclaimer

All the components are supplied in particular hardware and software configurations appropriate for the application. Modifications to hardware or software configurations other than those described in the documentation are not permitted, and nullify the liability of Beckhoff Automation GmbH & Co. KG.

#### 1.2.2 Description of Safety Symbols

The following safety symbols are used in this documentation. They are intended to alert the reader to the associated safety instructions.

# ACUTE RISK OF INJURY!

If you do not adhere to the safety advise next to this symbol, there is immediate danger to life and health of individuals!

# **RISK OF INJURY!**

If you do not adhere to the safety advise next to this symbol, there is danger to life and health of individuals!

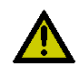

# HAZARD TO INDIVIDUALS, ENVIRONMENT, DEVICES, OR DATA!

If you do not adhere to the safety advise next to this symbol, there is obvious hazard to individuals, to environment, to materials, or to data.

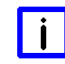

# NOTE OR POINTER

This symbol indicates information that contributes to better understanding.

#### **1.3 Essential Safety Measures**

#### **1.3.1 Operator's Obligation to Exercise Diligence**

The operator must ensure that

- the product is only used for its intended purpose
- o the product is only operated in sound condition and in working order
- the instruction manual is in good condition and complete, and always available for reference at the location where the products are used
- o the product is only used by suitably qualified and authorised personnel
- the personnel is instructed regularly about relevant occupational safety and environmental protection aspects
- the operating personnel is familiar with the operating manual and in particular the safety notes contained herein

#### **1.3.2** National Regulations Depending on the Machine Type

Depending on the type of machine and plant in which the product is used, national regulations governing the controllers of such machines will apply, and must be observed by the operator. These regulations cover, amongst other things, the intervals between inspections of the controller. The operator must initiate such inspections in good time.

#### **1.3.3 Operator Requirements**

• Read the operating instructions

All users of the product must have read the operating instructions for the system they work with.

• System know-how

All users must be familiar with all accessible functions of the product.

# 1.4 Functional Range

# **Ι** ΝΟΤΕ

The descriptions contained in the present documentation represent a detailed and extensive product description. As far as the described motherboard was acquired as an integral component of an Industrial PC from Beckhoff Automation GmbH & Co. KG, this product description shall be applied only in limited scope. Only the contractually agreed specifications of the corresponding Industrial PC from Beckhoff Automation GmbH & Co. KG shall be relevant. Due to several models of Industrial PCs, variations in the component placement of the motherboards are possible. Support and service benefits for the built-in motherboard will be rendered by Beckhoff Automation GmbH & Co. KG exclusively as specified in the product description (inclusive operation system) of the particular Industrial PC.

# 2 Overview

#### 2.1 Features

The CB1061 is a computer motherboard for industrial applications. Complying to the ATX form factor and based on Intel®'s Q87 PCH chipset, it is equipped with an LGA1150 CPU socket for Intel® CPUs of the 4th Generation Core<sup>™</sup>- and Celeron®- families. Modern DDR3 technology provides top-notch memory performance, accommodating up to 32 GByte of RAM (DDR3L-1600) via SO-DIMM204. Expansion cards can be added into three PCI slots, two PCIeX1 slots, one PCIeX4 slot and one PCIeX16 slots. The CB1061 also offers a wide range of internal and external connectors, such as four serial ports, two LAN connectors, 14 USB channels, six SATA connector, LCD connector, etc.

In addition the board serves via the integrated Trusted Platform Module as Trusted Computing Platform and provides essential safety functions.

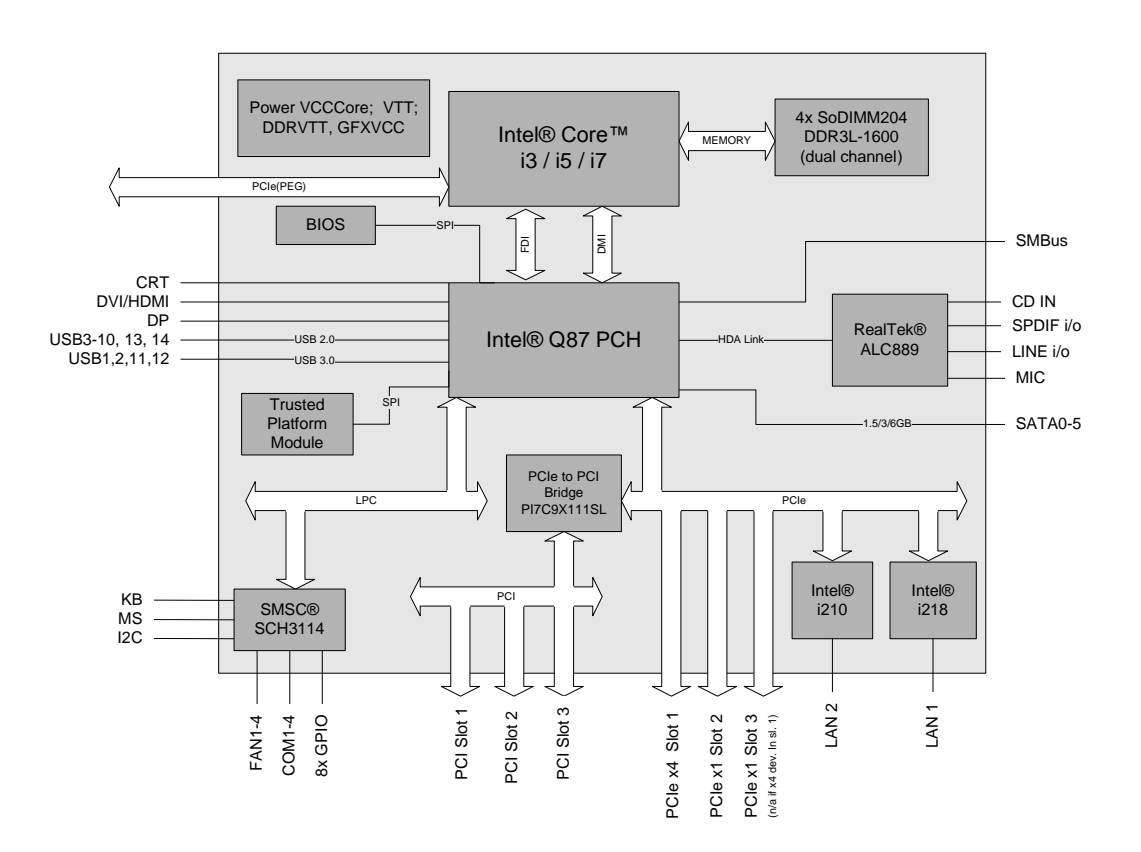

- o Socket LGA1150
- o Suitable CPUs: Intel® Core™ i3 / i5 / i7
- o Chipset Intel® Q87 PCH
- Two SO-DIMM204 sockets for up to 32 GByte DDR3L-1600 RAM
- o Three PCI sockets
- Two PCIe-x1 sockets
- One PCIe-x4 socket
- One PCIe-x16 socket
- Four serial interfaces COM1 to COM4
- Two LAN interfaces Ethernet 10/100/1000 (Base-T)
- Six SATA channels (up to 6Gb/s transfer rate)
- PS2 keyboard / mouse interface
- o 10 USB 2.0 interfaces

- 4 USB 3.0 interfaces 0
- **BIOS AMI® Aptio** 0
- 1x DVI-I 0
- 1x DVI-D, 1x internal HDMI (can't be used simultaneously) 0
- CRT connection 0
- HDA compatible sound controller with SPDIF in and out 0
- 0 GPIO
- RTC with external CMOS battery
  ATX power connector incl. 2x2pin 12V connector
- Format: ATX (305mm x 220mm)

#### 2.2 Specifications and Documents

In making this manual and for further reading of technical documentation, the following documents, specifications and web-pages were used and are recommended.

- ATX Specification Version 2.2 <u>www.formfactors.com</u>
- PCI Specification Version 2.3 resp. 3.0 <u>www.pcisig.com</u>
- PCI Express® Base Specification Version 2.0 www.pcisig.com
- ACPI Specification Version 5.0 <u>www.acpi.info</u>
- ATA/ATAPI Specification Version 7 Rev. 1 <u>www.t13.org</u>
- USB Specifications <u>www.usb.org</u>
- SM-Bus Specification Version 2.0 <u>www.smbus.org</u>
- Intel® Chipset Description Intel® 8 Series Chipset datasheet <u>www.intel.com</u>
- Intel<sup>®</sup> Chip Description 4th Gen. Intel<sup>®</sup> Core<sup>™</sup> Processor Family Mobile datasheet <u>www.intel.com</u>
- Intel® Chip Description i218 Datasheet <u>www.intel.com</u>
- Intel<sup>®</sup> Chip Description i210 Datasheet <u>www.intel.com</u>
- SMSC® Chip Description SCH3114 Datasheet <u>www.smsc.com</u> (NDA required)
- Realtek® Chip Description ALC885/889 Datasheet <u>www.realtek.com.tw</u>
- ICS® Chip Description ICS9LPRS501 Datasheet <u>www.idt.com</u>

- American Megatrends® Aptio™ Text Setup Environment (TSE) User Manual <u>www.ami.com</u>
- American Megatrends® Aptio<sup>™</sup> 4.x Status Codes <u>www.ami.com</u>

# **3** Connectors

This section describes all the connectors found on the CB1061.

#### 

For most interfaces, the cables must meet certain requirements. For instance, USB 2.0 requires twisted and shielded cables to reliably maintain full speed data rates. Restrictions on maximum cable length are also in place for many high speed interfaces and for power supply. Please refer to the respective specifications and use suitable cables at all times.

# 3.1 Power Supply, System Connectors, CPU

#### 3.1.1 Power Supply

The connector for the power supply is a 2x12pin ATX connector ("ATX24", Amphenol MF42-SD-24LK). It is accompanied by a 2x2pin connector, which must be used to provide the COREIN power supply.

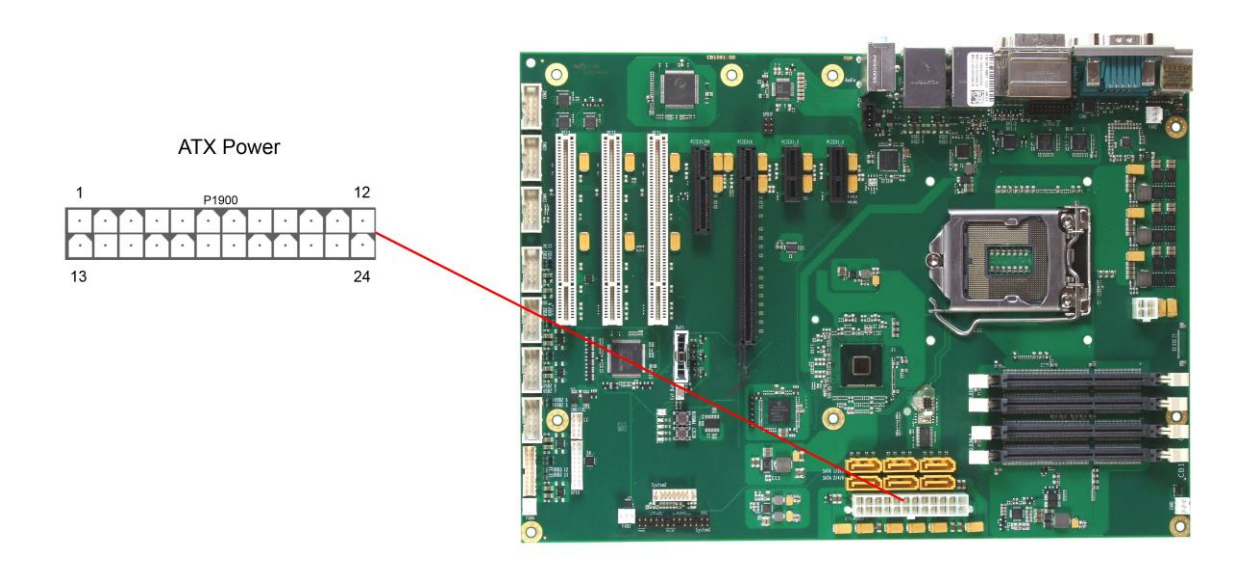

#### Pinout "ATX24" power connector:

| Description       | Name    | Pin |    | Name  | Description     |
|-------------------|---------|-----|----|-------|-----------------|
| 3.3 volt supply   | 3.3V    | 1   | 13 | 3.3V  | 3.3 volt supply |
| 3.3 volt supply   | 3.3V    | 2   | 14 | -12V  | 12 volt supply  |
| ground            | GND     | 3   | 15 | GND   | ground          |
| 5 volt supply     | VCC     | 4   | 16 | PS_ON | PS_ON           |
| ground            | GND     | 5   | 17 | GND   | ground          |
| 5 volt supply     | VCC     | 6   | 18 | GND   | ground          |
| ground            | GND     | 7   | 19 | GND   | ground          |
| ATX Powergood     | PWRGOOD | 8   | 20 | -5V   | volt supply -5V |
| standby supply 5V | SVCC    | 9   | 21 | VCC   | 5 volt supply   |
| 12 volt supply    | 12V     | 10  | 22 | VCC   | 5 volt supply   |
| 12 volt supply    | 12V     | 11  | 23 | VCC   | 5 volt supply   |
| 3.3 volt supply   | 3.3V    | 12  | 24 | GND   | ground          |

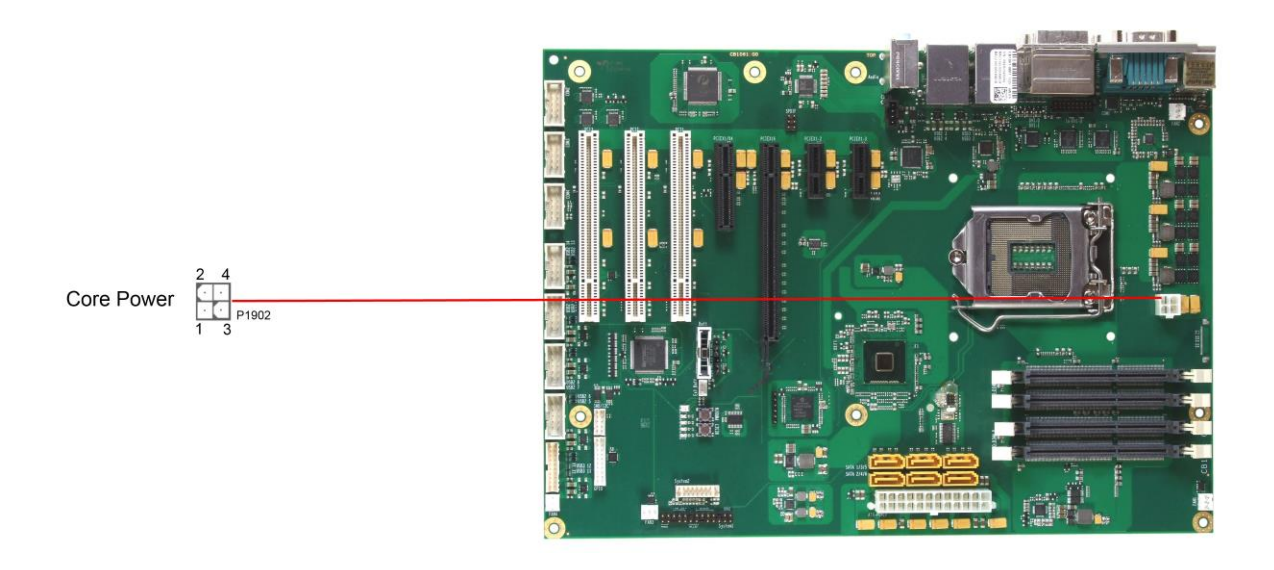

#### Pinout ATX power connector 2x2:

| Description | Name | Р | in | Name   | Description    |
|-------------|------|---|----|--------|----------------|
| ground      | GND  | 1 | 3  | COREIN | 12 volt supply |
| ground      | GND  | 2 | 4  | COREIN | 12 volt supply |

#### 3.1.2 System

Typical signals for system control are provided through a 2x13 IDC socket connector (Samtec TSW-113-07-S-D) with a spacing of 2.54mm. This connector combines signals for power button, reset, keyboard lock and several LEDs.

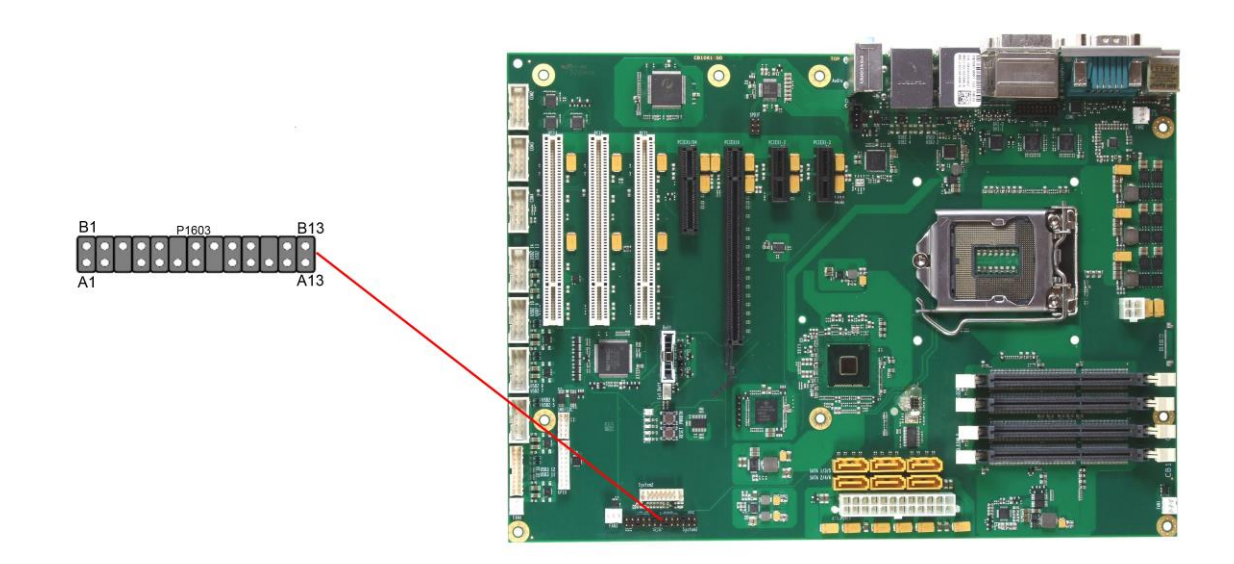

Pinout IDC socket connector "System 1":

| Description       | Name    | Pin |     | Name   | Description     |
|-------------------|---------|-----|-----|--------|-----------------|
| on/suspend button | PWRBTN# | A1  | B1  | GND    | ground          |
| ground            | GND     | A2  | B2  | N/C    | reserved        |
| reserved          | N/C     | A3  | B3  | PWLED# | power LED       |
| ground            | GND     | A4  | B4  | N/C    | reserved        |
| 5 volt supply     | VCC     | A5  | B5  | PWLED  | 3.3 volt supply |
| harddisk LED      | HDLED#  | A6  | B6  | N/C    | reserved        |
| 5 volt supply     | VCC     | A7  | B7  | VCC    | 5 volt supply   |
| reserved          | N/C     | A8  | B8  | GND    | ground          |
| IrDA transmit     | IRTX    | A9  | B9  | N/C    | reserved        |
| ground            | GND     | A10 | B10 | BEEP   | speaker         |
| reserved          | N/C     | A11 | B11 | N/C    | reserved        |
| reserved          | N/C     | A12 | B12 | GND    | ground          |
| 5 volt supply     | VCC     | A13 | B13 | RESET# | reset           |

#### 3.1.3 CPU Socket

The CB1061 board has an LGA1150 CPU socket accomodating certain versions of Intel®'s 4th generation Core™ architecture CPUs. The LGA1150 is a socket, in which the processor is inserted and subsequently gets fixed by using the clamping bracket. There is only one orientation in which the processor will fit into the socket. Once the processor is in place, the clamping bracket must be fixed to ensure proper electrical contact.

# 

In case of improper insertion of the processor contacts can bend and therefore be damaged.

# Ι ΝΟΤΕ

Processors must be ordered separately. The board ships without a CPU.

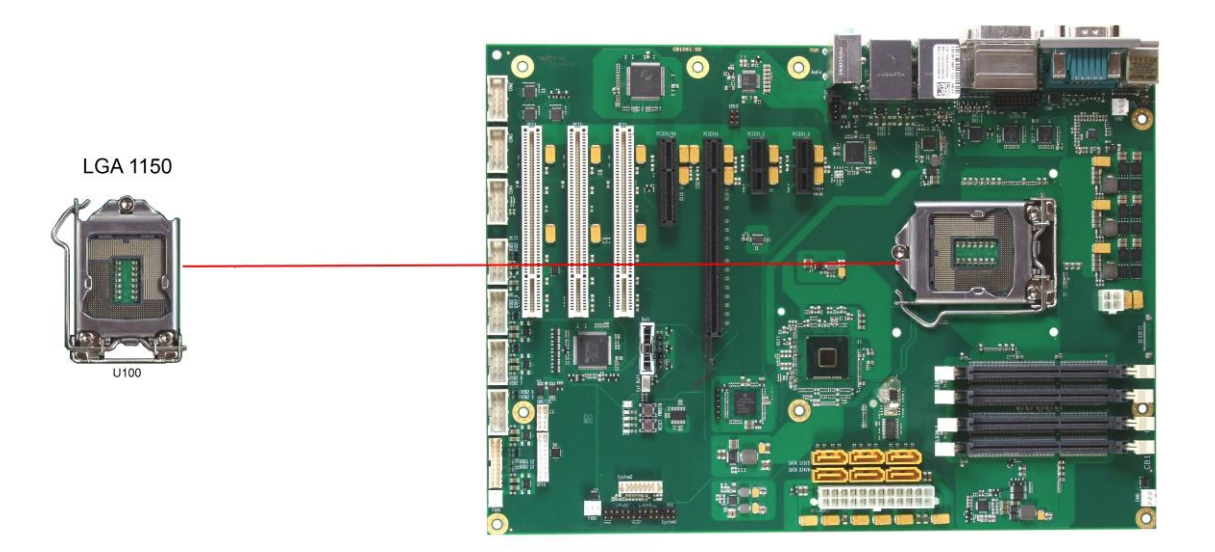

#### 3.1.4 CMOS Battery

The board ships with a CR2032 battery holder (Renata VBH2032-1) and 3V battery. Alternatively, an external battery can be connected via a 2pin connector (JST B2B-EH-A, mating connector: EHR-2).

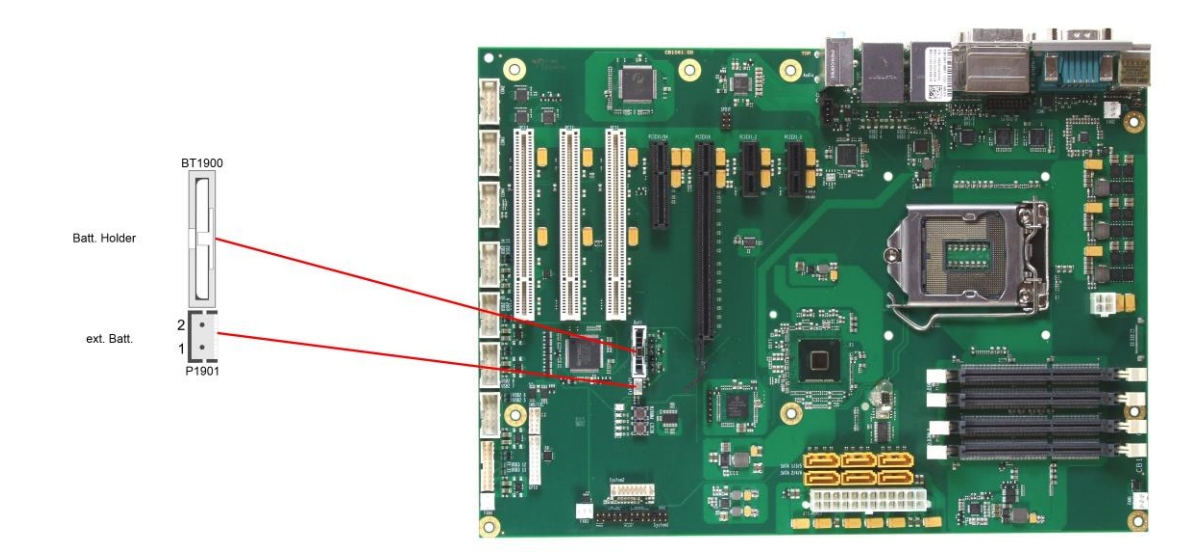

| Pin | Name | Description      |
|-----|------|------------------|
| 1   | BATT | battery 3.3 volt |
| 2   | GND  | ground           |

#### 3.2 Back Panel Connectors

The board complies with the ATX form factor and thus honours the "I/O Connector Area" as defined in the ATX specification. A range of standard connectors are available: You can connect PS/2 keyboard and mouse, displays, speakers, microphone, LAN, USB etc. If the board is mounted in a normal ATX compliant case, these connectors are located on the back side of the case.

#### 3.2.1 DVI Connectors

The CB1061 has one DVI-I connector and one DVI-D connector combined in one component (Foxconn QH11121-DADF-4F). With an appropriate adapter, you can connect a CRT display to the DVI-I connector. Digital DVI or HDMI displays can be attached to both connectors. The CPU's graphics system supports up to two independent displays.

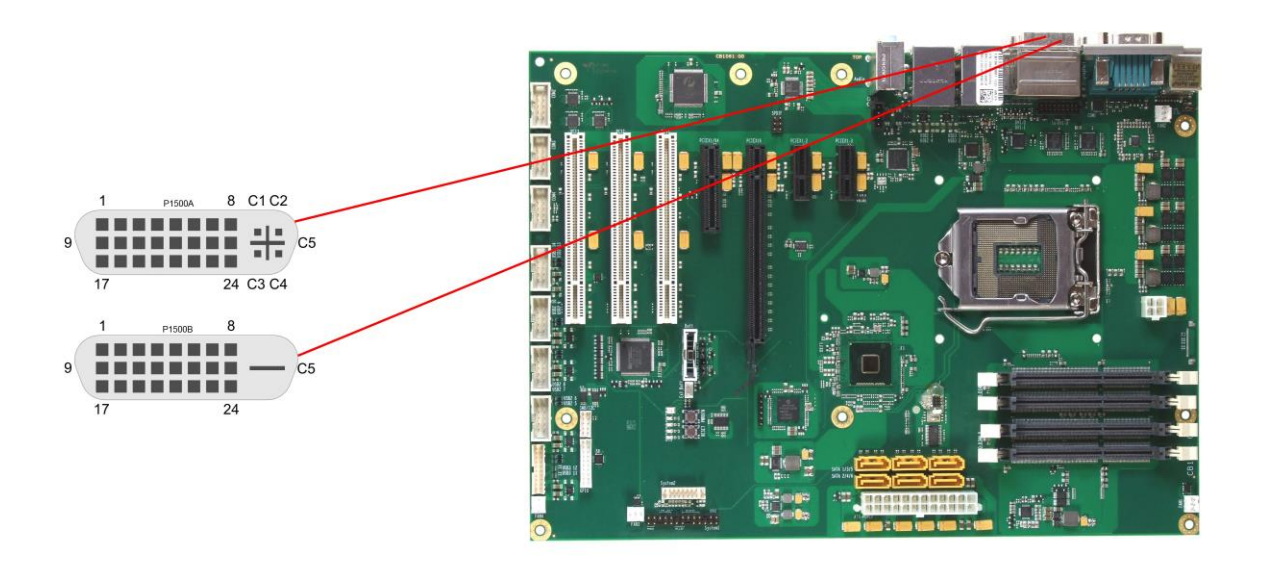

Pinout DVI-I:

| Pin | Name      | Description         |
|-----|-----------|---------------------|
| 1   | TMDSDAT2# | DVI data 2 -        |
| 2   | TMDSDAT2  | DVI data 2 +        |
| 3   | GND       | ground              |
| 4   | N/C       | reserved            |
| 5   | N/C       | reserved            |
| 6   | DDC CLK   | DDC clock (DVI/VGA) |
| 7   | DDC DAT   | DDC data (DVI/VGA)  |
| 8   | VSYNC     | VGA vertical sync   |
| 9   | TMDSDAT1# | DVI data 1 -        |
| 10  | TMDSDAT1  | DVI data 1 +        |
| 11  | GND       | ground              |
| 12  | N/C       | reserved            |
| 13  | N/C       | reserved            |
| 14  | VCC       | 5 volt supply       |
| 15  | GND       | ground              |
| 16  | HP_DETECT | hot plug detect     |
| 17  | TMDSDAT0# | DVI data 0 -        |
| 18  | TMDSDAT0  | DVI data 0 +        |
| 19  | GND       | ground              |
| 20  | N/C       | reserved            |

#### Chapter: Connectors

| Pin | Name      | Description         |
|-----|-----------|---------------------|
| 21  | N/C       | reserved            |
| 22  | GND       | ground              |
| 23  | TMDS CLK  | DVI clock           |
| 24  | TMDS CLK# | DVI clock           |
| C1  | RED       | VGA red             |
| C2  | GREEN     | VGA green           |
| C3  | BLUE      | VGA blue            |
| C4  | HSYNC     | VGA horizontal sync |
| C5  | GND       | ground              |

#### Pinout DVI-D:

| Pin | Name      | Description         |
|-----|-----------|---------------------|
| 1   | TMDSDAT2# | DVI data 2 -        |
| 2   | TMDSDAT2  | DVI data 2 +        |
| 3   | GND       | ground              |
| 4   | N/C       | reserved            |
| 5   | N/C       | reserved            |
| 6   | DDC CLK   | DDC clock (DVI/VGA) |
| 7   | DDC DAT   | DDC data (DVI/VGA)  |
| 8   | N/C       | reserved            |
| 9   | TMDSDAT1# | DVI data 1 -        |
| 10  | TMDSDAT1  | DVI data 1 +        |
| 11  | GND       | ground              |
| 12  | N/C       | reserved            |
| 13  | N/C       | reserved            |
| 14  | VCC       | 5 volt supply       |
| 15  | GND       | ground              |
| 16  | HP_DETECT | hot plug detect     |
| 17  | TMDSDAT0# | DVI data 0 -        |
| 18  | TMDSDAT0  | DVI data 0 +        |
| 19  | GND       | ground              |
| 20  | N/C       | reserved            |
| 21  | N/C       | reserved            |
| 22  | GND       | ground              |
| 23  | TMDS CLK  | DVI clock +         |
| 24  | TMDS CLK# | DVI clock -         |
| C1  | N/C       | reserved            |
| C2  | N/C       | reserved            |
| C3  | N/C       | reserved            |
| C4  | N/C       | reserved            |
| C5  | GND       | ground              |

#### 3.2.2 DVI/HDMI

The CB1061 provides a second DVI interface which is realized as a 2x9pin header (Molex 87831-1820, mating connector e.g. Molex 0791098658-ND). Analog VGA is not available on this connector. However, an HDMI device can be connected. This connector and the DVI-D connector cannot be used simultaneously.

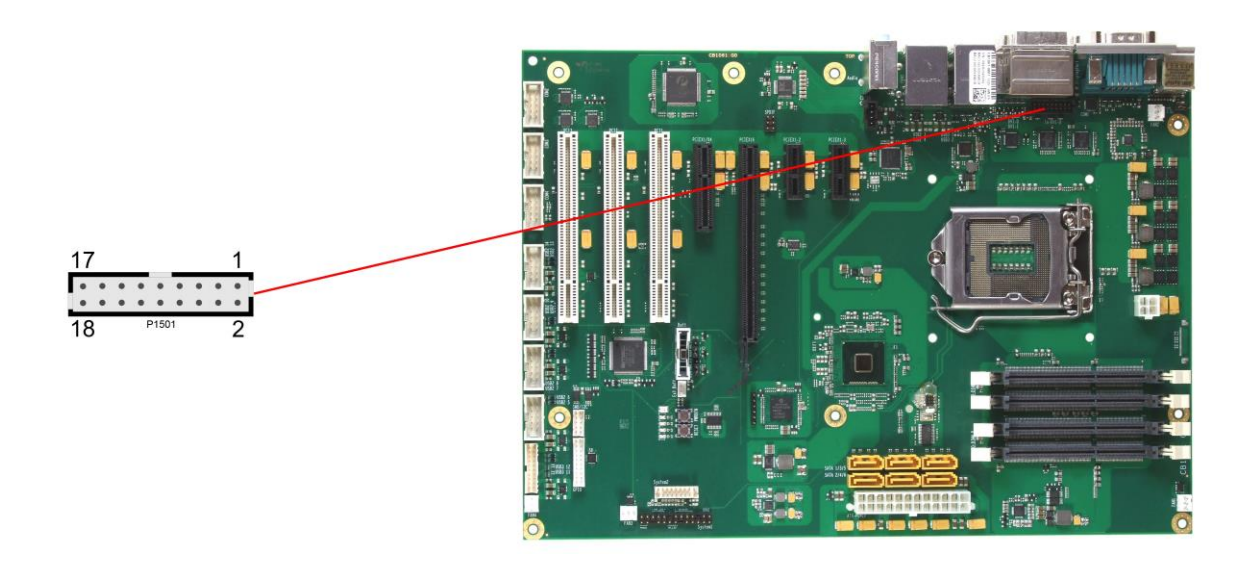

Pinout 2x9pin connector DVI/HDMI:

| Description         | Name     | Pin |    | Name      | Description     |
|---------------------|----------|-----|----|-----------|-----------------|
| HDMI panel detected | HPD_SINK | 1   | 2  | N/C       | reserved        |
| SMBus clock (DDC)   | SCL_SINK | 3   | 4  | SDA_SINK  | SMBus dat (DDC) |
| 5 volt supply       | VCC      | 5   | 6  | GND       | ground          |
| ground              | GND      | 7   | 8  | TMDS_CLK# | DVI clock -     |
| DVI data 0 -        | TMDS_D0# | 9   | 10 | TMDS_CLK  | DVI clock +     |
| DVI data 0 +        | TMDS_D0  | 11  | 12 | GND       | ground          |
| ground              | GND      | 13  | 14 | TMDS_D1#  | DVI data 1 -    |
| DVI data 2 -        | TMDS_D2# | 15  | 16 | TMDS_D1   | DVI data 1 +    |
| DVI data 2 +        | TMDS_D2  | 17  | 18 | GND       | ground          |

#### 3.2.3 Display Port

For DisplayPort devices, a suitable standard connector is available (Foxconn 3VD11203-D7AB-4H).

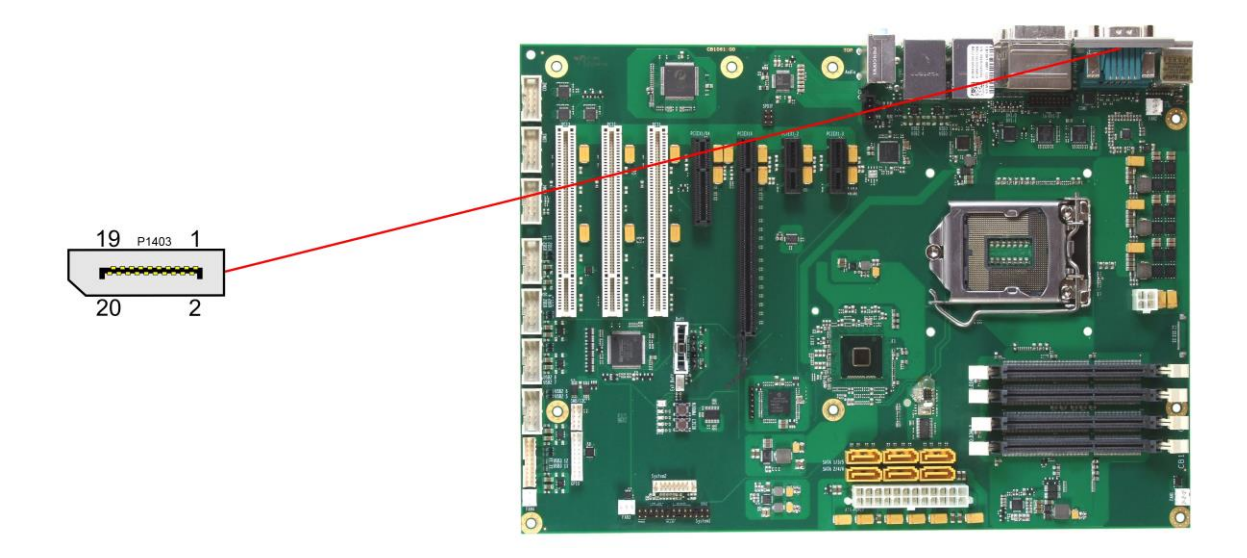

#### Pinout DisplayPort connector:

| Description          | Name   | Pin |    | Name  | Description          |
|----------------------|--------|-----|----|-------|----------------------|
| displayport lane 0 + | DPL0   | 1   | 2  | GND   | ground               |
| displayport lane 0 - | DPL0#  | 3   | 4  | DPL1  | displayport lane 1 + |
| ground               | GND    | 5   | 6  | DPL1# | displayport lane 1 - |
| displayport lane 2 + | DPL2   | 7   | 8  | GND   | ground               |
| displayport lane 2 - | DPL2#  | 9   | 10 | DPL3  | displayport lane 3 + |
| ground               | GND    | 11  | 12 | DPL3# | displayport lane 3 - |
| ground               | GND    | 13  | 14 | GND   | ground               |
| displayport aux +    | DPAUX  | 15  | 16 | GND   | ground               |
| displayport aux -    | DPAUX# | 17  | 18 | HPD   | hotplug detect       |
| ground               | GND    | 19  | 20 | 3.3V  | 3.3V supply          |

#### 3.2.4 PS/2 Keyboard and Mouse

PS/2 mice and keyboards are connected via standard mini-DIN connectors. If you want to use the keyboard or mouse to wake up the board from standby or suspend mode you have to activate this functionality by adjusting the KBPWR jumper settings (page 51). With this jumper you can switch from normal power supply (VCC) to standby power supply (SVCC) for keyboard/mouse. Some relevant settings will have to be adjusted in BIOS setup.

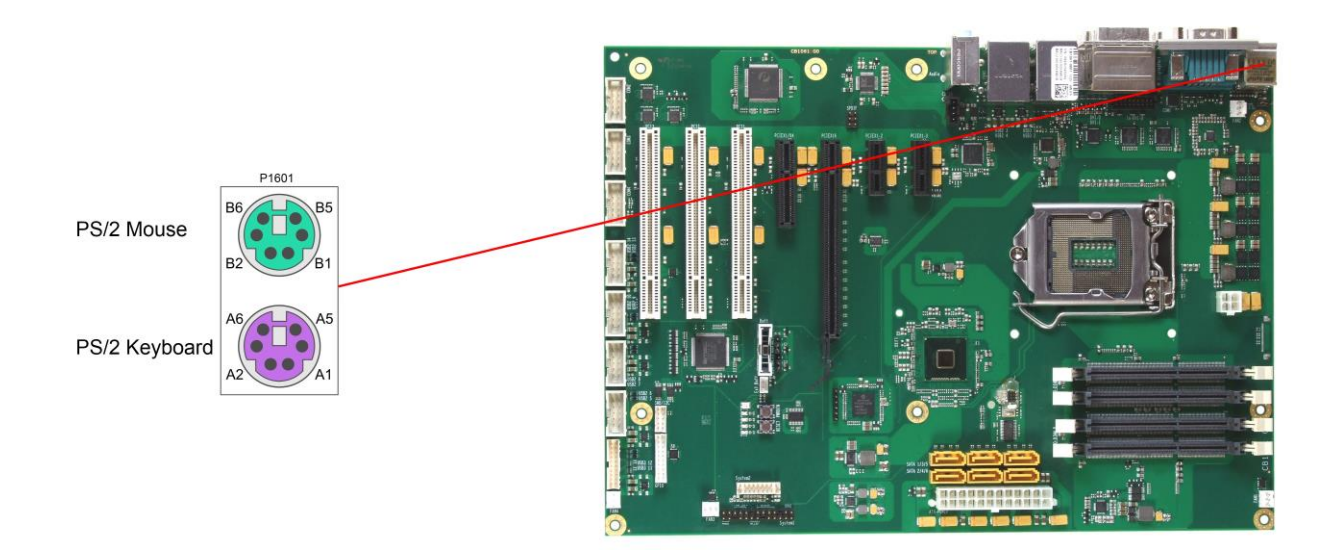

Pinout PS/2 mouse:

| Description | Name | Pin |    | Name   | Description   |
|-------------|------|-----|----|--------|---------------|
| mouse data  | MDAT | B1  | B2 | N/C    | reserved      |
| ground      | GND  | B3  | B4 | (S)VCC | 5 volt supply |
| mouse clock | MCLK | B5  | B6 | N/C    | reserved      |

Pinout PS/2 keyboard:

| Description    | Name | Pin |    | Name   | Description   |
|----------------|------|-----|----|--------|---------------|
| keyboard data  | KDAT | A1  | A2 | MDAT   | mouse data    |
| ground         | GND  | A3  | A4 | (S)VCC | 5 volt supply |
| keyboard clock | KCLK | A5  | A6 | MCLK   | mouse clock   |

#### 3.2.5 Serial Interface COM1

The serial interface COM1 is made available via a 9-pin standard DSUB-connector (male, e.g. FCI 75869-301LF). Signal level is RS232.

The port address and the interrupt are set via the BIOS setup.

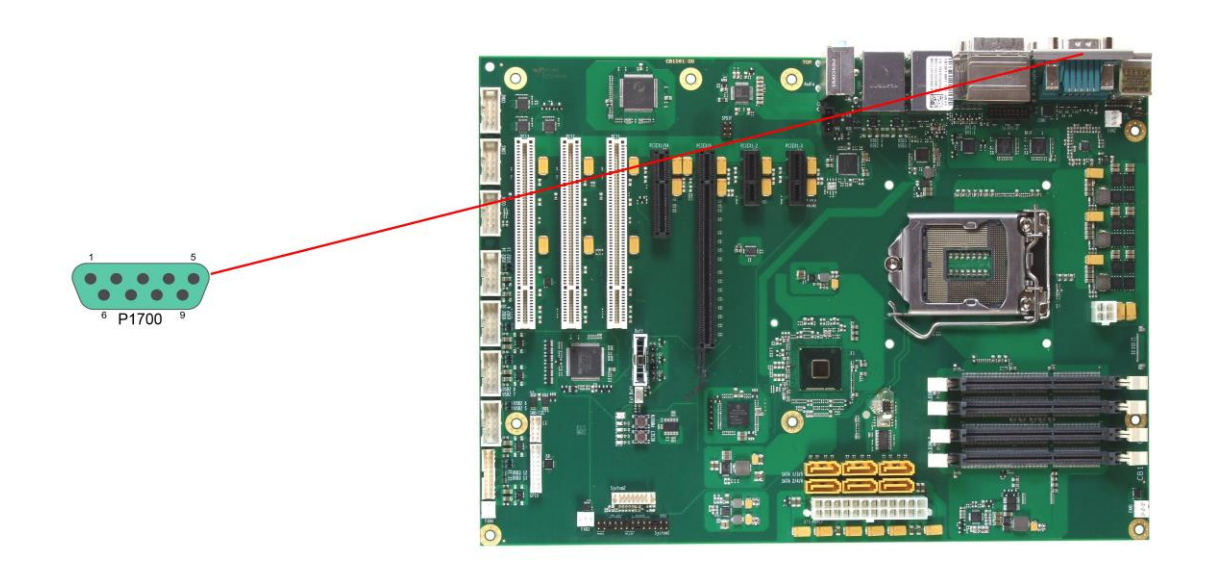

Pinout serial port (DSUB connector):

| Description         | Name | Pin |   | Name | Description     |
|---------------------|------|-----|---|------|-----------------|
| data carrier detect | DCD  | 1   | 6 | DSR  | data set ready  |
| receive data        | RXD  | 2   | 7 | RTS  | request to send |
| transmit data       | TXD  | 3   | 8 | CTS  | clear to send   |
| data terminal ready | DTR  | 4   | 9 | RI   | ring indicator  |
| ground              | GND  | 5   |   |      |                 |

#### 3.2.6 USB and LAN

To save space USB and LAN connectors are provided in the form of combo connectors. These either comprise two USB connectors or two USB connectors and one LAN connector. This way all board variants provide four external USB channels.

USB channels 3 and 4 support USB 2.0, furthermore USB 1 and 2 support USB 3.0. You may note that the setting of USB keyboard or USB mouse support in the BIOS-setup is only necessary and advisable, if the OS offers no USB-support. BIOS-setup can be changed with a USB keyboard without enabling USB keyboard support. Running Windows with these features enabled may lead to significant performance or functionality limitations.

The 2.0 USB interface provides up to 500 mA current, the 3.0 USB interface provides up to 900mA. All USB interfaces are protected by an electronically resettable fuse.

The board comes in different variants, some with one Gigabit-LAN connector, others with two. All LAN connectors support 10/100/1000 Ethernet with automatic bandwith selection. Controller chips are the LynxPoint (MAC) accompanied by the i218 (PHY, LAN1) and, if present, the i210(MAC/PHY, LAN2).

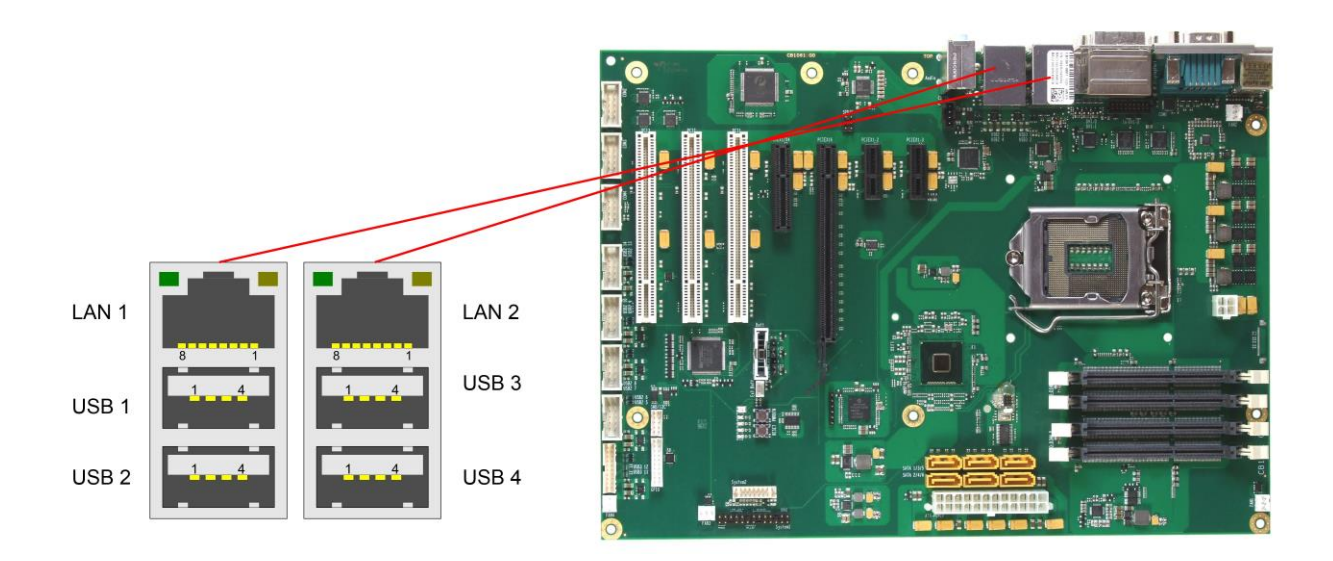

#### Pinout USB connector for channel X:

| Pin | Name  | Description        |
|-----|-------|--------------------|
| 1   | VCC   | 5 volt for USBX    |
| 2   | USBX# | minus channel USBX |
| 3   | USBX  | plus channel USBX  |
| 4   | GND   | ground             |

Pinout USB3.0 connector for channel X:

| Pin | Name       | Description              |
|-----|------------|--------------------------|
| 1   | VCC        | 5 volt for USBX          |
| 2   | USBX#      | Minus channel USBX       |
| 3   | USBX       | Plus channel USBX        |
| 4   | GND        | ground                   |
| 5   | StdA_SSRX- | SuperSpeed Receiver -    |
| 6   | StdA_SSRX+ | SuperSpeed Receiver +    |
| 7   | GND        | ground                   |
| 8   | StdA_SSTX- | SuperSpeed Transmitter - |
| 9   | StdA_SSTX+ | SuperSpeed Transmitter + |

#### Pinout LAN 10/100/1000:

| Pin | Name    | Description          |
|-----|---------|----------------------|
| 1   | LAN2-0  | LAN2 channel 0 plus  |
| 2   | LAN2-0# | LAN2 channel 0 minus |
| 3   | LAN2-1  | LAN2 channel 1 plus  |
| 4   | LAN2-2  | LAN2 channel 2 plus  |
| 5   | LAN2-2# | LAN2 channel 2 minus |
| 6   | LAN2-1# | LAN2 channel 1 minus |
| 7   | LAN2-3  | LAN2 channel 3 plus  |
| 8   | LAN2-3# | LAN2 channel 3 minus |

#### 3.2.7 Audio Connectors

Line-in, line-out, and microphone signals are provided in the form of three 3,5mm-TRS-connectors.

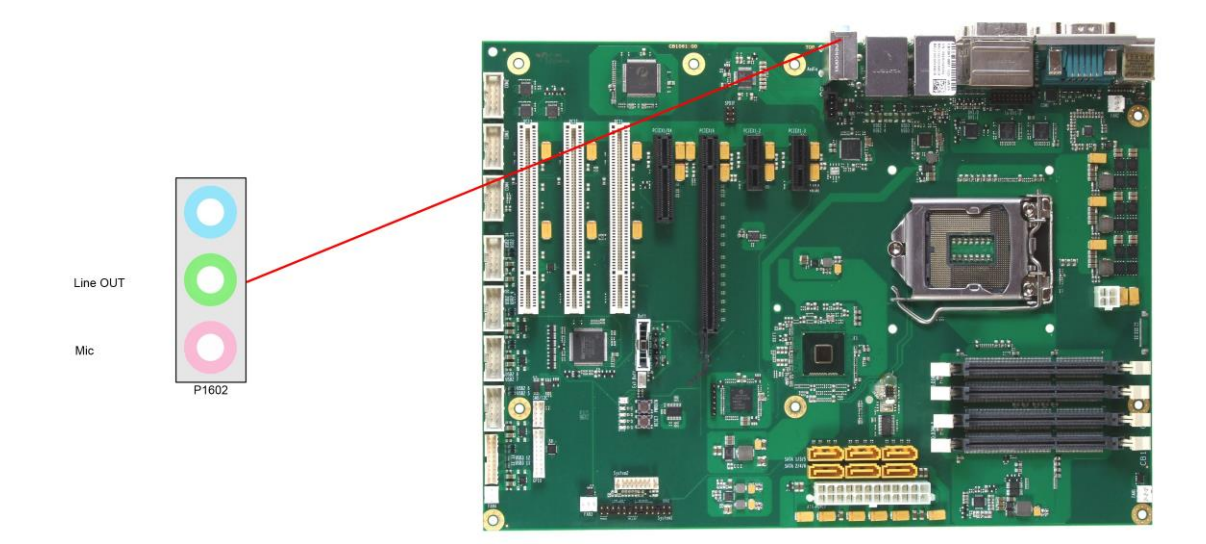

# 3.3 SATA and Memory

#### 3.3.1 SATA Interfaces

The CB1061 provides six SATA interfaces. They all support transfer rates of 1,5GB/s up to 6GB/s.

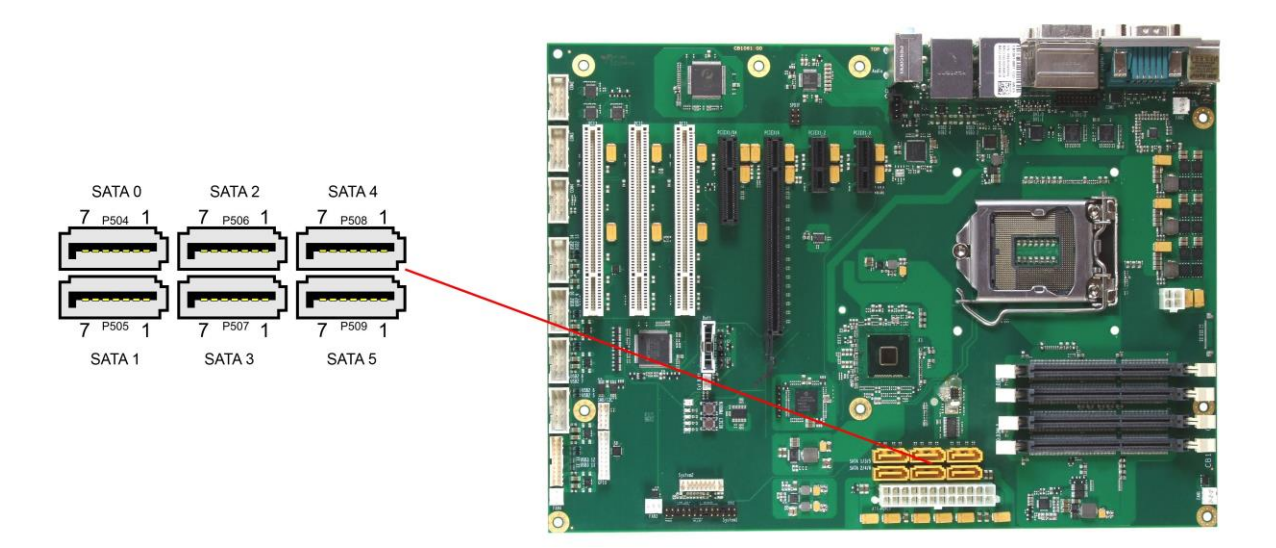

#### Pinout SATA:

| Pin | Name    | Description     |
|-----|---------|-----------------|
| 1   | GND     | ground          |
| 2   | SATATX  | SATA transmit + |
| 3   | SATATX# | SATA transmit - |
| 4   | GND     | ground          |
| 5   | SATARX  | SATA receive -  |
| 6   | SATARX# | SATA receive +  |
| 7   | GND     | ground          |

#### 3.3.2 Memory

The CB1061 is equipped with four SO-DIMM204 sockets for DDR3L-1600-RAM. For technical and mechanical reasons it is possible that particular memory modules cannot be employed. Please ask your distributor for recommended memory modules

With currently available memory modules a memory extension up to 32 GByte is possible. All timing parameters for different memory modules are automatically set by BIOS.

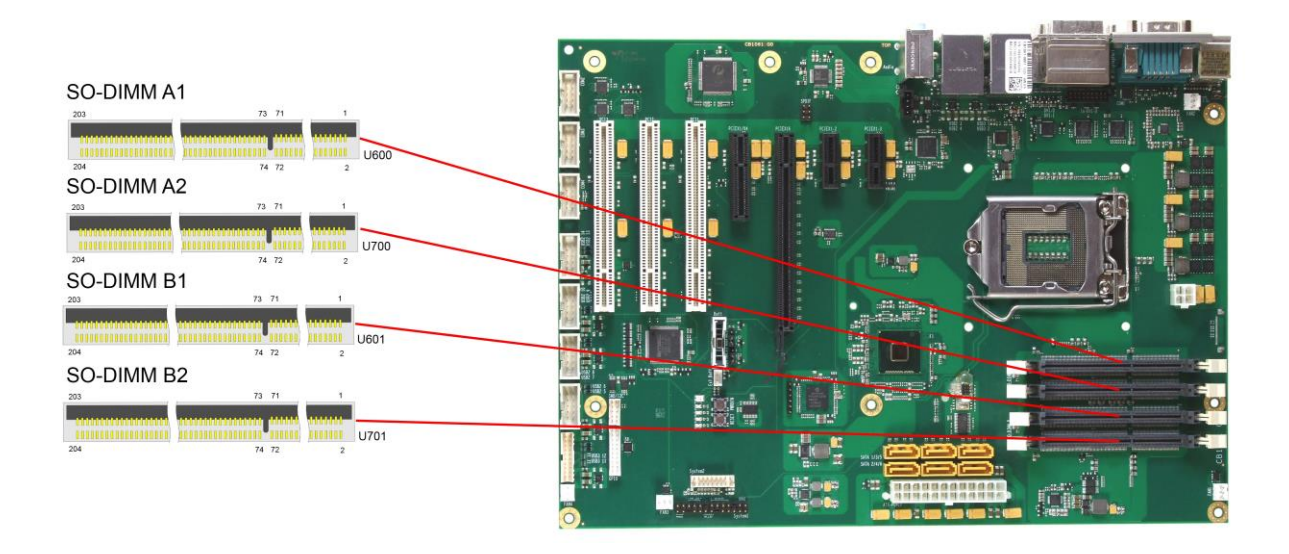

#### Pinout SO-DIMM204:

| Description              | Name   | Р  | in | Name   | Description     |
|--------------------------|--------|----|----|--------|-----------------|
| memory reference current | REF-DQ | 1  | 2  | GND    | ground          |
| ground                   | GND    | 3  | 4  | DQ4    | data 4          |
| data 0                   | DQ0    | 5  | 6  | DQ5    | data 5          |
| data 1                   | DQ1    | 7  | 8  | GND    | ground          |
| ground                   | GND    | 9  | 10 | DQS0#  | data strobe 0 - |
| data mask 0              | DM0    | 11 | 12 | DQS0   | data strobe 0 + |
| ground                   | GND    | 13 | 14 | GND    | ground          |
| data 2                   | DQ2    | 15 | 16 | DQ6    | data 6          |
| data 3                   | DQ3    | 17 | 18 | DQ7    | data 7          |
| ground                   | GND    | 19 | 20 | GND    | ground          |
| data 8                   | DQ8    | 21 | 22 | DQ12   | data 12         |
| data 9                   | DQ9    | 23 | 24 | DQ13   | data 13         |
| ground                   | GND    | 25 | 26 | GND    | ground          |
| data strobe 1 -          | DQS1#  | 27 | 28 | DM1    | data mask 1     |
| data strobe 1 +          | DQS1   | 29 | 30 | RESET# | Reset           |
| ground                   | GND    | 31 | 32 | GND    | ground          |
| data 10                  | DQ10   | 33 | 34 | DQ14   | data 14         |
| data 11                  | DQ11   | 35 | 36 | DQ15   | data 15         |
| ground                   | GND    | 37 | 38 | GND    | ground          |
| data 16                  | DQ16   | 39 | 40 | DQ20   | data 20         |
| data 17                  | DQ17   | 41 | 42 | DQ21   | data 21         |
| ground                   | GND    | 43 | 44 | GND    | ground          |
| data strobe 2 -          | DQS2#  | 45 | 46 | DM2    | data mask 2     |
| data strobe 2 +          | DQS2   | 47 | 48 | GND    | ground          |
| ground                   | GND    | 49 | 50 | DQ22   | data 22         |
| data 18                  | DQ18   | 51 | 52 | DQ23   | data 23         |

#### Chapter: Connectors

| Description                 | Name    | P   | 'n  | Name   | Description          |
|-----------------------------|---------|-----|-----|--------|----------------------|
| data 19                     | DQ19    | 53  | 54  | GND    | ground               |
| ground                      | GND     | 55  | 56  | DQ28   | data 28              |
| data 24                     | DQ24    | 57  | 58  | DQ29   | data 29              |
| data 25                     | DQ25    | 59  | 60  | GND    | ground               |
| ground                      | GND     | 61  | 62  | DQS3#  | data strobe 3 -      |
| data mask 3                 | DQM3    | 63  | 64  | DQS3   | data strobe 3 +      |
| ground                      | GND     | 65  | 66  | GND    | ground               |
| data 26                     | DQ26    | 67  | 68  | DQ30   | data 30              |
| data 27                     | DQ27    | 69  | 70  | DQ31   | data 31              |
| ground                      | GND     | 71  | 72  | GND    | ground               |
| clock enables 0             | CKE0    | 73  | 74  | CKE1   | clock enables 1      |
| 1.5 volt supply             | 1.5V    | 75  | 76  | 1.5V   | 1.5 volt supply      |
| reserved                    | N/C     | 77  | 78  | (A15)  | reserved             |
| SDRAM bank 2                | BA2     | 79  | 80  | A14    | address 14           |
| 1.5 volt supply             | 1.5V    | 81  | 82  | 1.5V   | 1.5 volt supply      |
| address 12 (burst chop)     | A12/BC# | 83  | 84  | A11    | address 11           |
| address 9                   | A9      | 85  | 86  | A7     | address 7            |
| 1.5 volt supply             | 1.5V    | 87  | 88  | 1.5V   | 1.5 volt supply      |
| address 8                   | A8      | 89  | 90  | A6     | address 6            |
| address 5                   | A5      | 91  | 92  | A4     | address 4            |
| 1.5 volt supply             | 1.5V    | 93  | 94  | 1.5V   | 1.5 volt supply      |
| address 3                   | A3      | 95  | 96  | A2     | address 2            |
| address 1                   | A1      | 97  | 98  | A0     | address 0            |
| 1.5 volt supply             | 1.5V    | 99  | 100 | 1.5V   | 1.5 volt supply      |
| Clock 0 +                   | CK0     | 101 | 102 | CK1    | clock 1 +            |
| Clock 0 -                   | CK0#    | 103 | 104 | CK1#   | clock 1 -            |
| 1.5 volt supply             | 1.5V    | 105 | 106 | 1.5V   | 1.5 volt supply      |
| address 10 (auto precharge) | A10/AP  | 107 | 108 | BA1    | SDRAM bank 1         |
| SDRAM Bank 0                | BA0     | 109 | 110 | RAS#   | row address strobe   |
| 1.5 volt supply             | 1.5V    | 111 | 112 | 1.5V   | 1.5 volt supply      |
| write enable                | WE#     | 113 | 114 | S0#    | chip select 0        |
| column address strobe       | CAS#    | 115 | 116 | ODT0   | on die termination 0 |
| 1.5 volt supply             | 1.5V    | 117 | 118 | 1.5V   | 1.5 volt supply      |
| address 13                  | A13     | 119 | 120 | ODT1   | on die termination 1 |
| Chip Select 1               | S1#     | 121 | 122 | N/C    | reserved             |
| 1.5 volt supply             | 1.5V    | 123 | 124 | 1.5V   | 1.5 volt supply      |
| reserved                    | (TEST)  | 125 | 126 | REF-CA | reference current    |
| ground                      | GND     | 127 | 128 | GND    | ground               |
| data 32                     | DQ32    | 129 | 130 | DQ36   | data 36              |
| data 33                     | DQ33    | 131 | 132 | DQ37   | data 37              |
| ground                      | GND     | 133 | 134 | GND    | ground               |
| data strobe 4 -             | DQS4#   | 135 | 136 | DQM4   | data mask 4          |
| data strobe 4 +             | DQS4    | 137 | 138 | GND    | ground               |
| ground                      | GND     | 139 | 140 | DQ38   | data 38              |
| data 34                     | DQ34    | 141 | 142 | DQ39   | data 39              |
| data 35                     | DQ35    | 143 | 144 | GND    | ground               |
| ground                      | GND     | 145 | 146 | DQ44   | data 44              |
| data 40                     | DQ40    | 147 | 148 | DQ45   | data 45              |
| data 41                     | DQ41    | 149 | 150 | GND    | ground               |
| ground                      | GND     | 151 | 152 | DQS5#  | data strobe 5 -      |
| data mask 5                 | DQM5    | 153 | 154 | DQS5   | data strobe 5 +      |
| ground                      | GND     | 155 | 156 | GND    | ground               |
| data 42                     | DQ42    | 157 | 158 | DQ46   | data 46              |
| data 43                     | DQ43    | 159 | 160 | DQ47   | data 47              |
| ground                      | GND     | 161 | 162 | GND    | ground               |

#### SATA and Memory

| Description         | Name  | Pin |     | Name   | Description         |
|---------------------|-------|-----|-----|--------|---------------------|
| data 48             | DQ48  | 163 | 164 | DQ52   | data 52             |
| data 49             | DQ49  | 165 | 166 | DQ53   | data 53             |
| ground              | GND   | 167 | 168 | GND    | ground              |
| data strobe 6 -     | DQS6# | 169 | 170 | DQM6   | data mask 6         |
| data strobe 6       | DQS6  | 171 | 172 | GND    | ground              |
| ground              | GND   | 173 | 174 | DQ54   | data 54             |
| data 50             | DQ50  | 175 | 176 | DQ55   | data 55             |
| data 51             | DQ51  | 177 | 178 | GND    | ground              |
| ground              | GND   | 179 | 180 | DQ60   | data 60             |
| data 56             | DQ56  | 181 | 182 | DQ61   | data 61             |
| data 57             | DQ57  | 183 | 184 | GND    | ground              |
| ground              | GND   | 185 | 186 | DQS7#  | data strobe 7 -     |
| data mask 7         | DQM7  | 187 | 188 | DQS7   | data strobe 7 +     |
| ground              | GND   | 189 | 190 | GND    | ground              |
| data 58             | DQ58  | 191 | 192 | DQ62   | data 62             |
| data 59             | DQ59  | 193 | 194 | DQ63   | data 63             |
| ground              | GND   | 195 | 196 | GND    | ground              |
| SPD address 0       | SA0   | 197 | 198 | EVENT# | Event               |
| 3.3 volt supply     | 3.3V  | 199 | 200 | SDA    | SMBus data          |
| SPD address 1       | SA1   | 201 | 202 | SCL    | SMBus clock         |
| termination current | VTT   | 203 | 204 | VTT    | termination current |

#### 3.4 Internal Connectors

#### 3.4.1 USB 5-14

The USB channels 5 to 10 and 13/14 are provided via four 2x5 pin connectors (FCI 75869-301LF, mating connector FCI 71600-610LF). The USB channels 11 and 12 are provided via a 2x10 pin connector (FCI 10075025-F01-20ALF, mating connector FCI 90311-020LF).

The USB channels 5 to 10 and 13/14 support USB2.0. Furthermore the USB channels 11 and 12 support USB3.0.

You may note that the setting of USB keyboard or USB mouse support in the BIOS-setup is only necessary and advisable, if the OS offers no USB-support. BIOS-setup can be changed with a USB keyboard without enabling USB keyboard support. Running Windows with these features enabled may lead to significant performance or functionality limitations.

Every USB interface provides up to 900 mA (500mA for USB2.0) current and is protected by an electronically resettable fuse.

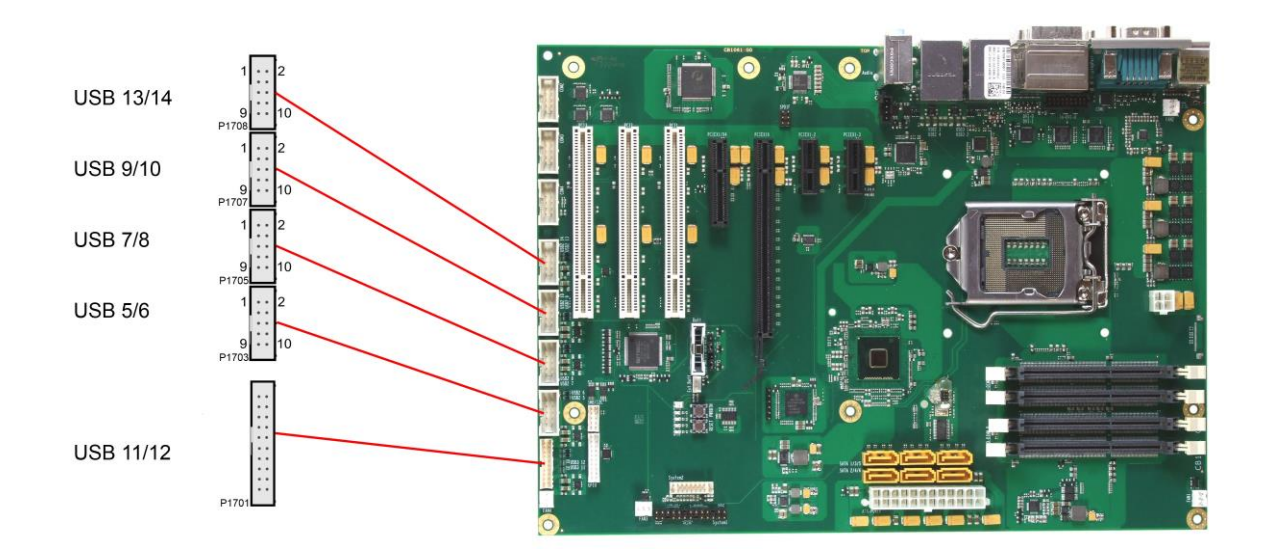

#### Pinout 2x5 pin connector USB x/y:

| Description        | Name  | Pin |    | Name  | Description        |
|--------------------|-------|-----|----|-------|--------------------|
| 5 volt for USBx    | VCC   | 1   | 2  | VCC   | 5 volt for USBy    |
| minus channel USBx | USBx# | 3   | 4  | USBy# | minus channel USBy |
| plus channel USBx  | USBx  | 5   | 6  | USBy  | plus channel USBy  |
| ground             | GND   | 7   | 8  | GND   | ground             |
| reserved           | N/C   | 9   | 10 | N/C   | reserved           |

Pinout USB3.0 connector for channel X:

| Pin | Name       | Description              |
|-----|------------|--------------------------|
| 1   | VCC        | 5 volt for USBX          |
| 2   | USBX#      | Minus channel USBX       |
| 3   | USBX       | Plus channel USBX        |
| 4   | GND        | ground                   |
| 5   | StdA_SSRX- | SuperSpeed Receiver -    |
| 6   | StdA_SSRX+ | SuperSpeed Receiver +    |
| 7   | GND        | ground                   |
| 8   | StdA_SSTX- | SuperSpeed Transmitter - |
| Pin | Name       | Description              |
|-----|------------|--------------------------|
| 9   | StdA SSTX+ | SuperSpeed Transmitter + |

# 3.4.2 Serial ports COM2 to COM4

The three serial ports COM2 to COM4 are made available via a 2x5 pin connector each (FCI 75869-301LF, mating connector FCI 71600-610LF). Signals are RS232. The port address and the interrupt are set via the BIOS setup.

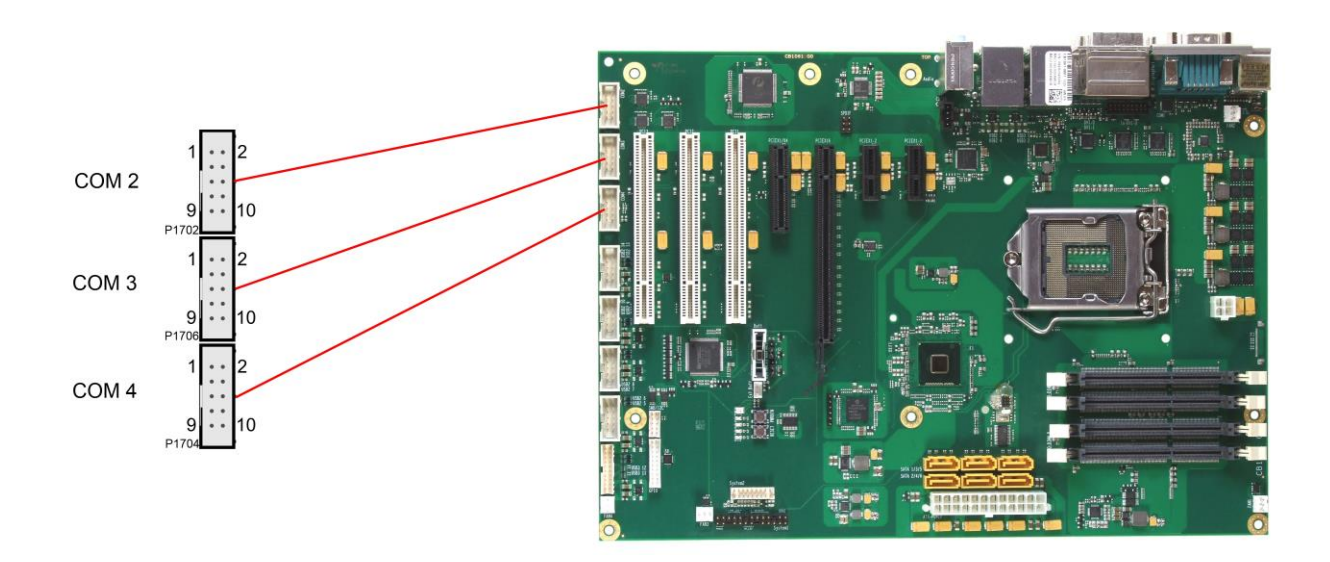

Pinout COM connector:

| Description         | Name | Pin |    | Name | Description     |
|---------------------|------|-----|----|------|-----------------|
| data carrier detect | DCD  | 1   | 2  | DSR  | data set ready  |
| receive data        | RXD  | 3   | 4  | RTS  | request to send |
| transmit data       | TXD  | 5   | 6  | CTS  | clear to send   |
| data terminal ready | DTR  | 7   | 8  | RI   | ring indicator  |
| ground              | GND  | 9   | 10 | VCC  | 5 volt supply   |

# 3.4.3 CD-In

In addition to the external TRS connectors mentioned above, the CB1061 offers an internal 4 pin connector (Foxconn HF1104E-P1), providing customers with even more possibilities to connect audio devices (analogue signals).

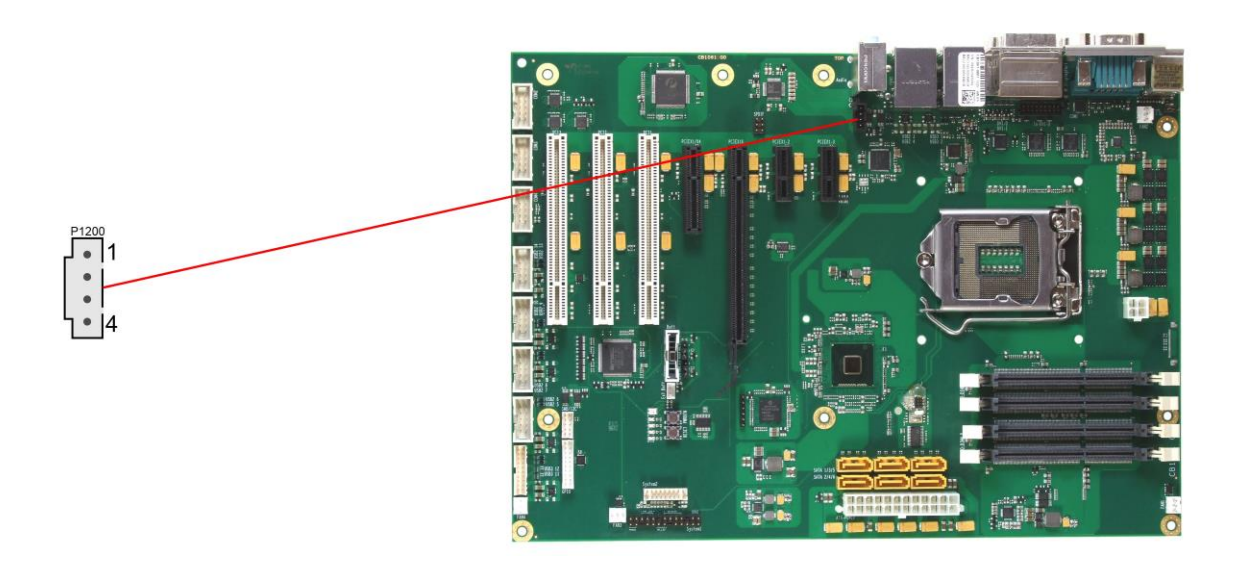

Pinout CD-in connector:

| Pin | Name   | Description      |
|-----|--------|------------------|
| 1   | CD_L   | CD left channel  |
| 2   | CD_GND | CD ground        |
| 3   | CD_GND | CD ground        |
| 4   | CD_R   | CD right channel |

# 3.4.4 S/PDIF

For digital audio signals an SPDIF interface is available, which can be accessed using an internal 2x3 pin IDC socket connector with a spacing of 2,54mm.

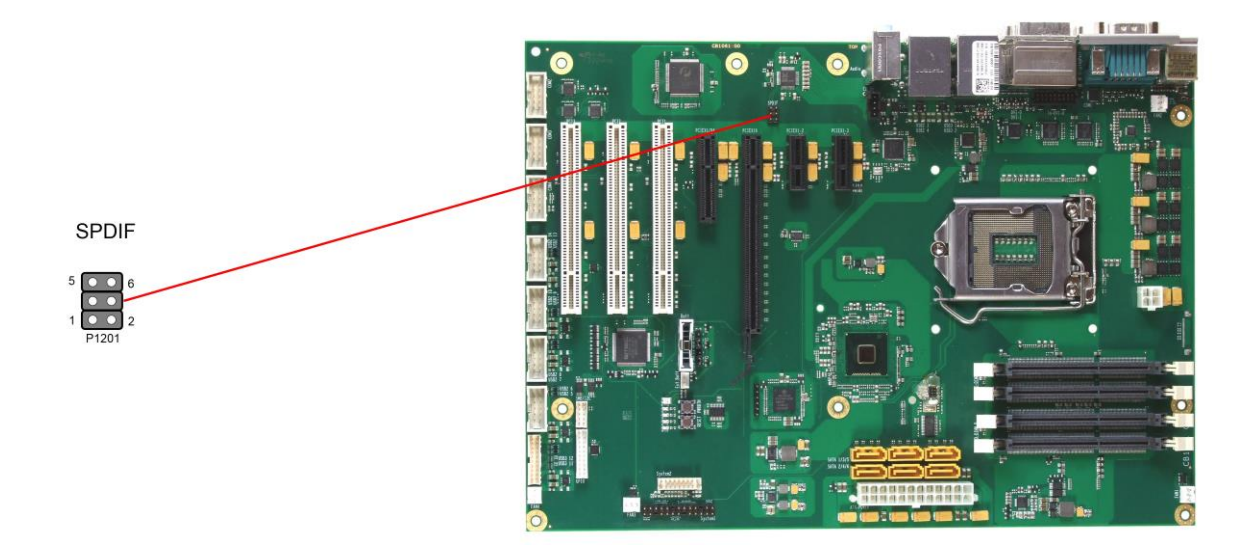

## Pinout SPDIF connector:

| Description     | Name | Pin |   | Name   | Description   |
|-----------------|------|-----|---|--------|---------------|
| ground          | GND  | 1   | 2 | SPDIFO | SPDIF out     |
| 3.3 volt supply | 3,3V | 3   | 4 | VCC    | 5 volt supply |
| ground          | GND  | 5   | 6 | SPDIFI | SPDIF in      |

# 3.4.5 PCI interfaces

There are three standard PCI slots available on the CB1061.

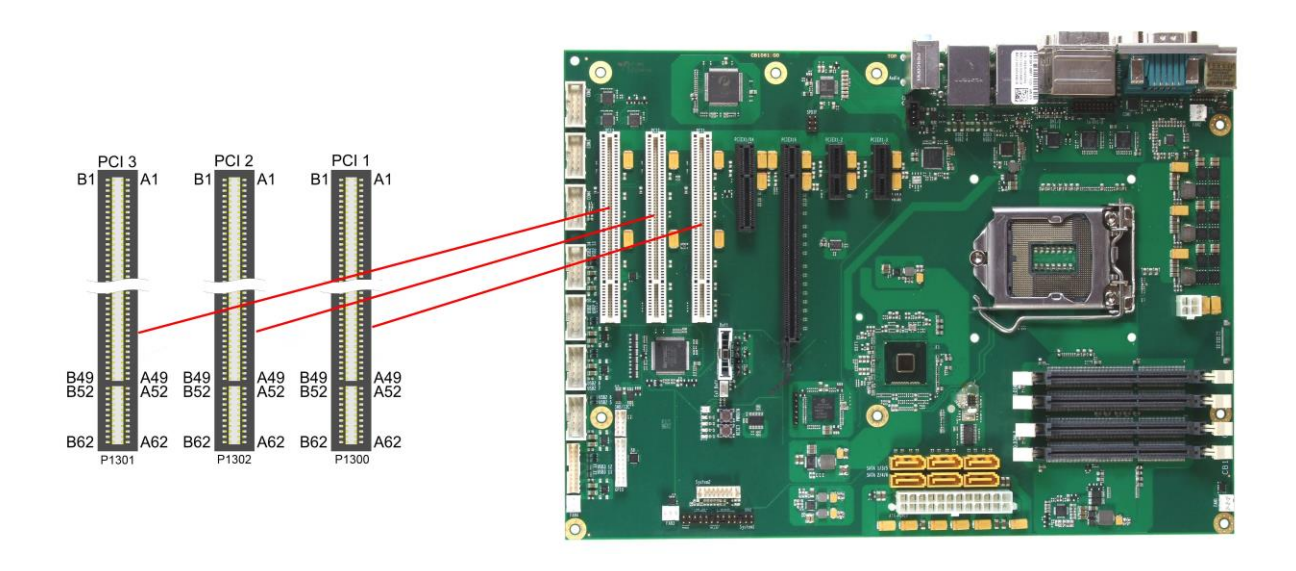

# **NOTE**

Please note that due to the nature of the PCI bus some signals in the following table are different from one PCI slot to the other. This applies to the test signals (A4, B4), the interrupt signals (A6, A7, B7, B8), the clock signal (B16), the grant signal (A17), the request signal (B18), and the ID-select signal (A26).

### Pinout PCI slot:

| Description            | Name    | F   | Pin | Name  | Description      |
|------------------------|---------|-----|-----|-------|------------------|
| test logic reset       | TRST#   | A1  | B1  | -12V  | -12 volt supply  |
| 12 volt supply         | 12V     | A2  | B2  | TCK   | test clock       |
| test mde select        | TMS     | A3  | B3  | GND   | ground           |
| test data input        | TDI     | A4  | B4  | TDO   | test data output |
| 5 volt supply          | VCC     | A5  | B5  | VCC   | 5 volt supply    |
| interrupt A            | INTA#   | A6  | B6  | VCC   | 5 volt supply    |
| interrupt C            | INTC#   | A7  | B7  | INTB# | interrupt B      |
| 5 volt supply          | VCC     | A8  | B8  | INTD# | interrupt D      |
| reserved               | N/C     | A9  | B9  | GND   | ground           |
| 5 volt supply          | VCC     | A10 | B10 | N/C   | reserved         |
| reserved               | N/C     | A11 | B11 | GND   | ground           |
| ground                 | GND     | A12 | B12 | GND   | ground           |
| ground                 | GND     | A13 | B13 | GND   | ground           |
| 3.3 volt supply        | 3.3VAux | A14 | B14 | N/C   | reserved         |
| PCI reset              | PRST#   | A15 | B15 | GND   | ground           |
| 5 volt supply          | VCC     | A16 | B16 | PCLK  | clock            |
| grant PCI use          | GNT#    | A17 | B17 | GND   | ground           |
| ground                 | GND     | A18 | B18 | REQ#  | request          |
| power management event | PME#    | A19 | B19 | VCC   | 5 volt supply    |
| address/data 30        | AD30    | A20 | B20 | AD31  | address/data 31  |
| 3.3 volt supply        | 3.3V    | A21 | B21 | AD29  | address/data 29  |
| address/data 28        | AD28    | A22 | B22 | GND   | ground           |
| address/data 26        | AD26    | A23 | B23 | AD27  | address/data 27  |
| ground                 | GND     | A24 | B24 | AD25  | address/data 25  |

# Chapter: Connectors

| Description            | Name   |     | Pin | Name    | Description            |
|------------------------|--------|-----|-----|---------|------------------------|
| address/data 24        | AD24   | A25 | B25 | 3.3V    | 3.3 volt supply        |
| init device select     | IDSEL  | A26 | B26 | CBE3#   | command, byte enable 3 |
| 3.3 volt supply        | 3.3V   | A27 | B27 | AD23    | address/data 23        |
| address/data 22        | AD22   | A28 | B28 | GND     | ground                 |
| address/data 20        | AD20   | A29 | B29 | AD21    | address/data 21        |
| ground                 | GND    | A30 | B30 | AD19    | address/data 19        |
| address/data 18        | AD18   | A31 | B31 | 3.3V    | 3.3 volt supply        |
| address/data 16        | AD16   | A32 | B32 | AD17    | address/data 17        |
| 3.3 volt supply        | 3.3V   | A33 | B33 | CBE2#   | command, byte enable 2 |
| cycle frame            | FRAME# | A34 | B34 | GND     | ground                 |
| ground                 | GND    | A35 | B35 | IRDY#   | initiator ready        |
| Target Ready           | TRDY#  | A36 | B36 | 3.3V    | 3.3 volt supply        |
| ground                 | GND    | A37 | B37 | DEVSEL# | device select          |
| stop request by target | STOP#  | A38 | B38 | GND     | ground                 |
| 3.3 volt supply        | 3.3V   | A39 | B39 | PLOCK#  | lock bus               |
| SMBus clock PCI        | SMBCLK | A40 | B40 | PERR#   | parity error           |
| SMBus data PCI         | SMBDAT | A41 | B41 | 3.3V    | 3.3 volt supply        |
| ground                 | GND    | A42 | B42 | SERR#   | system error           |
| parity                 | PAR    | A43 | B43 | 3.3V    | 3.3 volt supply        |
| address/data 15        | AD15   | A44 | B44 | CBE1#   | command, byte enable 1 |
| 3.3 volt supply        | 3.3V   | A45 | B45 | AD14    | address/data 14        |
| address/data 13        | AD13   | A46 | B46 | GND     | ground                 |
| address/data 11        | AD11   | A47 | B47 | AD12    | address/data 12        |
| ground                 | GND    | A48 | B48 | AD10    | address/data 10        |
| address/data 9         | AD9    | A49 | B49 | GND     | ground                 |
| coded                  | N/C    | A50 | B50 | N/C     | coded                  |
| coded                  | N/C    | A51 | B51 | N/C     | coded                  |
| command, byte enable 0 | CBEO#  | A52 | B52 | AD8     | address/data 8         |
| 3.3 volt supply        | 3.3V   | A53 | B53 | AD7     | address/data 7         |
| address/data 6         | AD6    | A54 | B54 | 3.3V    | 3.3 volt supply        |
| address/data 4         | AD4    | A55 | B55 | AD5     | address/data 5         |
| ground                 | GND    | A56 | B56 | AD3     | address/data 3         |
| address/data 2         | AD2    | A57 | B57 | GND     | ground                 |
| address/data 0         | AD0    | A58 | B58 | AD1     | address/data 1         |
| 5 volt supply          | VCC    | A59 | B59 | VCC     | 5 volt supply          |
| reserved               | N/C    | A60 | B60 | VCC     | 5 volt supply          |
| 5 volt supply          | VCC    | A61 | B61 | VCC     | 5 volt supply          |
| 5 volt supply          | VCC    | A62 | B62 | VCC     | 5 volt supply          |

## 3.4.6 PCI-express Interfaces (x1)

The CB1061 board has two slots for PCIe-x1 expansion cards.

# ί Νοτε

When the motherboard PCIe-x4 slot (page 44) is occupied with a x4 device, then x1 slot 2 is de-activated.

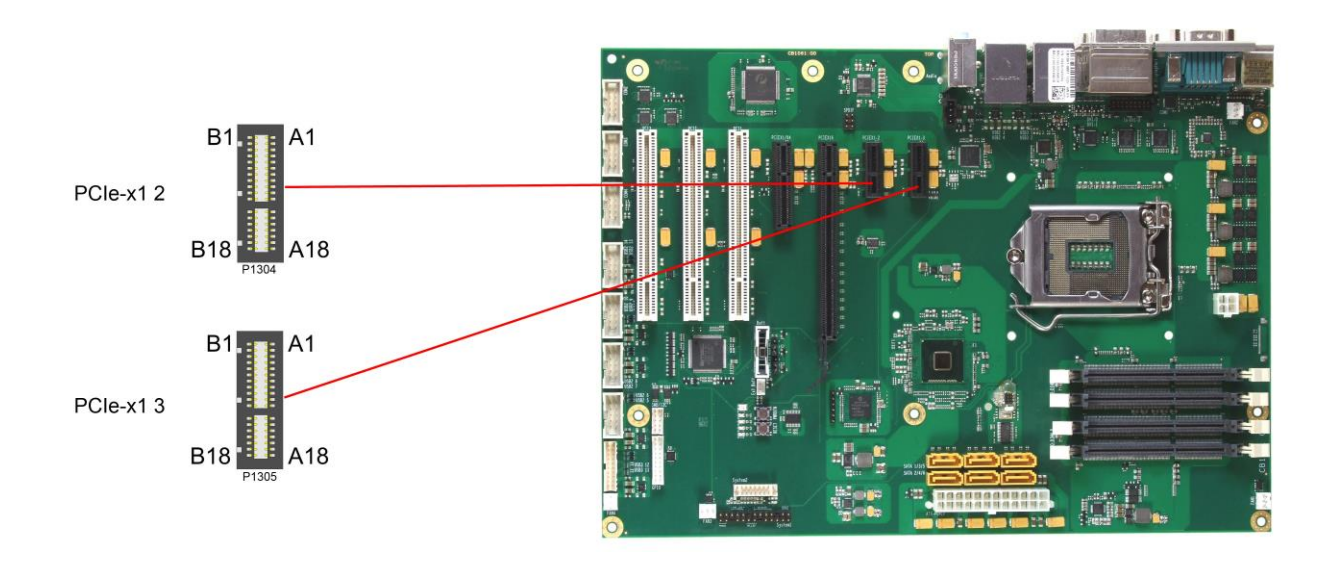

i NOTE

Please note that some signals in the following table are different from one PCIe slot to the other. This applies to the clock signals (A13, A14), the receive signals (A16, A17), and the transmit signals (B14, B15).

Pinout PCI-express-x1 connector:

| Description       | Name    | Pin |     | Name    | Description         |
|-------------------|---------|-----|-----|---------|---------------------|
| hot plug detect 1 | PRSNT1# | A1  | B1  | 12V     | 12 volt supply      |
| 12 volt supply    | 12V     | A2  | B2  | 12V     | 12 volt supply      |
| 12 volt supply    | 12V     | A3  | B3  | N/C     | reserved            |
| ground            | GND     | A4  | B4  | GND     | ground              |
| reserved          | N/C     | A5  | B5  | SMBCLK  | SMBus clock PCIe    |
| reserved          | N/C     | A6  | B6  | SMBDAT  | SMBus data PCIe     |
| reserved          | N/C     | A7  | B7  | GND     | ground              |
| reserved          | N/C     | A8  | B8  | 3.3V    | 3.3 volt supply     |
| 3.3 volt supply   | 3.3V    | A9  | B9  | N/C     | reserved            |
| 3.3 volt supply   | 3.3V    | A10 | B10 | S3.3V   | 3.3V standby-supply |
| PCIe reset        | PERST#  | A11 | B11 | PEWAKE# | link reactivation   |
| ground            | GND     | A12 | B12 | N/C     | reserved            |
| reference clock + | REFCLK  | A13 | B13 | GND     | ground              |
| reference clock - | REFCLK# | A14 | B14 | PET0    | transmit lane 0 +   |
| ground            | GND     | A15 | B15 | PET0#   | transmit lane 0 -   |
| receive lane 0 +  | PER0    | A16 | B16 | GND     | ground              |
| receive lane 0 -  | PER0#   | A17 | B17 | PRSNT2# | hot plug detect 2   |
| ground            | GND     | A18 | B18 | GND     | ground              |

## 3.4.7 PCI-express interface (x4)

The CB1061 has one slot for PCIe-x4 expansion cards. This slot also accomodates x1 expansion cards.

# ί Νοτε

When the slot is occupied with an x4 device, PCIe-x1 slot 2 (s. p. 43) is de-activated.

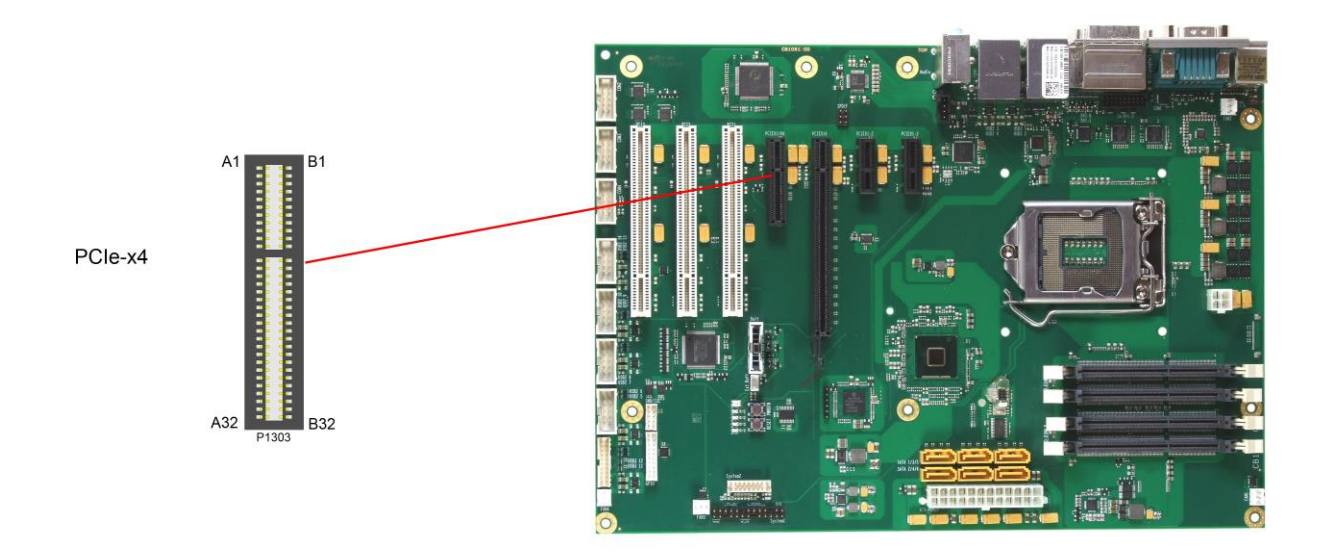

Pinout PCI-express-x1 connector:

| Description       | Name    | Pin |     | Name    | Description       |
|-------------------|---------|-----|-----|---------|-------------------|
| hot plug detect 1 | PRSNT1# | A1  | B1  | 12V     | 12V supply        |
| 12V supply        | 12V     | A2  | B2  | 12V     | 12V supply        |
| 12V supply        | 12V     | A3  | B3  | N/C     | reserved          |
| ground            | GND     | A4  | B4  | GND     | ground            |
| reserved          | N/C     | A5  | B5  | SMBCLK  | SMBus clock PCIe  |
| reserved          | N/C     | A6  | B6  | SMBDAT  | SMBus data PCIe   |
| reserved          | N/C     | A7  | B7  | GND     | ground            |
| reserved          | N/C     | A8  | B8  | 3,3V    | 3.3V supply       |
| 3.3V supply       | 3,3V    | A9  | B9  | N/C     | reserved          |
| 3.3V supply       | 3,3V    | A10 | B10 | S3,3V   | 3.3V standby      |
| PCIe reset        | PERST#  | A11 | B11 | PEWAKE# | link reactivation |
| ground            | GND     | A12 | B12 | N/C     | reserved          |
| reference clock + | REFCLK  | A13 | B13 | GND     | ground            |
| reference clock - | REFCLK# | A14 | B14 | PET0    | transmit lane 0 + |
| ground            | GND     | A15 | B15 | PET0#   | transmit lane 0 - |
| receive lane 0 +  | PER0    | A16 | B16 | GND     | ground            |
| receive lane 0 -  | PER0#   | A17 | B17 | PRSNT2# | hot plug detect 2 |
| ground            | GND     | A18 | B18 | GND     | ground            |
| reserved          | N/C     | A19 | B19 | PET1    | transmit lane 1 + |
| ground            | GND     | A20 | B20 | PET1#   | transmit lane 1 - |
| receive lane 1 +  | PER1    | A21 | B21 | GND     | ground            |
| receive lane 1 -  | PER1#   | A22 | B22 | GND     | ground            |
| ground            | GND     | A23 | B23 | PET2    | transmit lane 2 + |
| ground            | GND     | A24 | B24 | PET2#   | transmit lane 2 - |
| receive lane 2 +  | PER2    | A25 | B25 | GND     | ground            |
| receive lane 2 -  | PER2#   | A26 | B26 | GND     | ground            |

## Internal Connectors

# Chapter: Connectors

| Description      | Name  | Pin |     | Name    | Description       |
|------------------|-------|-----|-----|---------|-------------------|
| ground           | GND   | A27 | B27 | PET3    | transmit lane 3 + |
| ground           | GND   | A28 | B28 | PET3#   | transmit lane 3 - |
| receive lane 3 + | PER3  | A29 | B29 | GND     | ground            |
| receive lane 3 - | PER3# | A30 | B30 | N/C     | reserved          |
| ground           | GND   | A31 | B31 | PRSNT2# | hot plug detect 2 |
| reserved         | N/C   | A32 | B32 | GND     | ground            |

# 3.4.8 PCI-express interface (x16)

One slot for PCI-express-x16-cards makes the expansion options on the CB1061 complete. You can use this slot for PCIe-x16 graphic adapters. This slot also acommodates x1 or x4 expansion cards.

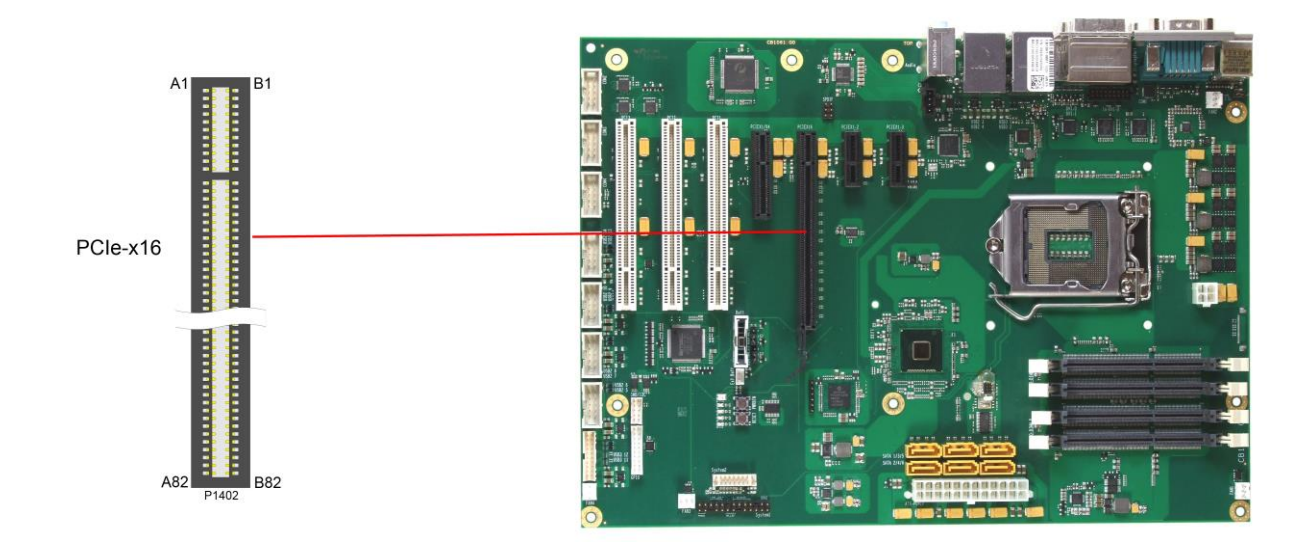

i NOTE

Please note that some signals in the following table are different from one PCIe slot to the other. This applies to the clock signals (A13, A14), the receive signals (A16, A17), and the transmit signals (B14, B15).

Pinout PCI-express-x1 connector:

| Description       | Name    | Pin |     | Name    | Description         |
|-------------------|---------|-----|-----|---------|---------------------|
| hot plug detect 1 | PRSNT1# | A1  | B1  | 12V     | 12 volt supply      |
| 12 volt supply    | 12V     | A2  | B2  | 12V     | 12 volt supply      |
| 12 volt supply    | 12V     | A3  | B3  | N/C     | reserved            |
| ground            | GND     | A4  | B4  | GND     | ground              |
| reserved          | N/C     | A5  | B5  | SMBCLK  | SMBus clock PCIe    |
| reserved          | N/C     | A6  | B6  | SMBDAT  | SMBus data PCIe     |
| reserved          | N/C     | A7  | B7  | GND     | ground              |
| reserved          | N/C     | A8  | B8  | 3.3V    | 3.3 volt supply     |
| 3.3 volt supply   | 3.3V    | A9  | B9  | N/C     | reserved            |
| 3.3 volt supply   | 3.3V    | A10 | B10 | S3.3V   | 3.3V standby-supply |
| PCIe reset        | PERST#  | A11 | B11 | PEWAKE# | link reactivation   |
| ground            | GND     | A12 | B12 | N/C     | reserved            |
| reference clock + | REFCLK  | A13 | B13 | GND     | ground              |
| reference clock - | REFCLK# | A14 | B14 | PET0    | transmit lane 0 +   |
| ground            | GND     | A15 | B15 | PET0#   | transmit lane 0 -   |
| receive lane 0 +  | PER0    | A16 | B16 | GND     | ground              |
| receive lane 0 -  | PER0#   | A17 | B17 | PRSNT2# | hot plug detect 2   |
| ground            | GND     | A18 | B18 | GND     | ground              |

## 3.4.9 SMB/I2C

The CB1061 can communicate with external devices via the SMBus protocol or the I2C protocol. The signals for these protocols are available through a 2x5 pin connector (JST B10B-PHDSSLFSN, mating connector: PHDR-10VS). The SMBus signals are processed by the chipset, the I2C signals are processed by the SIO unit.

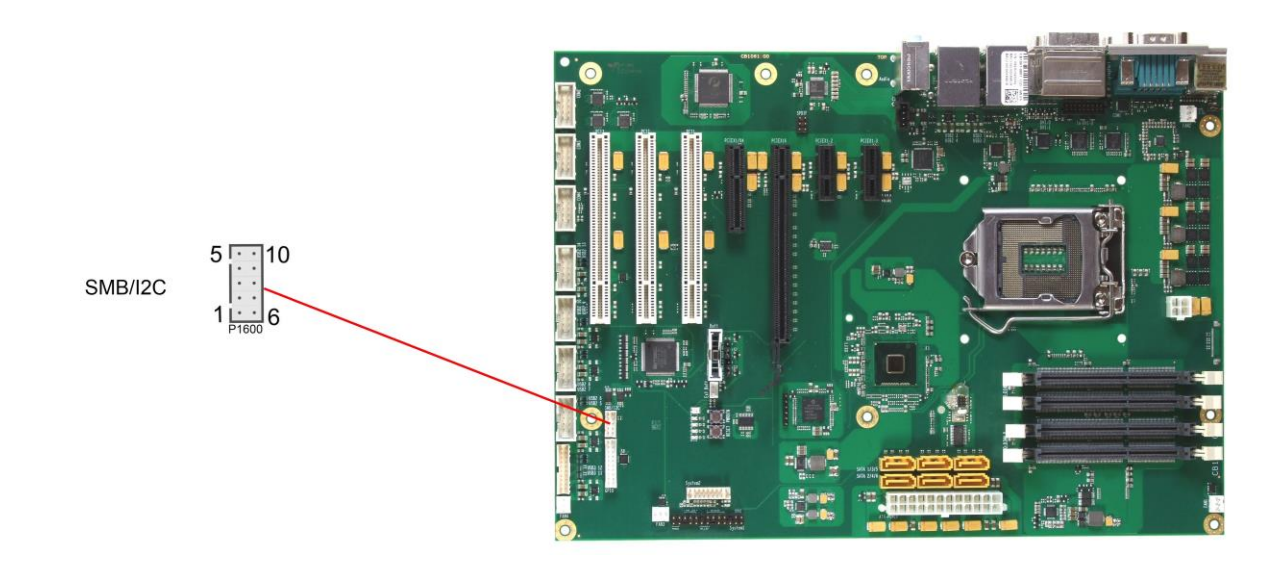

## Pinout SMBus/I2C connector:

| Description     | Name     | Pin |    | Name   | Description       |
|-----------------|----------|-----|----|--------|-------------------|
| 3.3 volt supply | 3.3V     | 1   | 6  | GND    | ground            |
| SMBus clock     | SMBCLK   | 2   | 7  | SMBDAT | SMBus data        |
| SMBus alarm     | SMBALRT# | 3   | 8  | SVCC   | standby supply 5V |
| I2C bus clock   | I2CLK    | 4   | 9  | I2DAT  | I2C bus data      |
| 5 volt supply   | VCC      | 5   | 10 | GND    | ground            |

# 3.4.10 GPIO

The General Purpose Input/Output interface is made available through a 2x10 pin connector (JST B20B-PHDSSLFSN, mating connector: PHDR-20VS). To make use of this interface the SIO unit must be programmed accordingly. Please refer to your distributor for information on available software support.

| Description        | Name   | Pin |    | Name | Description   |
|--------------------|--------|-----|----|------|---------------|
| 5 volt supply      | VCC    | 1   | 11 | VCC  | 5 volt supply |
| GP input/output 10 | GPIO10 | 2   | 12 | N/C  | reserved      |
| GP input/output 11 | GPIO11 | 3   | 13 | N/C  | reserved      |
| GP input/output 12 | GPIO12 | 4   | 14 | N/C  | reserved      |
| GP input/output 13 | GPIO13 | 5   | 15 | N/C  | reserved      |
| GP input/output 14 | GPIO14 | 6   | 16 | N/C  | reserved      |
| GP input/output 15 | GPIO15 | 7   | 17 | N/C  | reserved      |
| GP input/output 16 | GPIO16 | 8   | 18 | N/C  | reserved      |
| GP input/output 17 | GPIO17 | 9   | 19 | N/C  | reserved      |
| ground             | GND    | 10  | 20 | GND  | ground        |

# 3.4.11 Fan Connectors

Four 3 pin connectors are available for attaching external 12V fans. All connectors except FAN4 can monitor fan speed. For this to work the fans must provide a corresponding speed signal.

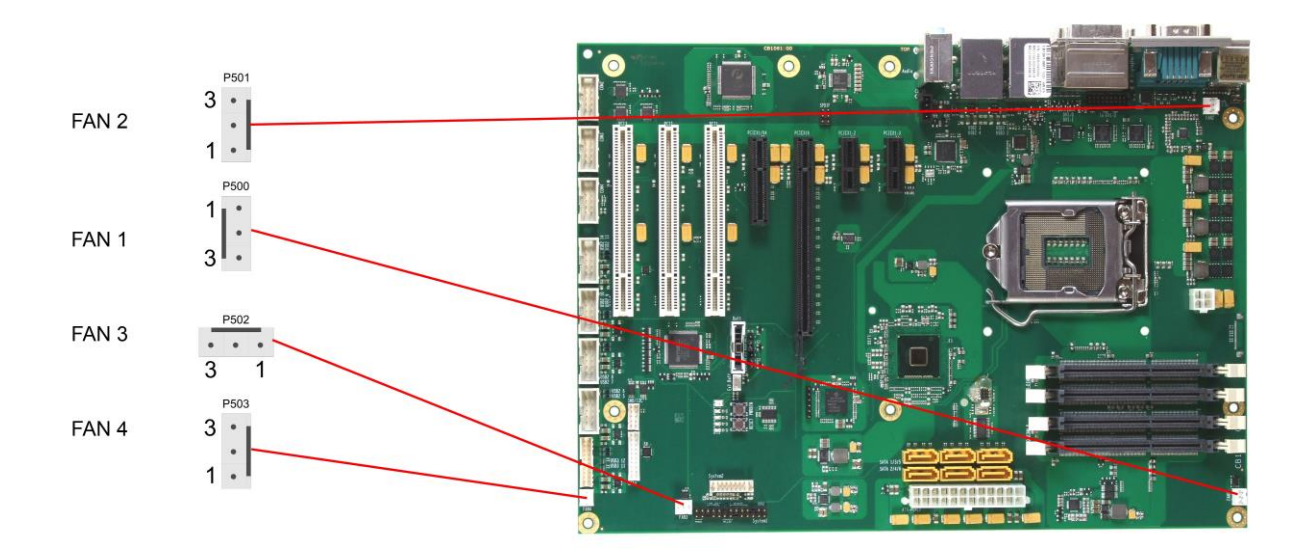

Pinout fan connector:

| Pin | Name  | Description              |
|-----|-------|--------------------------|
| 1   | GND   | ground                   |
| 2   | 12V   | 12 volt supply regulated |
| 3   | TACHO | fan monitoring signal    |

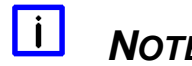

NOTE

The FAN4 connector doesn't have pin 3 connected (N/C).

# 3.5 Jumper Settings

## 3.5.1 Clear CMOS

In case the board doesn't start up anymore and BIOS setup is inaccessible there is a "last resort": You can use the "Clear CMOS" jumpers to reset all CMOS settings to factory defaults. In order to do so you need to shut down the computer, change the jumper settings from normal (pins 1 & 2 short) to "Clear CMOS" (pins 2 & 3 short) first on jumper Clear CMOS 1 and then on jumper Clear CMOS 2, wait a few seconds, put the jumpers back into normal position and reboot.

# 

In order to avoid an undefined system state it is essential to ensure that the shorting of jumper Clear CMOS 1 (J1800) takes place BEFORE and only combined with the shorting of jumper Clear CMOS 2 (J1801).

Furthermore please notice, that if you reset the CMOS this does not only bring all settings made in BIOS setup back to default values, it also clears the date and time information stored in CMOS. So don't forget that, after the Clear CMOS procedure, you will have to set the clock again.

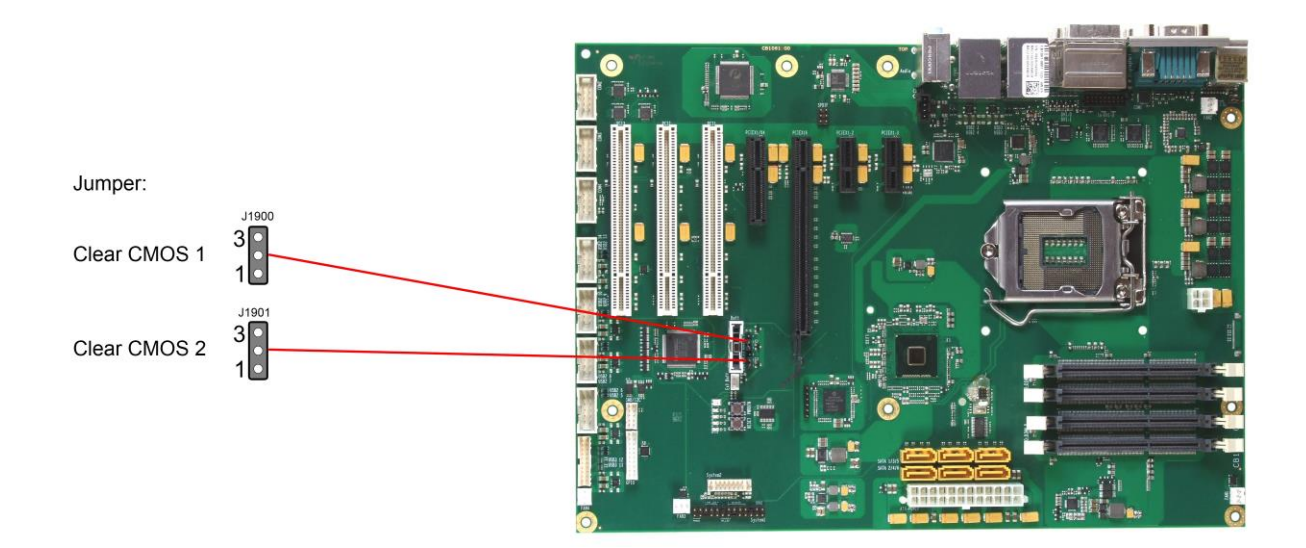

# 3.5.2 Jumper: Keyboard Power (KBPWR)

Power supply for keyboard and mouse can be provided in two different ways, either using normal power supply VCC or standby power supply SVCC. You can switch between the two by using the KBPWR jumper. For VCC you need to short pins 1 and 2, for SVCC please short pins 2 and 3.

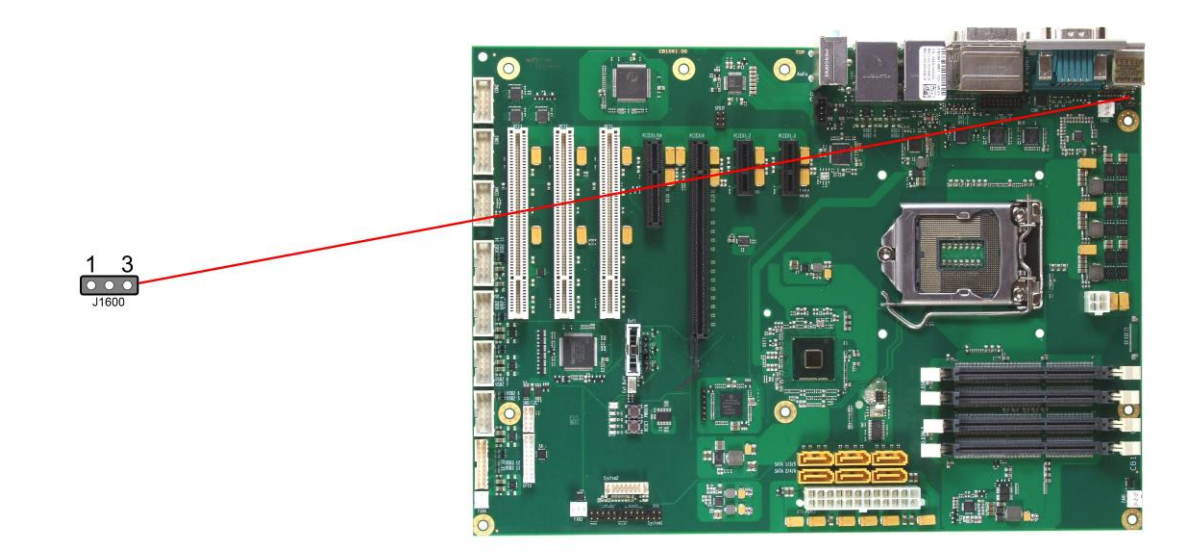

# 4 BIOS Settings

# 4.1 General Remarks

In each setup page, standard values for all setup entries can be loaded. Previously saved settings are loaded by pressing F2 and factory defaults are loaded with F3. Both F2 and F3, and also F4 ("Save & Exit") always affect the whole set of setup entries.

Setup entries starting with a "▶" sign represent submenus. Navigation between entries is done using the arrow keys on the keyboard, with the <Enter> key being used to select an entry, which either opens up a dialog box or opens a whole new submenu of setup entries.

Each setup entry has a short help text associated with it. This is displayed in the upper right hand corner of the screen.

# ί Νοτιςε

BIOS features and setup options are subject to change without notice. The settings displayed in the screenshots on the following pages are meant to be examples only. They do not represent the recommended settings or the default settings. Determination of the appropriate settings is dependent upon the particular application scenario in which the board is used.

# 4.2 Main

|                       |                          | Set the Date. Use Tab to      |
|-----------------------|--------------------------|-------------------------------|
| Board Information     |                          | switch between Data elements. |
| Board                 | CB1061                   |                               |
| Revision              | 2                        |                               |
| Bios Version          | 0.32                     |                               |
| Processor Information |                          |                               |
| Name                  | Haswell                  |                               |
| Brand String          | Intel(R) Core(TM) i5-467 |                               |
| Frequency             | 3100MHz                  |                               |
| Processor ID          | 306c3                    | İ                             |
| Stepping              | C0                       |                               |
| Number of Processors  | 4Core(s) / 4Thread(s)    |                               |
| Microcode Revision    | 17                       | →←: Select Screen             |
| GT Info               | GT2 (700 MHz)            | ↑↓: Select Item               |
|                       |                          | Enter: Select                 |
| IGFX VBIOS Version    | 2179                     | +/-: Change Opt.              |
| Memory RC Version     | 1.6.2.1                  | F1: General Help              |
| Total Memory          | 16384 MB (DDR3)          | F2: Previous Values           |
| Memory Frequency      | 1600 Mhz                 | F3: Optimized Defaults        |
|                       |                          | F4: Save & Exit               |
| System Date           | [Thu 07/08/2014]         | ESC: Exit                     |
| System Time           | [00:47:04]               |                               |
|                       |                          |                               |
|                       |                          |                               |

Aptio Setup Utility - Copyright (C) 2012 American Megatrends, Inc. MAIN Advanced Chipset Boot Security Save & Exit

Version 2.15.1236. Copyright (C) 2012 American Megatrends, Inc.

#### ✓ Board

Options: none

✓ Revision

Options: none

- ✓ Bios Version
   Options: none
- Processor Information Options: none
- ✓ Name Options: none
- ✓ Brand String Options: none
- ✓ Frequency Options: none
- ✓ Processor ID
   Options: none
- ✓ **Stepping** Options: none
- ✓ Number of Processors Options: none
- ✓ Microcode Revision
   Options: none

- ✓ IGFX VBIOS Version Options: none
- ✓ Memory RC Version Options: none
- ✓ **Total Memory** Options: none
- ✓ Memory Frequency Options: none
- ✓ System Date Options: The system date can be adjusted here.
- ✓ System Time

Options: The system time can be adjusted here.

# 4.3 Advanced

Aptio Setup Utility - Copyright (C) 2012 American Megatrends, Inc. Main ADVANCED Chipset Boot Security Save & Exit Power-Supply Type [ATX] Select the Type of the Power Supply: AT/ATX SoftOff on Overheat [Disabled] ▶ PCI Subsystem Settings ACPI Settings Trusted Computing
 CPU Configuration
 SATA Configuration ▶ AMT Configuration Power Controller Options USB Configuration Super IO Configuration ▶ H/W Monitor Serial Port Console Redirection Network Stack --: Select Screen ↑↓: Select Item ▶ Intel(R) Ethernet Connection I218-LM - 88:88:88:88:87:88 Enter: Select Intel(R) I210 Gigabit Network Connection - 00:01:05:14:...
 Driver Health +/-: Change Opt. F1: General Help F2: Previous Values F3: Optimized Defaults F4: Save & Exit ESC: Exit

Version 2.15.1236. Copyright (C) 2012 American Megatrends, Inc.

- Power-Supply Type
   Options: ATX / AT
- SoftOff on Overheat
   Options: Disabled / Enabled
- PCI Subsystem Settings
   Sub menu: see "PCI Subsystem Settings" (page 57)
- ACPI Settings
   Sub menu: see "ACPI Settings" (page 59)
- Trusted Computing
   Sub menu: see "Trusted Computing" (page 60)
- CPU Configuration
   Sub menu: see "CPU Configuration" (page 61)
- ✓ SATA Configuration
   Sub menu: see "SATA Configuration" (page 64)
- AMT Configuration
   Sub menu: see "AMT Configuration" (page 67)
- Power Controller Options
   Sub menu: see "Power Controller Options" (page 69)
- ✓ USB Configuration
   Sub menu: see "USB Configuration" (page 71)
- Super IO Configuration
   Sub menu: see "Super IO Configuration" (page 72)

## Chapter: BIOS Settings

- ✓ H/W Monitor
   Sub menu: see "H/W Monitor" (page 74)
- Serial Port Console Redirection
   Sub menu: see "Serial Port Console Redirection" (page 76)
- Network Stack
   Sub menu: see "Network Stack" (page 79)
- ✓ Intel(R) Ethernet Connection I218
   Sub menu: see "Intel(R) Ethernet Connection I218-LM" (page 80)
- ✓ Driver Health
   Sub menu: see "Driver Health" (page 84)

# 4.3.1 PCI Subsystem Settings

Aptio Setup Utility - Copyright (C) 2012 American Megatrends, Inc. Advanced

| <b>-</b>               |                     | • • • • • • • • • • • • • • • • • • •                      |
|------------------------|---------------------|------------------------------------------------------------|
| PCI Bus Driver Version | V 2.05.02           | Value to be programmed into<br>PCI Latency Timer Register. |
|                        |                     |                                                            |
| PCI Common Settings    |                     |                                                            |
| PCI Latency Timer      | [32 PCI Bus Clocks] |                                                            |
|                        |                     |                                                            |
| PCI Express Settings   |                     |                                                            |
|                        |                     |                                                            |
|                        |                     |                                                            |
|                        |                     |                                                            |
|                        |                     |                                                            |
|                        |                     | →←: Select Screen                                          |
|                        |                     | ↑↓: Select Item                                            |
|                        |                     | Enter: Select                                              |
|                        |                     | +/-: Change Opt.                                           |
|                        |                     | F1: General Help                                           |
|                        |                     | F2: Previous Values                                        |
|                        |                     | F3: Optimized Defaults                                     |
|                        |                     | F4: Save & Exit                                            |
|                        |                     | ESC: Exit                                                  |
|                        |                     |                                                            |
|                        |                     |                                                            |
|                        |                     |                                                            |
|                        |                     |                                                            |
|                        |                     |                                                            |

Version 2.15.1236. Copyright (C) 2012 American Megatrends, Inc.

### ✓ PCI Latency Timer

Options: 32, 64,...224, 248 PCI Bus Clocks

## ✓ PCI Express Settings

Sub menu: see "PCI Express Settings" (page 58)

## 4.3.1.1 PCI Express Settings

Aptio Setup Utility - Copyright (C) 2012 American Megatrends, Inc. Advanced Enables or Disables PCI PCI Express Device Register Settings Relaxed Ordering [Disabled] Express Device Relaxed Extended Tag [Disabled] Ordering [Enabled] No Snoop Maximum Payload [Auto] Maximum Read Request [Auto] PCI Express Link Register Settings ASPM Support [Disabled] WARNING: Enabling ASPM may cause some PCI-E devices to fail Extended Synch [Disabled] Link Training Retry Link Training Timeout (uS) → Select Screen [5] ↑↓: Select Item 100 Unpopulated Links [Disabled] Enter: Select +/-: Change Opt. F1: General Help F2: Previous Values F3: Optimized Defaults F4: Save & Exit ESC: Exit

Version 2.15.1236. Copyright (C) 2012 American Megatrends, Inc.

#### ✓ Relaxed Ordering

Options: Enabled / Disabled

✓ Extended Tag

Options: Enabled / Disabled

✓ No Snoop

Options: Enabled / Disabled

- Maximum Payload
   Options: Auto / 128 Bytes / 256 Bytes / 512 Bytes / 1024 Bytes / 2048 Bytes / 4096 Bytes
- Maximum Read Request
   Options: Auto / 128 Bytes / 256 Bytes / 512 Bytes / 1024 Bytes / 2048 Bytes / 4096 Bytes
- ASPM Support
   Options: Disabled / Auto / Force L0s
- Extended Synch
   Options: Enabled / Disabled
- ✓ Link Training Retry Options: Disabled / 2 / 3 / 5
- Link Training Timeout (uS)
   Options: 10...1000
- ✓ Unpopulated Links Options: Keep Link ON / Disable Link

# 4.3.2 ACPI Settings

Aptio Setup Utility - Copyright (C) 2012 American Megatrends, Inc. Advanced

| ACPI Settings                                                   |                                                  | Enables or Disables BIOS ACPI<br>Auto Configuration.                                          |  |
|-----------------------------------------------------------------|--------------------------------------------------|-----------------------------------------------------------------------------------------------|--|
| Enable ACPI Auto Configuration                                  | [Disabled]                                       |                                                                                               |  |
| Enable Hibernation<br>ACPI Sleep State<br>Lock Legacy Resources | [Enabled]<br>[S1 only(CPU Stop C1]<br>[Disabled] | →-: Select Screen<br>↑↓: Select Item<br>Enter: Select<br>+/-: Change Opt.<br>F1: General Help |  |
|                                                                 |                                                  | F2: Previous Values<br>F3: Optimized Defaults<br>F4: Save & Exit<br>ESC: Exit                 |  |
|                                                                 |                                                  |                                                                                               |  |

Version 2.15.1236. Copyright (C) 2012 American Megatrends, Inc.

- ✓ Enable ACPI Auto Configuration Options: Enabled / Disabled
- Enable Hibernation
   Options: Enabled / Disabled
- ✓ ACPI Sleep State Options: Suspend Disabled / S1 (CPU Stop Clock)
- ✓ Lock Legacy Resources
   Options: Enabled / Disabled

# 4.3.3 Trusted Computing

Aptio Setup Utility - Copyright (C) 2012 American Megatrends, Inc. Advanced
Configuration
Security Device Support [Disabled]
Enables or Disables BIOS
support for security device.
O.S. will not show Security

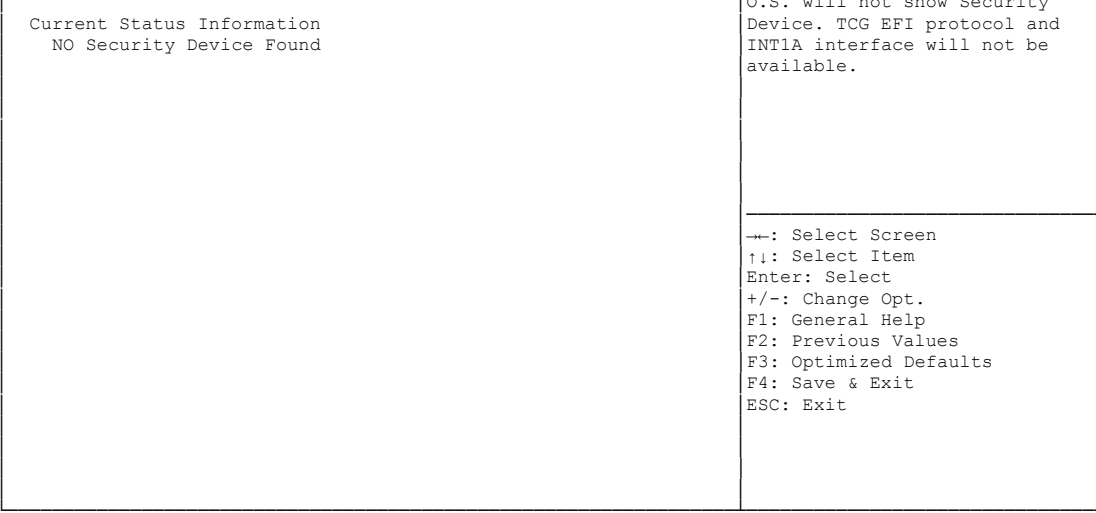

Version 2.15.1236. Copyright (C) 2012 American Megatrends, Inc.

✓ Security Device Support

Options: Enabled / Disabled

# 4.3.4 CPU Configuration

| Advanced                       |               | -                                                      |
|--------------------------------|---------------|--------------------------------------------------------|
| CPU Configuration              |               | ▲ Enabled for Windows XP and<br>Linux (OS opimized for |
| Intel(R) Core(TM) i3-4100E CPU | 0 2.40GHz     | Hyper-Threading Technology)                            |
| CPU Signature                  | 306c3         | and Disabled for other OS (OS                          |
| Processor Family               | 6             | not optimized for                                      |
| Microcode Patch                | 16            | Hyper-Threading Technology).                           |
| FSB Speed                      | 100 MHz       | When Disabled only one thread                          |
| Max CPU Speed                  | 2400 MHz      | per enabled core is enabled.                           |
| Min CPU Speed                  | 800 MHz       |                                                        |
| CPU Speed                      | 2400 MHz      |                                                        |
| Processor Cores                | 4             |                                                        |
| Intel HT Technology            | Not Supported |                                                        |
| Intel VT-x Technology          | Supported     |                                                        |
| Intel SMX Technology           | Not Supported |                                                        |
| 64-bit                         | Supported     |                                                        |
| EIST Technology                | Supported     |                                                        |
| CPU C3 State                   | Supported     | : Select Screen                                        |
| CPU C6 State                   | Supported     | ↑↓: Select Item                                        |
| CPU C7 State                   | Supported     | Enter: Select                                          |
|                                |               | +/-: Change Opt.                                       |
| Ll Data Cache                  | 32 kB x 2     | F1: General Help                                       |
| L1 Code Cache                  | 32 kB x 2     | F2: Previous Values                                    |
| L2 Cache                       | 256 kB x 2    | F3: Optimized Defaults                                 |
| L3 Cache                       | 3072 kB       | F4: Save & Exit                                        |
|                                |               | ESC: Exit                                              |
|                                |               |                                                        |
|                                |               |                                                        |
|                                |               | ▼                                                      |

Aptio Setup Utility - Copyright (C) 2012 American Megatrends, Inc.

Version 2.15.1236. Copyright (C) 2012 American Megatrends, Inc.

✓ CPU Signature

Options: none

- Processor Family
   Options: none
- Microcode Patch
   Options: none
- ✓ FSB Speed Options: none
- ✓ Max CPU Speed Options: none
- ✓ Min CPU Speed Options: none
- ✓ CPU Speed
   Options: none
- Processor Cores
   Options: none
- ✓ Intel HT Technology Options: none
- ✓ Intel VT-x Technology Options: none
- ✓ Intel SMX Technology Options: none

- ✓ 64-bit
   Options: none
- ✓ **EIST Technology** Options: none
- ✓ CPU C3 state
   Options: none
- ✓ CPU C6 state
   Options: none
- ✓ CPU C7 state
   Options: none
- ✓ L1 Data Cache Options: none
- ✓ L1 Code Cache Options: none
- ✓ L2 Cache Options: none
- L3 Cache
   Options: none
- Hyper-threading
   Options: Enabled / Disabled
- Active Processor Cores
   Options: All
- Overclocking lock
   Options: Disabled / Enabled
- Limit CPUID Maximum
   Options: Enabled / Disabled
- Execute Disable Bit
   Options: Enabled / Disabled
- ✓ Intel Virtualization Technology Options: Enabled / Disabled
- Hardware Prefetcher
   Options: Disabled / Enabled
- Adjacent Cache Line Prefetch
   Options: Disabled / Enabled
- ✓ EIST Options: Disabled / Enabled
- Turbo Mode
   Options: Enabled / Disabled
- Package power limit lock
   Options: Disabled / Enabled

- ✓ CPU Power Limit1 Options: 0..255
- ✓ CPU Power Limit1 Time Options: 0..255
- ✓ CPU Power Limit 2 Options: 0..255
- Platform power limit lock
   Options: Disabled / Enabled
- ✓ CPU Power Limit3
   Options: 0..255
- ✓ CPU Power Limit3 Time Options: 0..255
- CPU Power Limit3 Duty Cycle
   Options: 0..100
- ✓ DDR Power Limit1 Options: 0..255
- ✓ DDR Power Limit1 Time Options: 0..255
- ✓ DDR Power Limit2 Options: 0..255
- ✓ **1-Core Ratio Limit** Options: 0..255
- ✓ 2-Core Ratio Limit Options: 0..255
- ✓ TCC Activation Offset Options: 0...15
- ACPI T State
   Options: Disabled / Enabled
- ✓ CPU DTS Options: Disabled / Enabled

# 4.3.5 SATA Configuration

| Advanced                                                                                                    |                                                                                                    |                                                                                                    |
|----------------------------------------------------------------------------------------------------|----------------------------------------------------------------------------------------------------|----------------------------------------------------------------------------------------------------|
| SATA Controller(s)<br>SATA Mode Selection<br>SATA Test Mode<br>SATA Controller Speed<br>• Software Feature Mask Configuration                                                                                 | [Enabled]<br>[RAID]<br>[Disabled]<br>[Default]                                                                                                    | Enable or disable SATA Device.                                                                                                    |
| Alternate ID                                                                                                    | [Disabled]                                                                                                    |                                                                                                    |
| Serial ATA Port 0<br>Software Preserve<br>Port 0<br>Hot Plug<br>External SATA<br>SATA Device Type                                                                                                    | Empty<br>Unknown<br>[Enabled]<br>[Disabled]<br>[Hard Disk Drive]                                                                                                    |                                                                                                    |
| SATA Device Type<br>Spin Up Device<br>Serial ATA Port 1<br>Software Preserve<br>Port 1<br>Hot Plug<br>External SATA<br>SATA Device Type<br>Spin Up Device<br>Serial ATA Port 2<br>Software Preserve<br>Port 2 | <pre>[Hard Disk Drive]<br/>[Disabled]<br/>Empty<br/>Unknown<br/>[Inabled]<br/>[Disabled]<br/>[Disabled]<br/>[Hard Disk Drive]<br/>[Disabled]<br/>Empty<br/>Unknown<br/>[Enabled]</pre> | : Select Screen<br><pre> i: Select Item n Enter: Select +/-: Change Opt. F1: General Help F2: Previous Values F3: Optimized Defaults F4: Save &amp; Exit ESC: Exit</pre> |
| Hot Plug<br>External SATA<br>SATA Device Type                                                                                                    | [Disabled]<br>[Disabled]<br>[Hard Disk Drive] <b>V</b>                                                                                                    |                                                                                                    |

Aptio Setup Utility - Copyright (C) 2012 American Megatrends, Inc.

Version 2.15.1236. Copyright (C) 2012 American Megatrends, Inc.

- SATA Controller(s)
   Options: Enabled / Disabled
- ✓ SATA Mode Selection Options: IDE / AHCI / RAID
- ✓ SATA Test Mode Options: Enabled / Disabled
- ✓ SATA Controller Speed Options: Default / Gen1 / Gen2 / Gen3
- Software Feature Mask Configuration
   Sub menu: see "Software Feature Mask Configuration" (page 66)
- Alternate ID Options: Enabled / Disabled
- ✓ Serial ATA Port X Options: none
- Software Preserve
   Options: none
- Port X Options: Enabled / Disabled
- Hot Plug
   Options: Enabled / Disabled
- External SATA
   Options: Enabled / Disabled

- ✓ SATA Device Type Options: Hard Disk Drive / Solid State Drive
- ✓ Spin Up Device Options: Enabled / Disabled

### 4.3.5.1 Software Feature Mask Configuration

| Aptio Setup Utility ·<br>Advanced                                                                                                    | - Copyright (C) 2012                                                                                                    | American Megatrends, Inc.                                                                                                    |
|----------------------------------------------------------------------------------------------------|----------------------------------------------------------------------------------------------------|----------------------------------------------------------------------------------------------------|
| RAIDO<br>RAID1<br>RAID1<br>RAID5<br>Intel Rapid Recovery Technology<br>OROM UI and BANNER<br>HDD Unlock<br>LED Locate<br>IRRT Only on eSATA<br>Smart Response Technology<br>OROM UI Delay | [Enabled]<br>[Enabled]<br>[Enabled]<br>[Enabled]<br>[Enabled]<br>[Enabled]<br>[Enabled]<br>[Enabled]<br>[Enabled]<br>[Enabled]<br>[2 Seconds] | Enable or disable RAIDO<br>feature.                                                                                                    |
|                                                                                                    |                                                                                                    | <pre>→-: Select Screen<br/>↑↓: Select Item<br/>Enter: Select<br/>+/-: Change Opt.<br/>F1: General Help<br/>F2: Previous Values<br/>F3: Optimized Defaults<br/>F4: Save &amp; Exit<br/>ESC: Exit</pre> |

Version 2.15.1236. Copyright (C) 2012 American Megatrends, Inc.

#### ✓ RAID0

Options: Enabled / Disabled

- ✓ RAID1 Options: Ena
  - Options: Enabled / Disabled
- ✓ RAID10 Options: Enabled / Disabled
- ✓ RAID5 Options: Enabled / Disabled
- ✓ Intel Rapid Recovery Technology Options: Enabled / Disabled
- ✓ OROM UI and BANNER Options: Enabled / Disabled
- HDD Unlock
   Options: Enabled / Disabled
- ✓ LED Locate Options: Enabled / Disabled
- ✓ IRRT Only on eSATA Options: Enabled / Disabled
- ✓ Smart Response Technology Options: Enabled / Disabled
- ✓ OROM UI Delay Options: 2/4/6/8 Seconds

## 4.3.6 AMT Configuration

Aptio Setup Utility - Copyright (C) 2012 American Megatrends, Inc. Advanced

| Intel AMT<br>BIOS Hotkey Pressed<br>MEBx Selection Screen<br>Hide Un-Configure ME Confirmation<br>MEBx Debug Message Output<br>Un-Configure ME<br>Amt Wait Timer<br>Disable ME<br>ASF<br>Activate Remote Assistance Process<br>USB Configure<br>PET Progress<br>AMT CIRA Timeout<br>Watchdog<br>OS Timer<br>BIOS Timer | [Disabled]<br>[Disabled]<br>[Disabled]<br>[Disabled]<br>[Disabled]<br>[Disabled]<br>[Enabled]<br>[Enabled]<br>[Enabled]<br>[Enabled]<br>[Disabled]<br>0<br>[Disabled]<br>0<br>0 | Enable/Disabled Intel (R)<br>Active Management Technology<br>BIOS Extension.<br>Note : iAMT H/W is always<br>enabled.<br>This option just controls the<br>BIOS extension execution.<br>If enabled, this requires<br>additional firmware in the SPI<br>device<br>: Select Screen<br>11: Select Item<br>Enter: Select<br>+/-: Change Opt.<br>F1: General Help<br>F2: Previous Values<br>F3: Optimized Defaults<br>F4: Save & Exit |
|----------------------------------------------------------------------------------------------------|----------------------------------------------------------------------------------------------------|----------------------------------------------------------------------------------------------------|
|                                                                                                    |                                                                                                    | F1: General Help<br>F2: Previous Values<br>F3: Optimized Defaults<br>F4: Save & Exit<br>ESC: Exit                                                                                                    |

Version 2.15.1236. Copyright (C) 2012 American Megatrends, Inc.

- ✓ Intel AMT Options: Disabled / Enabled
- BIOS Hotkey Pressed
   Options: Disabled / Enabled
- MEBx Selection Screen
   Options: Disabled / Enabled
- Hide Un-Configure ME Configuration
   Options: Disabled / Enabled
- MEBx Debug Message Output
   Options: Disabled / Enabled
- ✓ Un-Configure ME Options: Disabled / Enabled
- Amt Wait Timer
   Options: none
- ✓ Disable ME Options: Disabled / Enabled
- ✓ ASF Options: Disabled / Enabled
- Activate Remote Assistance Process
   Options: Disabled / Enabled
- ✓ USB Configure Options: Disabled / Enabled
- ✓ PET Progress Options: Disabled / Enabled

#### ✓ AMT CIRA Timeout Options: none

✓ Watchdog Options:

Disabled / Enabled

## ✓ OS Timer

Options: none

## ✓ BIOS Timer

Options: none

# 4.3.7 Power Controller Options

Aptio Setup Utility - Copyright (C) 2012 American Megatrends, Inc. Advanced

| Bootloader Version               | 1.00-23         | Select Power line for external |
|----------------------------------|-----------------|--------------------------------|
| Firmware Version                 | 1 00-43         | USB devices, if powered-down   |
| Mainboard Serial No              | 11473413400016  | pobl devices, ii powered down  |
| Mainboard Dred Data (Maak Yaar)  | A 14            |                                |
| Mainboard Frod. Date (week.rear) | 4.14            |                                |
| Mainboard BootCount              | 254             |                                |
| Mainboard Operation Time         | 45555min (/59h) |                                |
| Voltage (Min/Max)                | 4.30V / 4.70V   |                                |
| Temperature (Min/Max)            | 26'C /33'C      |                                |
|                                  |                 |                                |
| ext. USB-Port Voltage            | [Off in S3-5]   |                                |
| int. USB-Port Voltage            | [Off in S3-5]   |                                |
|                                  |                 |                                |
| WatchDogTimer Mode               | [Normal Mode]   |                                |
| WDT OSBoot Timeout               | [Disabled]      | →←: Select Screen              |
|                                  |                 | ↑: Select Item                 |
|                                  |                 | Enter: Select                  |
|                                  |                 | +/-: Change Opt                |
|                                  |                 | F1: General Help               |
|                                  |                 | E2. Drawiowa Valuea            |
|                                  |                 | T2. Flevious values            |
|                                  |                 | F3: Optimized Defaults         |
|                                  |                 | F4: Save & EXIC                |
|                                  |                 | ESC: Exit                      |
|                                  |                 |                                |
|                                  |                 |                                |
|                                  |                 |                                |
|                                  |                 |                                |

Version 2.15.1236. Copyright (C) 2012 American Megatrends, Inc.

✓ Bootloader Version

Options: none

✓ Firmware Version

Options: none

- ✓ Mainboard Serial No Options: none
- Mainboard Prod. Date (Week.Year)
   Options: none
- ✓ Boot Count Options: none
- Minute Meter
   Options: none
- Voltage (Min/Max)
   Options: none
- Temperature (Min/Max)
   Options: none
- ✓ ext. USB-Port Voltage Options: Off in S3-5 / by SVCC
- ✓ int. USB-Port Voltage Options: Off in S3-5 / by SVCC
- WatchDogTimer Mode
   Options: Normal Mode / Compatibility Mode

✓ WDT OSBoot Timeout
 Options: Disabled / 45 Seconds ... 255 Seconds

# 4.3.8 USB Configuration

Aptio Setup Utility - Copyright (C) 2012 American Megatrends, Inc.

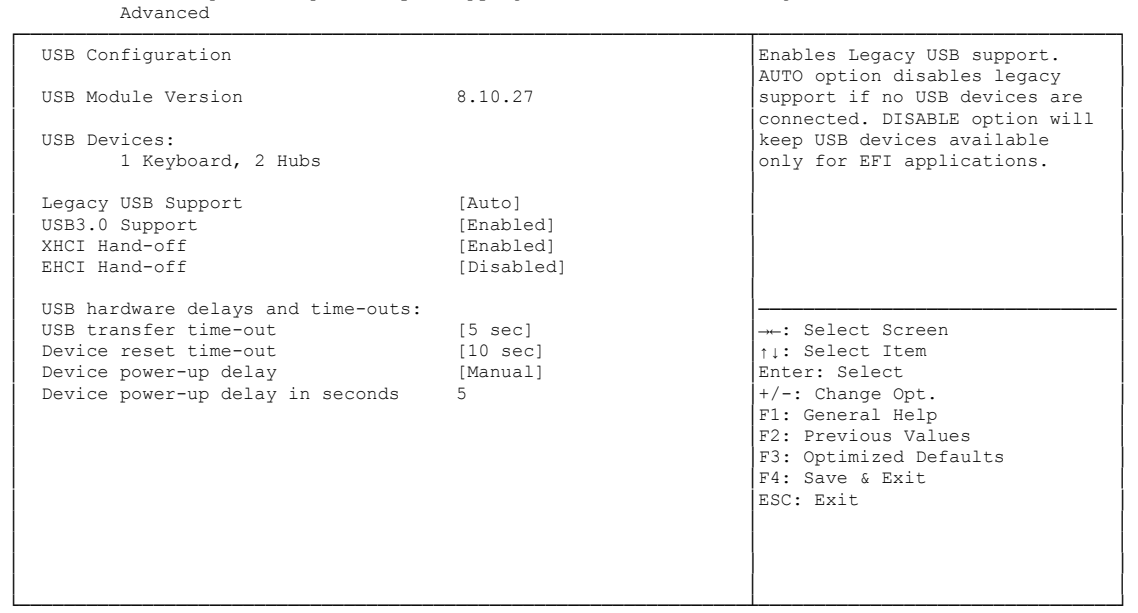

Version 2.15.1236. Copyright (C) 2012 American Megatrends, Inc.

✓ USB Module Version

Options: none

✓ USB Devices

Options: none

- Legacy USB Support
   Options: Enabled / Disabled / Auto
- ✓ USB3.0 Support Options: Enabled / Disabled
- XHCI Hand-off
   Options: Enabled / Disabled
- EHCI Hand-off
   Options: Enabled / Disabled
- ✓ USB transfer time-out Options: 5 sec / 10 sec / 20 sec
- ✓ Device reset time-out Options: 10 sec / 20 sec / 30 sec / 40 sec
- Device power-up delay
   Options: Auto / Manual
- ✓ Device power-up delay in seconds
   Options: 1..40

# 4.3.9 Super IO Configuration

Aptio Setup Utility - Copyright (C) 2012 American Megatrends, Inc.

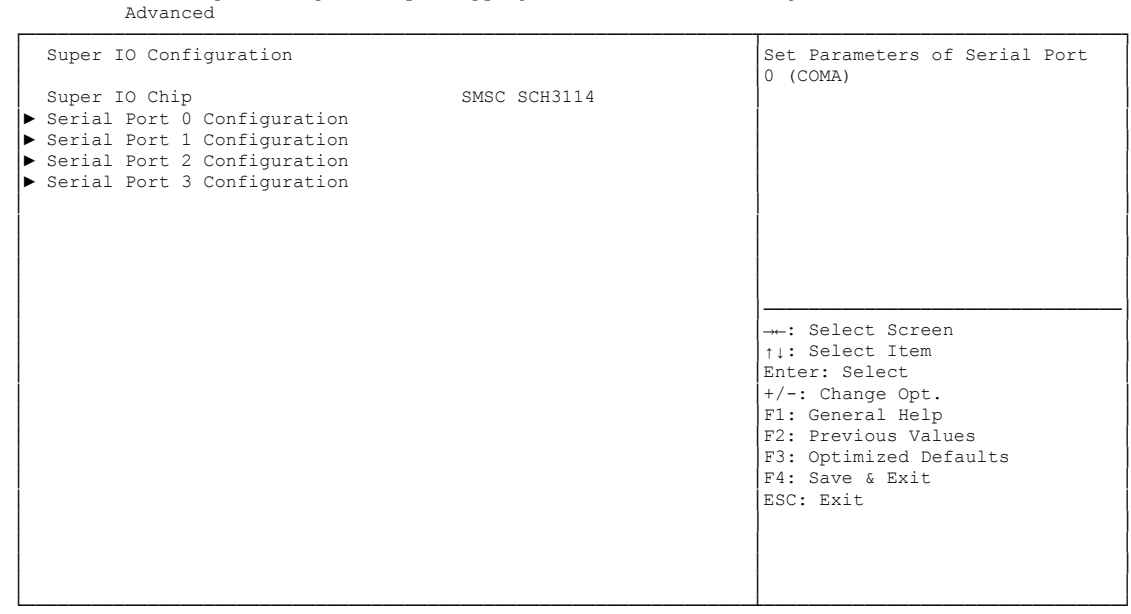

Version 2.15.1236. Copyright (C) 2012 American Megatrends, Inc.

✓ Super IO Chip

Options: none

### ✓ Serial Port X Configuration

Sub menu: see "Serial Port Configuration" (page 73)
#### 4.3.9.1 Serial Port Configuration

Aptio Setup Utility - Copyright (C) 2012 American Megatrends, Inc. Advanced Enable or Disable Serial Port Serial Port 0 Configuration (COM) Serial Port [Enabled] Device Settings IO=3F8h; IRQ=4; Change Settings [Auto] [Normal] Device Mode →←: Select Screen ↑↓: Select Item Enter: Select F1: General Help F2: Previous Values F3: Optimized Defaults F4: Save & Exit ESC: Exit

Version 2.15.1236. Copyright (C) 2012 American Megatrends, Inc.

#### ✓ Serial Port

Options: Enabled / Disabled

#### ✓ Device Settings

Options: none

#### ✓ Change Settings

Options: Auto / IO=3F8h; IRQ=4 / IO=3F8h; IRQ=3, ...12 / IO=2F8h; IRQ=3, ...12 / IO=3E8h; IRQ=3, ...12 / IO=2E8h; IRQ=3, ...12

#### ✓ Device Mode

Options: Normal / High Speed

### 4.3.10 H/W Monitor

| Advanced                                                                                                    |                                                                                                    |                                                                                                    |
|----------------------------------------------------------------------------------------------------|----------------------------------------------------------------------------------------------------|----------------------------------------------------------------------------------------------------|
| H/W Monitor                                                                                                    |                                                                                                    |                                                                                                    |
| CPU Temperature<br>Board Temperature<br>Memory Temperature<br>SYS FAN Speed<br>CPU FAN Speed<br>4UX FAN Speed<br>+1.05V<br>VccCore<br>+3.3V<br>Vcc<br>+12V<br>VTR<br>Vbat | : +67'C<br>: +32'C<br>: +28'C<br>: N/A<br>: 2333 RPM<br>: N/A<br>: +1.02 V<br>: +1.74 V<br>: +3.22 V<br>: +4.97 V<br>: +12.17 V<br>: +3.40 V<br>: +0.5 V | : Select Screen<br>1: Select Item<br>Enter: Select<br>+/-: Change Opt.<br>F1: General Help<br>F2: Previous Values<br>F3: Optimized Defaults<br>F4: Save & Exit<br>ESC: Exit |

Aptio Setup Utility - Copyright (C) 2012 American Megatrends, Inc.

Version 2.15.1236. Copyright (C) 2012 American Megatrends, Inc.

✓ CPU Temperature

Options: none

✓ Board Temperature

Options: none

- ✓ Memory Temperature Options: none
- ✓ SYS FAN Speed Options: none
- ✓ CPU FAN Speed Options: none
- ✓ AUX FAN Speed Options: none
- ✓ +1.05V Options: none
- ✓ VccCore Options: none
- ✓ +3.3V
   Options: none
- ✓ Vcc
   Options: none
- ✓ +12V Options: none

# ✓ VTR

Options: none

### ✓ Vbat

Options: none

### 4.3.11 Serial Port Console Redirection

Aptio Setup Utility - Copyright (C) 2012 American Megatrends, Inc. Advanced

| COMO<br>Console Redirection<br>► Console Redirection Settings | [Disabled]       | Console Redirection Enable or<br>Disable.                                                         |
|---------------------------------------------------------------|------------------|---------------------------------------------------------------------------------------------------|
| COM1<br>Console Redirection<br>▶ Console Redirection Settings | [Disabled]       |                                                                                                   |
| COM2<br>Console Redirection<br>▶ Console Redirection Settings | [Disabled]       |                                                                                                   |
| COM3<br>Console Redirection<br>▶ Console Redirection Settings | [Disabled]       | : Select Screen<br>↑↓: Select Item<br>Enter: Select<br>+/-: Change Opt.                           |
| COM4(Pci Bus0,Dev0,Func0) (Disabled)<br>Console Redirection   | Port Is Disabled | F1: General Help<br>F2: Previous Values<br>F3: Optimized Defaults<br>F4: Save & Exit<br>ESC: Exit |
|                                                               |                  |                                                                                                   |

Version 2.15.1236. Copyright (C) 2012 American Megatrends, Inc.

#### ✓ Console Redirection

Options: Enabled / Disabled

#### ✓ Console Redirection Settings

Sub menu: see "Console Redirection Settings" (page 77)

#### 4.3.11.1 Console Redirection Settings

| Aptio Setup Utility ·<br>Advanced                                                                                                    | - Copyright (C) 2012 America                                                                                                    | n Megatrends, Inc.                                                                                                    |
|----------------------------------------------------------------------------------------------------|----------------------------------------------------------------------------------------------------|----------------------------------------------------------------------------------------------------|
| Advanced<br>COMO<br>Console Redirection Settings<br>Terminal Type<br>Bits per second<br>Data Bits<br>Parity<br>Stop Bits<br>Flow Control<br>VT-UTF8 Combo Key Support<br>Recorder Mode<br>Resolution 100x31<br>Legacy OS Redirection Resolution<br>Putty KeyPad<br>Redirection After BIOS POST | <pre>[VT-UTF8]<br/>[115200]<br/>[8]<br/>[None]<br/>[1]<br/>[None]<br/>[Enabled]<br/>[Disabled]<br/>[Enabled]<br/>[80x24]<br/>[VT100]<br/>[Always Enable]</pre> | Emulation: ANSI: Extended<br>ASCII char set. VT100: ASCII<br>char set. VT100+: Extends<br>VT100 to support color,<br>function keys, etc. VT-UTF8:<br>Uses UTF8 encoding to map<br>Unicode chars onto 1 or more<br>bytes.<br>: Select screen<br>11: Select Item<br>Enter: Select<br>+/-: Change Opt.<br>F1: General Help<br>F2: Previous Values<br>F3: Optimized Defaults<br>F4: Save & Exit<br>ESC: Exit |
|                                                                                                    |                                                                                                    |                                                                                                    |

Version 2.15.1236. Copyright (C) 2012 American Megatrends, Inc.

#### ✓ Terminal Type

Options: VT100 / VT100+ / VT-UTF8 / ANSI

#### ✓ Bits per second

Options: 9600 / 19200 / 38400 / 57600 / 115200

✓ Data Bits

Options: 7 / 8

✓ Parity

Options: None / Even / Odd / Mark / Space

- ✓ Stop Bits Options: 1 / 2
- ✓ Flow Control Options: None / Hardware RTS/CTS
- ✓ VT-UTF8 Combo Key Support Options: Disabled / Enabled
- Recorder Mode
   Options: Disabled / Enabled
- Resolution 100x31
   Options: Disabled / Enabled
- ✓ Legacy OS Redirection Resolution Options: 80x24 / 80x25
- ✓ Putty KeyPad Options: VT100 / LINUX / XTERMR6 / SCO / ESCN / VT400

Redirection After BIOS POST
 Options: Always Enable / BootLoader

### 4.3.12 Network Stack

| Aptio Setup U <sup>.</sup><br>Advanced                | tility - Copyright (C) 2012 Americar | Megatrends, Inc.                                                                                                    |
|-------------------------------------------------------|--------------------------------------|----------------------------------------------------------------------------------------------------|
| Network stack<br>IPv4 PXE Support<br>IPv6 PXE Support | [Enabled]<br>[Enabled]<br>[Enabled]  | Enable/Disable UEFI network<br>stack                                                                                                    |
|                                                       |                                      | : Select Screen<br>ti: Select Item<br>Enter: Select<br>+/-: Change Opt.<br>F1: General Help<br>F2: Previous Values<br>F3: Optimized Defaults<br>F4: Save & Exit<br>ESC: Exit |

Version 2.15.1236. Copyright (C) 2012 American Megatrends, Inc.

#### ✓ Network stack

Options: Disabled / Enabled

✓ IPv4 PXE Support

Options: Disabled / Enabled

✓ IPv6 PXE Support

Options: Disabled / Enabled

### 4.3.13 Intel(R) Ethernet Connection I218-LM

Aptio Setup Utility - Copyright (C) 2012 American Megatrends, Inc.

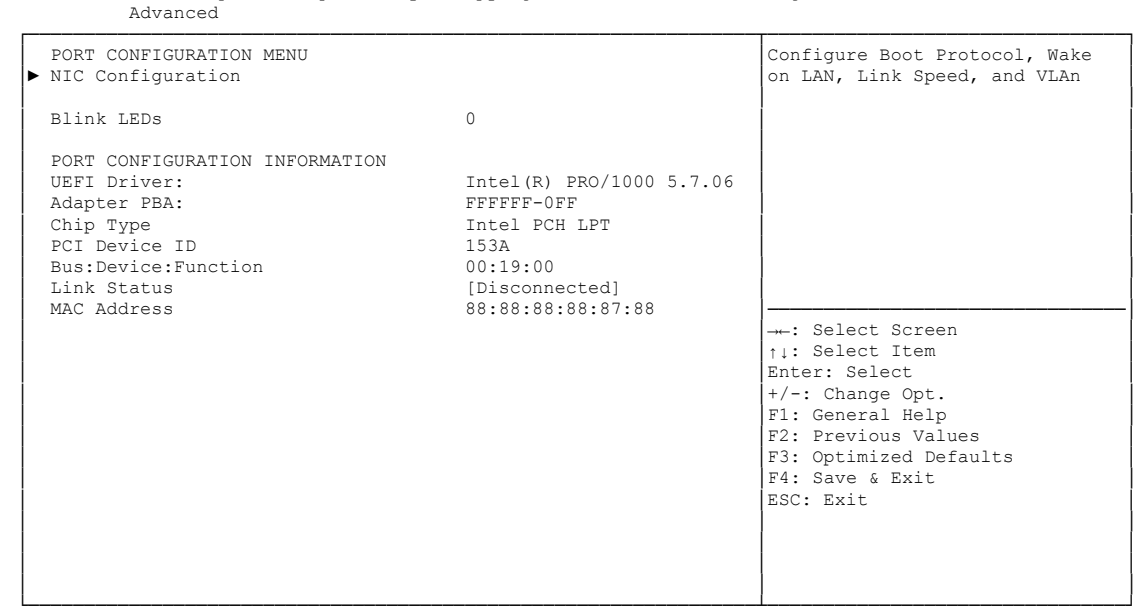

Version 2.15.1236. Copyright (C) 2012 American Megatrends, Inc.

✓ NIC Configuration

Sub menu: see "NIC Configuration" (page 81)

- ✓ Blink LEDs Options: none
- ✓ UEFI Driver: Options: none
- ✓ Adapter PBA:
   Options: none
- ✓ Chip Type Options: none
- ✓ PCI Device ID Options: none
- ✓ PCI Bus:Device:Function Options: none
- ✓ Link Status Options: none
- Factory MAC Adress
   Options: none

#### 4.3.13.1 NIC Configuration

| Aptio Se<br>Advanced      | tup Utility - Copyright (C) 2012 Ameri: | can Megatrends, Inc.                                                                                                    |
|---------------------------|-----------------------------------------|----------------------------------------------------------------------------------------------------|
| Link Speed<br>Wake On LAN | [Auto Neg]<br>[Enabled]                 | Specifies the port speed used<br>for the selected boot protocol.                                                                                                    |
|                           |                                         | : Select Screen<br>1: Select Item<br>Enter: Select<br>+/-: Change Opt.<br>F1: General Help<br>F2: Previous Values<br>F3: Optimized Defaults<br>F4: Save & Exit<br>ESC: Exit |

Version 2.15.1236. Copyright (C) 2012 American Megatrends, Inc.

### ✓ Link Speed Options: →

Deptions: Auto Negotiated / 10Mbps Half / 10Mbps full / 100Mbps Half / 100Mbps Full

#### ✓ Wake On LAN

Options: Enabled / Disabled

### 4.3.14 Intel(R) I210 Gigabit Network Connection

Aptio Setup Utility - Copyright (C) 2012 American Megatrends, Inc. Advanced PORT CONFIGURATION MENU Configure Boot Protocol, Wake ▶ NIC Configuration on LAN, Link Speed, and VLAn Blink LEDs 0 PORT CONFIGURATION INFORMATION UEFI Driver: Intel(R) PRO/1000 5.7.06 770-777777 Adapter PBA: Chip Type PCI Device ID Intel i210 153A Bus:Device:Function 00:19:00 Link Status [Disconnected] MAC Address 88:88:88:88:87:88 →←: Select Screen ↑↓: Select Item
Enter: Select
+/-: Change Opt. F1: General Help F2: Previous Values F3: Optimized Defaults F4: Save & Exit ESC: Exit

Version 2.15.1236. Copyright (C) 2012 American Megatrends, Inc.

✓ NIC Configuration

Sub menu: see "NIC Configuration" (page 81)

- ✓ Blink LEDs Options: none
- ✓ UEFI Driver: Options: none
- Adapter PBA:
   Options: none
- ✓ Chip Type Options: none
- PCI Device ID Options: none
- ✓ PCI Bus:Device:Function Options: none
- ✓ Link Status
   Options: none
- ✓ Factory MAC Adress Options: none

#### 4.3.14.1 NIC Configuration

| Aptio Se<br>Advanced      | etup Utility - Copyright (C) 2012 Americ | can Megatrends, Inc.                                                                                                    |
|---------------------------|------------------------------------------|----------------------------------------------------------------------------------------------------|
| Link Speed<br>Wake On LAN | [Auto Neg]<br>[Enabled]                  | Specifies the port speed used<br>for the selected boot protocol.                                                                                                    |
|                           |                                          | <pre>→: Select Screen<br/>↑↓: Select Item<br/>Enter: Select<br/>+/-: Change Opt.<br/>F1: General Help<br/>F2: Previous Values<br/>F3: Optimized Defaults<br/>F4: Save &amp; Exit<br/>ESC: Exit</pre> |

Version 2.15.1236. Copyright (C) 2012 American Megatrends, Inc.

### ✓ Link Speed Options: →

Deptions: Auto Negotiated / 10Mbps Half / 10Mbps full / 100Mbps Half / 100Mbps Full

#### ✓ Wake On LAN

Options: Enabled / Disabled

### 4.3.15 Driver Health

| Aptio Setup Utility - Copyright (C) 2012 American Megatrends, Inc.<br>Advanced |                       |         |                                                                                                    |
|--------------------------------------------------------------------------------|-----------------------|---------|----------------------------------------------------------------------------------------------------|
| ▶ Intel(R)                                                                     | PRO/1000 5.7.06 PCI-E | Healthy | Provides Health Status for the<br>Drivers/Controllers                                                                                                    |
|                                                                                |                       |         | : Select Screen<br>11: Select Item<br>Enter: Select<br>+/-: Change Opt.<br>F1: General Help<br>F2: Previous Values<br>F3: Optimized Defaults<br>F4: Save & Exit<br>ESC: Exit |

Version 2.15.1236. Copyright (C) 2012 American Megatrends, Inc.

✓ Intel(R) PRO/1000 5.7.06 PCI-E
 Sub menu: see "Intel(R) Pro/1000 5.7.06 PCI-E" (page 85)

#### 4.3.15.1 Intel(R) Pro/1000 5.7.06 PCI-E

Aptio Setup Utility - Copyright (C) 2012American Megatrends, Inc. Advanced

| Controller d2a62b98 Child O | Healthy | Provides Health Status for the<br>Drivers/Controllers                                       |
|-----------------------------|---------|---------------------------------------------------------------------------------------------|
|                             |         | : Select Screen<br>11: Select Item<br>Enter: Select<br>+/-: Change Opt.<br>F1: General Help |
|                             |         | F2: Previous Values<br>F3: Optimized Defaults<br>F4: Save & Exit<br>ESC: Exit               |

Version 2.15.1236. Copyright (C) 2012 American Megatrends, Inc.

#### ✓ Controller x Child n

Options: none

# 4.4 Chipset

| Aptio Setup Utility - Copyright (C) 2012 American Megatrends, Inc.<br>Main Advanced CHIPSET Boot Security Save & Exit |                                           |                                                                                                    |
|----------------------------------------------------------------------------------------------------|-------------------------------------------|----------------------------------------------------------------------------------------------------|
| ▶ PCH-IO<br>▶ System                                                                                                  | Configuration<br>Agent (SA) Configuration | PCH Parameters<br>: Select Screen<br>ti: Select Item<br>Enter: Select<br>+/-: Change Opt.<br>F1: General Help<br>F2: Previous Values<br>F3: Optimized Defaults<br>F4: Save & Exit<br>ESC: Exit |

Version 2.15.1236. Copyright (C) 2012 American Megatrends, Inc

✓ PCH-IO Configuration

Sub menu: see "PCH-IO Configuration" (page 87)

System Agent (SA) Configuration
 Sub menu: see "System Agent (SA) Configuration" (page 94)

### 4.4.1 PCH-IO Configuration

| Chipset                                                                                                    |                                      |                                         |
|----------------------------------------------------------------------------------------------------|--------------------------------------|-----------------------------------------|
| Intel PCH RC Version<br>Intel PCH SKU Name<br>Intel PCH Rev ID                                             | 1.6.2.0<br>Q87<br>04/C1              | PCI Express Configuration settings      |
| <ul> <li>PCI Express Configuration</li> <li>USB Configuration</li> <li>PCH Azalia Configuration</li> </ul> |                                      |                                         |
| PCH LAN Controller<br>Wake on LAN<br>SLP_LAN# Low on DC Power<br>Second LAN Controller                     | [Enabled]<br>[Disabled]<br>[Enabled] |                                         |
| CLKRUN# Logic                                                                                              | [Disabled]                           | : Select Screen                         |
| SB CRID<br>SLP S4 Assertion Width                                                                          | [Disabled]<br>[Disabled]             | ↑↓: Select Item<br>Enter: Select        |
| Restore AC Power Loss                                                                                      | [Power On]                           | +/-: Change Opt.                        |
|                                                                                                    |                                      | F1: General Help<br>F2: Previous Values |
|                                                                                                    |                                      | F3: Optimized Defaults                  |
|                                                                                                    |                                      | F4: Save & Exit<br>ESC: Exit            |
|                                                                                                    |                                      |                                         |
|                                                                                                    |                                      |                                         |
|                                                                                                    |                                      |                                         |
|                                                                                                    |                                      |                                         |

Aptio Setup Utility - Copyright (C) 2012 American Megatrends, Inc.

✓ Intel PCH RC Version

Options: none

✓ Intel PCH SKU Name

Options: none

- ✓ Intel PCH Rev ID Options: none
- ✓ PCI Express Configuration Sub menu: see "PCI Express Configuration" (page 89)
- ✓ USB Configuration
   Sub menu: see "USB Configuration" (page 92)
- PCH Azalia Configuration
   Sub menu: see "PCH Azalia Configuration" (page 93)
- PCH LAN Controller
   Options: Disabled / Enabled
- ✓ Wake on LAN Options: Disabled / Enabled
- ✓ SLP\_LAN# Low on DC Power Options: Disabled / Enabled
- Second LAN Controller
   Options: Disabled / Enabled
- ✓ CLKRUN# Logic Options: Disabled

Version 2.15.1236. Copyright (C) 2012 American Megatrends, Inc.

# ✓ SB CRID Options: Disabled / Enabled

 ✓ SLP\_S4 Assertion Width Options: Disabled / 1-2 Seconds / 2-3 Seconds / 3-4 Seconds / 4-5 Seconds

### ✓ Restore AC Power Loss

Options: Power Off / Power On / Last State

#### 4.4.1.1 PCI Express Configuration

Aptio Setup Utility - Copyright (C) 2012 American Megatrends, Inc. Chipset Enable or disable PCI Express PCI Express Configuration Clock Gating for each root PCI Express Clock Gating [Enabled] port. DMI Link ASPM Control [Enabled] DMI Link Extended Synch Control [Disabled] PCIe-USB Glitch W/A [Disabled] Subtractive Decode [Disabled] PCI Express Root Port 1 PCIE Port 2 is assigned to PCIe to PCI Bridge PCIE Port 3 is assigned to LAN PCIE Port 4 is assigned to LAN2 PCI Express Root Port 5 PCI Express Root Port 5
 PCI Express Root Port 6
 PCI Express Root Port 7
 PCI Express Root Port 8 → Select Screen ↑↓: Select Item Enter: Select +/-: Change Opt. F1: General Help F2: Previous Values F3: Optimized Defaults F4: Save & Exit ESC: Exit

Version 2.15.1236. Copyright (C) 2012 American Megatrends, Inc.

- ✓ PCI Express Clock Gating Options: Disabled / Enabled
- ✓ DMI Link ASPM Control Options: Disabled / Enabled
- ✓ **DMI Link Extended Synch Control** Options: Disabled / Enabled
- ✓ PCIe-USB Glitch W/A Options: Disabled / Enabled
- ✓ **Subtractive Decode** Options: Disabled

# ✓ PCI Express Root Port X

Sub menu: see "PCI Express Root Port" (page 90)

#### 4.4.1.1.1 PCI Express Root Port

| Aptio Setup Utilit<br>Chipset                                                                                                    | y - Copyright (C) 2012 Am                                                                                                    | merican Megatrends, Inc.                                                                                                    |
|----------------------------------------------------------------------------------------------------|----------------------------------------------------------------------------------------------------|----------------------------------------------------------------------------------------------------|
| PCI Express Root Port 2<br>ASPM Support<br>L1 Substates<br>URR<br>FER<br>NFER<br>CER<br>CTO<br>SEFE<br>SENFE<br>SECE<br>PME SCI<br>Hot Plug<br>PCIe Speed<br>Detect Non-Compliance Device<br>Extra Bus Reserved<br>Reserved Memory<br>Prefetchable Memory<br>Reserved I/O<br>PCIE LTR | <pre>[Enabled]<br/>[Auto]<br/>[L1.1 &amp; L1.2]<br/>[Disabled]<br/>[Disabled]<br/>[Disabled]<br/>[Disabled]<br/>[Disabled]<br/>[Disabled]<br/>[Disabled]<br/>[Enabled]<br/>[Auto]<br/>[Disabled]<br/>0<br/>10<br/>10<br/>4<br/>[Enabled]</pre> | Control the PCI Express Root<br>Port. →-: Select Screen<br>↑↓: Select Item<br>Enter: Select<br>+/-: Change Opt. F1: General Help F2: Previous Values F3: Optimized Defaults |
| PCIE LTR<br>PCIE LTR Lock<br>Snoop Latency Override<br>Snoop Latency Multiplier<br>Snoop Latency Value<br>Non Snoop Latency Override                                                                                                    | [Enabled]<br>[Enabled]<br>[Manual]<br>[1024 ns]<br>60<br>[Manual]                                                                                                    | F3: Optimized Defaults<br>F4: Save & Exit<br>ESC: Exit                                                                                                    |

Version 2.15.1236. Copyright (C) 2012 American Megatrends, Inc.

#### ✓ PCI Express Root Port x

Options: Disabled / Enabled

#### ✓ ASPM Support

Options: Disabled / L0s / L1 / L0sL1 / Auto

#### ✓ L1 Substates

Options: Disabled / L1.1 / L1.2 / L1.1 & L1.2

#### ✓ URR

Options: Disabled / Enabled

### ✓ FER

Options: Disabled / Enabled

✓ NFER

Options: Disabled / Enabled

- ✓ CER Options: Disabled / Enabled
- ✓ CTO Options: Disabled / Enabled
- SEFE
   Options: Disabled / Enabled
- ✓ SENFE Options: Disabled / Enabled
- ✓ SECE Options: Disabled / Enabled

#### Chipset

- ✓ PME SCI Options: Disabled / Enabled
- Hot Plug
   Options: Disabled / Enabled
- ✓ PCIe Speed Options: Auto / Gen1 / Gen2
- ✓ Detect Non-Compliance Device Options: Disabled / Enabled
- ✓ Extra Bus Reserved Options: 0...7
- ✓ Reserved Memory Options: 1...20
- Prefetchable Memory
   Options: 1...20
- ✓ Reserved I/O Options: 4 / 8 / 12 / 16 / 20
- ✓ PCIE LTR Options: Disabled / Enabled
- ✓ PCIE LTR Lock Options: Disabled / Enabled
- Snoop Latency Override
   Options: Disabled / Manual / Auto
- Snoop Latency Multiplier
   Options: 1/32/1024/32768/1048576/33554432 ns
- ✓ Snoop Latency Value Options: none
- Non Snoop Latency Override
   Options: Disabled / Manual / Auto
- Non Snoop Latency Multiplier
   Options: 1/32/1024/32768/1048576/33554432 ns
- ✓ Non Snoop Latency Value Options: none

#### 4.4.1.2 USB Configuration

| Chipset                         |                  |                               |
|---------------------------------|------------------|-------------------------------|
| USB Configuration               |                  | Precondition work on USB host |
|                                 |                  | controller and root ports for |
| USB Precondition                | [Disabled]       | faster enumeration.           |
| XHCI Mode                       | [Manual]         |                               |
| BTCG                            | [Enabled]        |                               |
| XHCI Pre-Boot Driver            | [Enabled]        |                               |
| Route USB 2.0 pins to which HC? | [Route Per-Pin]  |                               |
| USB 2.0 PIN #0                  | [Route to EHCI]  |                               |
| USB 2.0 PIN #1                  | [Route to EHCI]  |                               |
| USB 2.0 PIN #2                  | [Route to EHCI]  |                               |
| USB 2.0 PIN #3                  | [Route to EHCI]  |                               |
| USB 2.0 PIN #4                  | [Route to EHCI]  | →←: Select Screen             |
| USB 2.0 PIN #5                  | [Route to EHCI]  | ↑↓: Select Item               |
| USB 2.0 PIN #6                  | [Route to EHCI]  | Enter: Select                 |
| USB 2.0 PIN #7                  | [Route to EHCI]  | +/-: Change Opt.              |
| USB 2.0 PIN #8                  | [Route to EHCI]  | F1: General Help              |
| USB 2.0 PIN #9                  | [Route to EHCI]  | F2: Previous Values           |
| USB 2.0 PIN #10                 | [Route to EHCI]  | F3: Optimized Defaults        |
| USB 2.0 PIN #11                 | [Route to EHCI]  | F4: Save & Exit               |
| USB 2.0 PIN #12                 | [Route to EHCI]  | ESC: Exit                     |
| USB 2.0 PIN #13                 | [Route to EHCI]  |                               |
| Enable USB 3.0 pins             | [Select Per-Pin] |                               |

Aptio Setup Utility - Copyright (C) 2012 American Megatrends, Inc. Chipset

Version 2.15.1236. Copyright (C) 2012 American Megatrends, Inc.

#### ✓ USB Precondition

Options: Disabled / Enabled

- XHCI Mode
   Options: Smart Auto / Auto / Enabled / Disabled / Manual
- ✓ BTCG

Options: Disabled / Enabled

- XHCl Pre-Boot Driver
   Options: Disabled / Enabled
- Route USB 2.0 pins to which HC?
   Options: Route Per-Pin / Route all Pins to EHCI / Route all Pins to XHCI
- ✓ USB 2.0 PIN #X Options: Route to EHCI / Route to XHCI
- Enable USB 3.0 pins
   Options: Select Per-Pin / Disable all Pins / Enable all Pins
- ✓ USB 3.0 PIN #X Options: Disabled / Enabled
- ✓ USB Ports Per-Port Disable Control Options: Disabled / Enabled
- ✓ USB Port #X Options: Disabled / Enabled
- ✓ USB3.0 Port #X

Options: Disabled / Enabled

#### 4.4.1.3 PCH Azalia Configuration

|                                       | Aptio Setup Utility -<br>Chipset | Copyright (C) 2012 American | Megatrends, Inc.                                                                                                    |
|---------------------------------------|----------------------------------|-----------------------------|----------------------------------------------------------------------------------------------------|
| PCH Azalia Co<br>Azalia<br>Azalia PME | nfiguration                      | [Enabled]<br>[Disabled]     | Control Detection of the<br>Azalia device.<br>Disabled = Azalia will be<br>unconditionally disabled<br>Enabled = Azalia will be<br>unconditionally Enabled<br>Auto = Azalia will be enabled<br>if procent disabled atherwise |
|                                       |                                  |                             | : Select Screen<br>11: Select Item<br>Enter: Select<br>+/-: Change Opt.<br>F1: General Help<br>F2: Previous Values<br>F3: Optimized Defaults<br>F4: Save & Exit<br>ESC: Exit                                                 |

Version 2.15.1236. Copyright (C) 2012 American Megatrends, Inc.

#### ✓ Azalia

Options: Disabled / Enabled / Auto

#### ✓ Azalia PME

Options: Disabled / Enabled

## 4.4.2 System Agent (SA) Configuration

| Aptio Setup U<br>Chipset                                                                                                    | Jtility - Copyright (C) 2012 America                                                | n Megatrends, Inc.                                                                                                    |
|----------------------------------------------------------------------------------------------------|-------------------------------------------------------------------------------------|----------------------------------------------------------------------------------------------------|
| System Agent Bridge Name<br>System Agent RC Version<br>VT-d Capability                                                                                           | Haswell<br>1.6.2.0<br>Supported                                                     | Check to enable VT-d function on MCH.                                                                                                    |
| VT-d<br>CHAP Device (B0:D7:F0)<br>Thermal Device (B0:D4:F0)<br>CPU SA Audio Device (B0:D3:<br>Enable NB CRID<br>BDAT ACPI Table Support<br>Graphics Configuation | [Enabled]<br>[Disabled]<br>[Disabled]<br>F0) [Disabled]<br>[Disabled]<br>[Disabled] |                                                                                                    |
| NB PCIE Configuration                                                                                                    |                                                                                     | : Select Screen<br>11: Select Item<br>Enter: Select<br>+/-: Change Opt.<br>F1: General Help<br>F2: Previous Values<br>F3: Optimized Defaults<br>F4: Save & Exit<br>ESC: Exit |

Version 2.15.1236. Copyright (C) 2012 American Megatrends, Inc.

- ✓ VT-d Options: Disabled / Enabled
- CHAP Device (B0:D7:F0)
   Options: Disabled / Enabled
- ✓ Thermal Device (B0:D4:F0) Options: Disabled / Enabled
- ✓ CPU SA Audio Device (B0:D3:F0) Options: Disabled / Enabled
- ✓ Enable NB CRID Options: Disabled / Enabled
- ✓ BDAT ACPI Table Support Options: Disabled / Enabled
- Graphics Configuration
   Sub menu: see "Graphics Configuration" (page 95)
- ✓ NB PCle Configuration Sub menu: see "NB PCle Configuration" (page 98)

#### 4.4.2.1 Graphics Configuration

| Chipset                                                                                                    |                                                          |                                                                                                    |
|----------------------------------------------------------------------------------------------------|----------------------------------------------------------|----------------------------------------------------------------------------------------------------|
| Graphics Configuration<br>IGFX VBIOS Version<br>IGFX Frequency<br>Graphics Turbo IMON Current<br>Primary Display<br>Primary PEC | 2189<br>800 MHz<br>31<br>[Auto]                          | Graphics turbo IMON current<br>values supported (14-31)                                                              |
| Primary PEG<br>Primary PCIE<br>Internal Graphics<br>Aperture Size<br>DVMT Pre-Allocated<br>DVMT Total Gfx Mem                   | [Auto]<br>[Auto]<br>[Auto]<br>[256MB]<br>[64M]<br>[256M] |                                                                                                    |
| Gfx Low Power Mode<br>Panel Power Enable<br>▶ LCD Control                                                                       | [Disabled]<br>[Disabled]                                 | →-: Select Screen<br>↑↓: Select Item<br>Enter: Select<br>+/-: Change Opt.<br>F1: General Help<br>F2: Previous Values |
|                                                                                                    |                                                          | F3: Optimized Defaults<br>F4: Save & Exit<br>ESC: Exit                                                               |

Aptio Setup Utility - Copyright (C) 2012American Megatrends, Inc.

✓ IGFX VBIOS Version

Options: none

✓ IGFX Frequency

Options: none

- ✓ Graphics Turbo IMON Current Options: 14...31
- Primary Display
   Options: Auto / IGFX / PEG / PCI
- Primary PEG
   Options: Auto / PEG11 / PEG 12
- Primary PCIE
   Options: Auto / PCIE1 / PCIE2 / ... / PCIE7
- Internal Graphics
   Options: Auto / Disabled / Enabled
- Aperture Size Options: 128MB / 256MB / 512MB
- ✓ DVMT Pre-Allocated Options: 32M / 64M ... 480M / 512M / 1024M
- ✓ DVMT Total Gfx Mem Options: 128M / 256M / MAX
- ✓ Gfx Low Power Mode Options: Disabled / Enabled

Version 2.15.1236. Copyright (C) 2012 American Megatrends, Inc.

Panel Power Enable
 Options: Disabled / Enabled

### ✓ LCD Control

Sub menu: see "LCD Control" (page 97)

#### 4.4.2.1.1 LCD Control

| CHIPSEC                                                                                                    |                                                                         |                                                                                                    |
|----------------------------------------------------------------------------------------------------|-------------------------------------------------------------------------|----------------------------------------------------------------------------------------------------|
| LCD Control                                                                                                    |                                                                         | Select the Video Device which                                                                                                    |
| Primary IGFX Boot Display<br>Secondary IGFX Boot Display<br>SDVO-LFP Panel Type<br>BIA<br>Spread Spectrum clock Chip<br>ALS Support | [CRT]<br>[Disabled]<br>[VBIOS Default]<br>[Auto]<br>[Off]<br>[Disabled] | This has no effect if external<br>graphics present.<br>Secondary boot display<br>selection will appear based on<br>your selection.<br>VGA modes will be supported<br>only on primary display |
|                                                                                                    |                                                                         | →-: Select Screen<br>↑↓: Select Item<br>Enter: Select<br>+/-: Change Opt.<br>F1: General Help<br>F2: Previous Values<br>F3: Optimized Defaults<br>F4: Save & Exit<br>ESC: Exit               |
|                                                                                                    |                                                                         |                                                                                                    |

Aptio Setup Utility - Copyright (C) 2012American Megatrends, Inc.

Version 2.15.1236. Copyright (C) 2012 American Megatrends, Inc.

#### ✓ Primary IGFX Boot Display

Options: VBIOS Default / CRT / EFP / LFP / EFP3 / EFP2 / LFP2

✓ Secondary IGFX Boot Display Options: VBIOS Default / CRT / EFP / LFP / EFP3 / EFP2 / LFP2

#### ✓ SDVO-LFP Panel Type Options: VBIOS Default / 1024x768 SDVO-LFP / 1280x1024 SDVO-LFP / 1400x1050 SDVO-LFP / 1600x1200 SDVO-LFP

### ✓ BIA

Options: Auto / Disabled / Level 1..5

- ✓ Spread Spectrum Clock Chip Options: Off / Hardware / Software
- ✓ ALS Support Options: Disabled / Enabled

#### 4.4.2.2 NB PCIe Configuration

| Aptio Setup Utility<br>Chipset                                                                                                    | - Copyright (C) 2012 America                                                                                                    | n Megatrends, Inc.                                                                                                    |
|----------------------------------------------------------------------------------------------------|----------------------------------------------------------------------------------------------------|----------------------------------------------------------------------------------------------------|
| NB PCIe Configuration<br>PEG0<br>PEG0 - Gen X<br>PEG1 - Gen X<br>PEG2<br>PEG2 - Gen X<br>Run-time C7 Allowed<br>Enable PEG<br>Detect Non-Compliance Device<br>Program PCIe ASPM after OpROM<br>DTCO De contecie Operated                          | Not present<br>[Auto]<br>Not Present<br>[Auto]<br>Not Present<br>[Auto]<br>[Enabled]<br>[Disabled]<br>[Disabled]                                                                                                    | ▲ Configure PEG0 B0:D1:F0<br>Gen1-Gen3                                                                                                    |
| PEG1 De-emphasis Control<br>PEG2 De-emphasis Control<br>PEG2 De-emphasis Control<br>PEG0 - ASPM<br>ASPM LOS<br>PEG2 - ASPM<br>ASPM LOS<br>PEG2 - ASPM<br>PEG Sampler Calibrate<br>Swing Control<br>PEG Gen3 Equalization<br>Gen3 Eq Preset Search | <pre>[-3.5 dB]<br/>[-3.5 dB]<br/>[ASPM L0s]<br/>[Both Root and Endpo]<br/>[ASPM L0sL1]<br/>[Both Root and Endpo]<br/>[ASPM L0sL1]<br/>[Both Root and Endpo]<br/>[Disabled]<br/>[Ful1]<br/>[Disabled]<br/>[Enabled]</pre> | : Select Screen<br>t1: Select Item<br>Enter: Select<br>+/-: Change Opt.<br>F1: General Help<br>F2: Previous Values<br>F3: Optimized Defaults<br>F4: Save & Exit<br>ESC: Exit |

Version 2.15.1236. Copyright (C) 2012 American Megatrends, Inc.

- ✓ PEGn Gen X Options: Auto / Gen1 / Gen2 / Gen3
- ✓ Run-time C7 Allowed Options: Disabled / Enabled
- Enable PEG
   Options: Disabled / Enabled / Auto
- ✓ Detect Non-Compliance Device Options: Disabled / Enabled
- ✓ Program PCIe ASPM after OpROM Options: Enabled / Disabled
- ✓ De-emphasis Control Options: -6 dB / -3.5 dB
- ✓ PEGn ASPM

Options: Disabled / Auto / ASPM L0s / ASPM L1 / ASPM L0sL1

### ✓ ASPM L0s

Options: Root Port Only / Endpoint Port Only / Both Root and Endpoint Ports

# ✓ PEG Sampler Calibrate

Options: Auto / Disabled / Enabled

✓ Swing Control Options: Reduced / Half / Full

# ✓ Gen3 Equalization

Options: Disabled / Enabled

- ✓ Gen3 Eq Preset Search Options: Enabled / Disabled
- Always re-search Gen3 Eq Preset
   Options: Enabled / Disabled
- Allow PERST# GPIO Usage
   Options: Enabled / Disabled
- ✓ Preset Search Dwell Time Options: 0-65535
- ✓ **Timing Margin Steps** Options: 1-255
- ✓ **Timing Start Margin** Options: 4-255
- ✓ Voltage Margin Steps Options: 1-255
- ✓ Voltage Start Margin
   Options: 4-255
- Favor Timing Margin
   Options: Enabled / Disabled
- ✓ Error Target
   Options: 0-65535
- ✓ PEG RxCEM LoopBack Mode Options: Enabled / Disabled
- ✓ PEG Lane number for Test Options: 0-15
- ✓ PCle Gen3 RxCTLEp Setting Options: 0...15

#### 4.4.2.2.1 PEG Gen3 Root Port Preset Value for each Lane

Aptio Setup Utility - Copyright (C) 2012 American Megatrends, Inc. Chipset

| PEG  | Gen3 | Root | Port  | Preset | Value | for | each | Lane | Lane 0 Root port preset value<br>for Gen3 Equalization. |
|------|------|------|-------|--------|-------|-----|------|------|---------------------------------------------------------|
| Gen3 | Root | Port | Prese | t Lane | 0     |     | 8    |      | n n                                                     |
| Gen3 | Root | Port | Prese | t Lane | 1     |     | 8    |      |                                                         |
| Gen3 | Root | Port | Prese | t Lane | 2     |     | 8    |      |                                                         |
| Gen3 | Root | Port | Prese | t Lane | 3     |     | 8    |      |                                                         |
| Gen3 | Root | Port | Prese | t Lane | 4     |     | 8    |      |                                                         |
| Gen3 | Root | Port | Prese | t Lane | 5     |     | 8    |      |                                                         |
| Gen3 | Root | Port | Prese | t Lane | 6     |     | 8    |      |                                                         |
| Gen3 | Root | Port | Prese | t Lane | 7     |     | 8    |      |                                                         |
| Gen3 | Root | Port | Prese | t Lane | 8     |     | 8    |      |                                                         |
| Gen3 | Root | Port | Prese | t Lane | 9     |     | 8    |      |                                                         |
| Gen3 | Root | Port | Prese | t Lane | 10    |     | 8    |      |                                                         |
| Gen3 | Root | Port | Prese | t Lane | 11    |     | 8    |      | →←: Select Screen                                       |
| Gen3 | Root | Port | Prese | t Lane | 12    |     | 8    |      | ↑↓: Select Item                                         |
| Gen3 | Root | Port | Prese | t Lane | 13    |     | 8    |      | Enter: Select                                           |
| Gen3 | Root | Port | Prese | t Lane | 14    |     | 8    |      | +/-: Change Opt.                                        |
| Gen3 | Root | Port | Prese | t Lane | 15    |     | 8    |      | F1: General Help                                        |
|      |      |      |       |        |       |     |      |      | F2: Previous Values                                     |
|      |      |      |       |        |       |     |      |      | F3: Optimized Defaults                                  |
|      |      |      |       |        |       |     |      |      | F4: Save & Exit                                         |
|      |      |      |       |        |       |     |      |      | ESC: Exit                                               |
|      |      |      |       |        |       |     |      |      |                                                         |
|      |      |      |       |        |       |     |      |      |                                                         |
|      |      |      |       |        |       |     |      |      |                                                         |
|      |      |      |       |        |       |     |      |      |                                                         |

Version 2.15.1236. Copyright (C) 2012 American Megatrends, Inc.

 ✓ Gen3 Root Port Preset Value for each Lane Options: 1..11

#### 4.4.2.2.2 PEG Gen3 Endpoint Preset Value each Lane

Aptio Setup Utility - Copyright (C) 2012 American Megatrends, Inc. Chipset

| PEG Gen3 Endpoint Preset Value each Lane | Lane 0 End point preset value for Gen3 Equalization. |
|------------------------------------------|------------------------------------------------------|
| Gen3 Root Port Preset Lane 0 7           |                                                      |
| Gen3 Root Port Preset Lane 1 7           |                                                      |
| Gen3 Root Port Preset Lane 2 7           |                                                      |
| Gen3 Root Port Preset Lane 3 7           |                                                      |
| Gen3 Root Port Preset Lane 4 7           |                                                      |
| Gen3 Root Port Preset Lane 5 7           |                                                      |
| Gen3 Root Port Preset Lane 6 7           | i i                                                  |
| Gen3 Root Port Preset Lane 7 7           |                                                      |
| Gen3 Root Port Preset Lane 8 7           |                                                      |
| Gen3 Root Port Preset Lane 9 7           |                                                      |
| Gen3 Root Port Preset Lane 10 7          |                                                      |
| Gen3 Root Port Preset Lane 11 7          | →-: Select Screen                                    |
| Gen3 Root Port Preset Lane 12 7          | ↑↓: Select Item                                      |
| Gen3 Root Port Preset Lane 13 7          | Enter: Select                                        |
| Gen3 Root Port Preset Lane 14 7          | +/-: Change Opt.                                     |
| Gen3 Root Port Preset Lane 15 7          | F1: General Help                                     |
|                                          | F2: Previous Values                                  |
|                                          | F3: Optimized Defaults                               |
|                                          | F4: Save & Exit                                      |
|                                          | ESC: Exit                                            |
|                                          |                                                      |
|                                          |                                                      |
|                                          |                                                      |
|                                          |                                                      |
|                                          |                                                      |

Version 2.15.1236. Copyright (C) 2012 American Megatrends, Inc.

 ✓ Gen3 Endpoint Preset Value each Lane Options: 0..11

#### 4.4.2.2.3 PEG Gen3 Endpoint Hint Value each Lane

Aptio Setup Utility - Copyright (C) 2012 American Megatrends, Inc. Chipset

| PEG Gen3 Endpoint Hint Value each Lane | Lane 0 End Point Hint value |
|----------------------------------------|-----------------------------|
|                                        | for Gen3 Equalization.      |
| Gen3 Root Port Preset Lane 0 2         |                             |
| Gen3 Root Port Preset Lane 1 2         |                             |
| Gen3 Root Port Preset Lane 2 2         |                             |
| Gen3 Root Port Preset Lane 3 2         |                             |
| Gen3 Root Port Preset Lane 4 2         |                             |
| Gen3 Root Port Preset Lane 5 2         |                             |
| Gen3 Root Port Preset Lane 6 2         |                             |
| Gen3 Root Port Preset Lane 7 2         |                             |
| Gen3 Root Port Preset Lane 8 2         |                             |
| Gen3 Root Port Preset Lane 9 2         |                             |
| Gen3 Root Port Preset Lane 10 2        |                             |
| Gen3 Root Port Preset Lane 11 2        | → Select Screen             |
| Gen3 Root Port Preset Lane 12 2        | ↑↓: Select Item             |
| Gen3 Root Port Preset Lane 13 2        | Enter: Select               |
| Gen3 Root Port Preset Lane 14 2        | +/-: Change Opt.            |
| Gen3 Root Port Preset Lane 15 2        | F1: General Help            |
|                                        | F2: Previous Values         |
|                                        | F3: Optimized Defaults      |
|                                        | F4: Save & Exit             |
|                                        | ESC: Exit                   |
|                                        |                             |
|                                        |                             |
|                                        |                             |
|                                        |                             |
|                                        |                             |

Version 2.15.1236. Copyright (C) 2012 American Megatrends, Inc.

✓ PEG Gen3 Endpoint Hint Value each Lane
 Options: 0..11

### 4.4.2.2.4 PCIe Gen3 RxCTLEp Setting

| Chipset                     |   |                                                              |
|-----------------------------|---|--------------------------------------------------------------|
| PCIe Gen3 RxCTLEp Setting   |   | Select the Video Device which will be activated during POST. |
| PCIe Gen3 RxCTLEp Setting 0 | 8 | This has no effect if external                               |
| PCIe Gen3 RxCTLEp Setting 1 | 8 | graphics present.                                            |
| PCIe Gen3 RxCTLEp Setting 2 | 8 | Secondary boot display                                       |
| PCIe Gen3 RxCTLEp Setting 3 | 8 | selection will appear based on                               |
| PCIe Gen3 RxCTLEp Setting 4 | 8 | your selection.                                              |
| PCIe Gen3 RxCTLEp Setting 5 | 8 | VGA modes will be supported                                  |
| PCIe Gen3 RxCTLEp Setting 6 | 8 | only on primary display                                      |
| PCIe Gen3 RxCTLEp Setting 7 | 8 |                                                              |
|                             |   |                                                              |
|                             |   |                                                              |
|                             |   |                                                              |
|                             |   | : Select Screen                                              |
|                             |   | ↑↓: Select Item                                              |
|                             |   | Enter: Select                                                |
|                             |   | +/-: Change Opt.                                             |
|                             |   | F1: General Help                                             |
|                             |   | F2: Previous Values                                          |
|                             |   | F3: Optimized Defaults                                       |
|                             |   | F4: Save & Exit                                              |
|                             |   | ESC: Exit                                                    |
|                             |   |                                                              |
|                             |   |                                                              |
|                             |   |                                                              |
|                             |   |                                                              |

Aptio Setup Utility - Copyright (C) 2012 American Megatrends, Inc.

Version 2.15.1236. Copyright (C) 2012 American Megatrends, Inc.

✓ PCIe Gen3 RxCTLEp Setting x

Options: 0..15

# 4.5 Boot

| Main Advanced Chipset BOOT                                                                                                    | Security Save & Exit                                                                                                    |                                                                                                    |
|----------------------------------------------------------------------------------------------------|----------------------------------------------------------------------------------------------------|----------------------------------------------------------------------------------------------------|
| Boot Configuration<br>Setup Prompt Timeout<br>Bootup NumLock State                                                                                                    | 5<br>[On]                                                                                                    | Number of 1/10 sec. to wait<br>for setup activation key. 0<br>means no wait.                                                                                                 |
| Full Screen Logo<br>Fast Boot<br>SATA Support<br>VGA Support<br>USB Support<br>PS2 Devices Support<br>NetWork Stack Driver Support<br>Boot mode select                                        | [Enabled]<br>[Enabled]<br>[HDD Only]<br>[EFI Driver]<br>[Partial Initial]<br>[Enabled]<br>[Disabled]<br>[LEGACY]                                      |                                                                                                    |
| FIXED BOOT ORDER Priorities<br>Boot Option #1<br>Boot Option #2<br>Boot Option #3<br>Boot Option #4<br>Boot Option #5<br>Boot Option #6<br>Boot Option #7<br>Boot Option #8<br>Boot Option #9 | [CFast/SSD]<br>[Hard Disk]<br>[CD/DVD]<br>[Beckhoff Stick]<br>[USB Stick]<br>[USB Floppy]<br>[USB Hard Disk]<br>[USB CD/DVD]<br>[Network:IBA GE Slot] | : Select Screen<br>ti: Select Item<br>Enter: Select<br>+/-: Change Opt.<br>F1: General Help<br>F2: Previous Values<br>F3: Optimized Defaults<br>F4: Save & Exit<br>ESC: Exit |
| <ul><li>CSM16 Parameters</li><li>CSM Parameters</li></ul>                                                                                                    |                                                                                                    | ▼                                                                                                    |

Aptio Setup Utility - Copyright (C) 2012 American Megatrends, Inc.

Version 2.15.1236. Copyright (C) 2012 American Megatrends, Inc.

- ✓ Setup Prompt Timeout Options: 0...65535 [x 1/10 sec.]
- ✓ Bootup NumLock State Options: On / Off
- ✓ Full Screen Logo Options: Disabled / Enabled
- ✓ Fast Boot Options: Disabled / Enabled
- ✓ SATA Support Options: Last Boot HDD Only / All Sata Devices / HDD Only
- ✓ VGA Support Options: Auto / EFI Driver
- ✓ USB Support Options: Disabled / Full Initial / Partial Initial
- PS2 Devices Support
   Options: Disabled / Enabled
- NetWork Stack Driver Support Options: Disabled / Enabled
- ✓ Boot mode select Options: Legacy / UEFI / DUAL
- ✓ Fixed Boot Order Priorities
   Options: Review or change the sequence of available boot devices

#### Boot

### ✓ CSM16 Parameters

Sub menu: see "CSM16 Parameters" (page 106)

#### ✓ CSM Parameters

Sub menu: see "CSM Parameters" (page 107)

### 4.5.1 CSM16 Parameters

| Aptio Setup Uti<br>Boc                                       | llity - Copyright (C) 2012 Amer:<br>ot        | ican Megatrends, Inc.                                                                                                    |
|--------------------------------------------------------------|-----------------------------------------------|----------------------------------------------------------------------------------------------------|
| CSM16 Parameters                                             |                                               | UPON REQUEST - GA20 can be disabled using BIOS services.                                                                                                    |
| CSM16 Module Version                                         | 07.71                                         | ALWAYS - do not allow<br>disabling GA20; this option is                                                                                                    |
| GateA20 Active<br>Option ROM Messages<br>INT19 Trap Response | [Upon Request]<br>[Force BIOS]<br>[Immediate] | useful when any RT code is executed above 1MB.                                                                                                    |
|                                                              |                                               | : Select Screen<br>t1: Select Item<br>Enter: Select<br>+/-: Change Opt.<br>F1: General Help<br>F2: Previous Values<br>F3: Optimized Defaults<br>F4: Save & Exit<br>ESC: Exit |
|                                                              |                                               |                                                                                                    |

Version 2.15.1236. Copyright (C) 2012 American Megatrends, Inc.

#### ✓ GateA20 Active

Options: Upon Request / Always

✓ Option ROM Messages
 Options: Force BIOS / Keep Current

### ✓ INT9 Trap Response

Options: Immediate / Postponed

### 4.5.2 CSM Parameters

Aptio Setup Utility - Copyright (C) 2012 American Megatrends, Inc. Main Advanced Chipset BOOT Security Save & Exit

| Launch CSM<br>Boot option filter<br>Launch PXE OpROM policy<br>Launch Storage OpROM policy<br>Launch Video OpROM policy | [Enabled]<br>[UEFI and Legacy]<br>[Legacy only]<br>[Legacy only]<br>[Legacy only] | This option controls if CSM<br>will be launched                                                                                                    |
|----------------------------------------------------------------------------------------------------|-----------------------------------------------------------------------------------|----------------------------------------------------------------------------------------------------|
| Other PCI device ROM priority                                                                                           | [UEFI OpROM]                                                                      | : Select Screen<br>1: Select Item<br>Enter: Select<br>+/-: Change Opt.<br>F1: General Help<br>F2: Previous Values<br>F3: Optimized Defaults<br>F4: Save & Exit<br>ESC: Exit |

Version 2.15.1236. Copyright (C) 2012 American Megatrends, Inc.

✓ Launch CSM

Options: Enabled / Disabled

- ✓ Boot option filter Options: UEFI and Legacy / Legacy only / UEFI only
- ✓ Launch PXE OpROM policy Options: Disable / Enable
- Launch Storage OpROM policy
   Options: Do not launch / UEFI only / Legacy only
- ✓ Launch Video OpROM policy Options: Do not launch / UEFI only / Legacy only
- ✓ Other PCI device ROM priority Options: UEFI OpROM / Legacy OpROM

# 4.6 Security

| Aptio Setup Utility - Copyright (C) 2012 American Megatrends, Inc.<br>Main Advanced Chipset Boot SECURITY Save & Exit                                                                                                    |                                                                                              |                                                                                                    |  |
|----------------------------------------------------------------------------------------------------|----------------------------------------------------------------------------------------------|----------------------------------------------------------------------------------------------------|--|
| Password Description                                                                                                    |                                                                                              | Set Administrator Password.                                                                                           |  |
| If ONLY the Administrator's pass<br>then this only limits access to<br>only asked for when entering Set<br>If ONLY the Users's password is<br>is a power on password and must<br>boot or enter Setup. In Setup th<br>have Administrators rights.<br>The password length must be<br>in the following range:<br>Minimum length | sword is set,<br>Setup and is<br>up.<br>set, then this<br>be entered to<br>he User will<br>3 | be entered to enter setup.                                                                                            |  |
| Maximum length                                                                                                    | 20                                                                                           | →-: Select Screen<br>↑↓: Select Item<br>Enter: Select                                                                 |  |
| Administrator Password<br>User Password                                                                                                    |                                                                                              | +/-: Change Opt.<br>F1: General Help<br>F2: Previous Values<br>F3: Optimized Defaults<br>F4: Save & Exit<br>ESC: Exit |  |
| ► Secure Boot menu                                                                                                    |                                                                                              |                                                                                                    |  |

Version 2.15.1236. Copyright (C) 2012 American Megatrends, Inc.

- Administrator Password
   Options: Press [Enter]
- ✓ User Password Options: Press [Enter]
- ✓ Secure Boot menu
   Sub menu: see "Secure Boot Menu" (page 109)
#### 4.6.1 Secure Boot Menu

Aptio Setup Utility - Copyright (C) 2012American Megatrends, Inc. Security Secure Boot can be enabled if System Mode 1.System running in User mode Setup with enrolled Platform Key(PK) 2.CSM function is disabled Secure Boot Not Active [Disabled] Secure Boot Support Secure Boot Mode [Custom] Key Management ---: Select Screen ↑↓: Select Item Enter: Select +/-: Change Opt. F1: General Help F2: Previous Values F3: Optimized Defaults F4: Save & Exit ESC: Exit

Version 2.15.1236. Copyright (C) 2012 American Megatrends, Inc.

#### ✓ Secure Boot Support

Options: Disabled / Enabled

#### ✓ Secure Boot Mode

Options: Standard / Custom

#### ✓ Key Management

Sub menu: see "Key Management" (page 110)

#### 4.6.1.1 Key Management

Aptio Setup Utility - Copyright (C) 2012 American Megatrends, Inc.

```
Security
                                              [Disabled]
                                                                              Install Factory default Secure
  Factory Default Key Provisioning
                                                                              Boot Keys when system is in

    Enroll All Factory Default Keys

                                                                              Setup Mode.
► Save All Secure Boot Variables
  Platform Key (PK)
                                              NOT INSTALLED

    Delete PK
    Set new PK

  Key Exchange Key Database(KEK)
                                              NOT INSTALLED
▶ Delete KEK

    Set new KEK
    Append KEK

                                                                              →-: Select Screen
  Authorized Signature Database(DB)
                                              NOT INSTALLED
                                                                              ↑↓: Select Item
►
  Delete DB
                                                                              Enter: Select

    Set new DB
    Append DB

                                                                              +/-: Change Opt.
                                                                              F1: General Help
F2: Previous Values
F3: Optimized Defaults
  Forbidden Signature Database(DBX)
                                              NOT INSTALLED
  Delete DBX
                                                                              F4: Save & Exit
▶ Set new DBX
                                                                              ESC: Exit
► Append DBX
```

Version 2.15.1236. Copyright (C) 2012 American Megatrends, Inc.

- Factory Default Key Provisioning Options: Disabled / Enabled
- ✓ Enroll All Factory Default Keys Options: Press [Enter]
- ✓ Save All Secure Boot Variables Options: Press [Enter]
- ✓ Delete PK Options: Press [Enter]
- ✓ Set new PK Options: Press [Enter]
- ✓ Delete KEK Options: Press [Enter]
- ✓ Set new KEK Options: Press [Enter]
- Append KEK
   Options: Press [Enter]
- ✓ Delete DB Options: Press [Enter]
- Set new DB
   Options: Press [Enter]
- ✓ Append DB
   Options: Press [Enter]

# ✓ Delete DBX

Options: Press [Enter]

✓ Set new DBX
 Options: Pr

Press [Enter]

# ✓ Append DBX Options: Pr

Press [Enter]

### 4.7 Save & Exit

| Aptio Setup Utility - Copyright (C) 2012 American<br>Main Advanced Chipset Boot Security SAVE & EXIT                                                                           | Megatrends, Inc.                                                                                                    |
|----------------------------------------------------------------------------------------------------|----------------------------------------------------------------------------------------------------|
| Save Changes and Reset<br>Discard Changes and Reset<br>Restore Optimized Defaults<br>Save as User Defaults<br>Restore User Defaults<br>Boot Override<br>IBA GE Slot 00CB v1410 | Reset the system after saving<br>the changes.                                                                                                    |
|                                                                                                    | : Select Screen<br>11: Select Item<br>Enter: Select<br>+/-: Change Opt.<br>F1: General Help<br>F2: Previous Values<br>F3: Optimized Defaults<br>F4: Save & Exit<br>ESC: Exit |

Version 2.15.1236. Copyright (C) 2012 American Megatrends, Inc.

- ✓ Save Changes and Reset Options: Press [Enter]
- ✓ **Discard Changes and Reset** Options: Press [Enter]
- ✓ Restore Defaults Options: Press [Enter]
- ✓ Save as User Defaults Options: Press [Enter]
- Restore User Defaults
   Options: Press [Enter]
- ✓ Boot Override Options: Press [Enter]
- ✓ IBA GE Slot 00C8 v1381 Options: none

### 4.8 BIOS-Update

If a BIOS update needs to be done, the program "DecdFlash" as well as a bootable medium which contains the newest BIOS version is used for this. It is important, that the program is started from a DOS environment without a virtual memory manager, for example "EMM386.EXE". In case such a memory manager is loaded, the program will stop with an error message.

DescdFlash is a program which provides automatic BIOS updates on any AMI-BIOS boards. All files need to be copied from the .zip-file in another directory.

The system may not be interrupted during the flash process, otherwise the update is stopped and the BIOS is destroyed afterwards.

The program should be started as follows:

#### DecdFlsh BIOS-Filename

After checking the name of the BIOS file and its length the BIOS will be programmed. The flashing takes nearly 75 seconds. The firmware will get updated automatically.

# Ι ΝΟΤΙCE

Updating the BIOS in an improper way can render the board unusable. Therefore, you should only update the BIOS if you really need the changes/corrections which come with the new BIOS version.

Before you proceed to update the BIOS you need to make absolutely sure that you have the right BIOS file which was issued for the exact board and exact board revision that you wish to update. If you try to update the BIOS using the wrong file the board will not start up again.

# 5 Mechanical Drawings

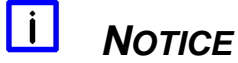

All dimensions are in mil (1 mil = 0,0254 mm)

# 5.1 PCB: Mounting Holes

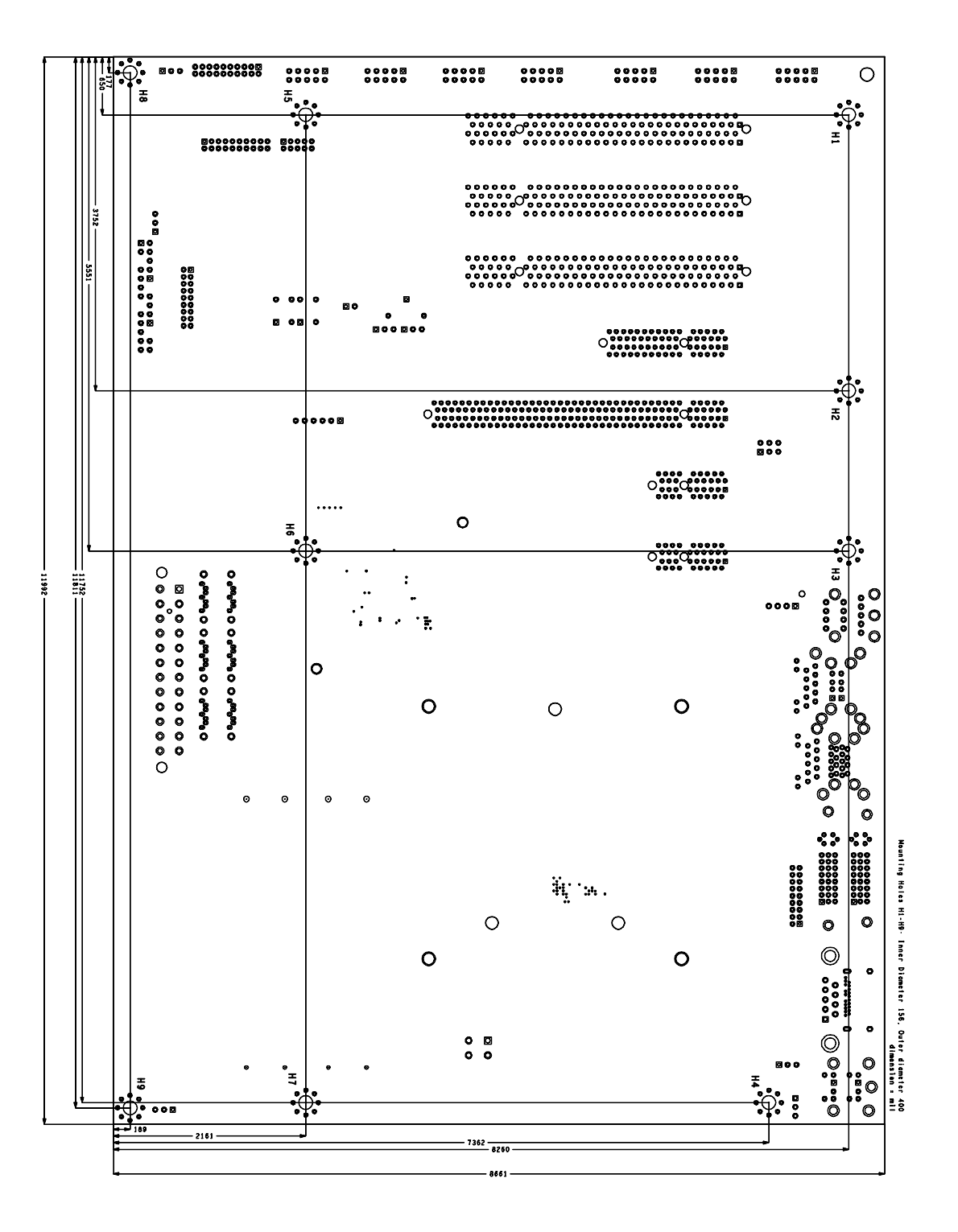

### 5.2 PCB: Pin 1 Dimensions

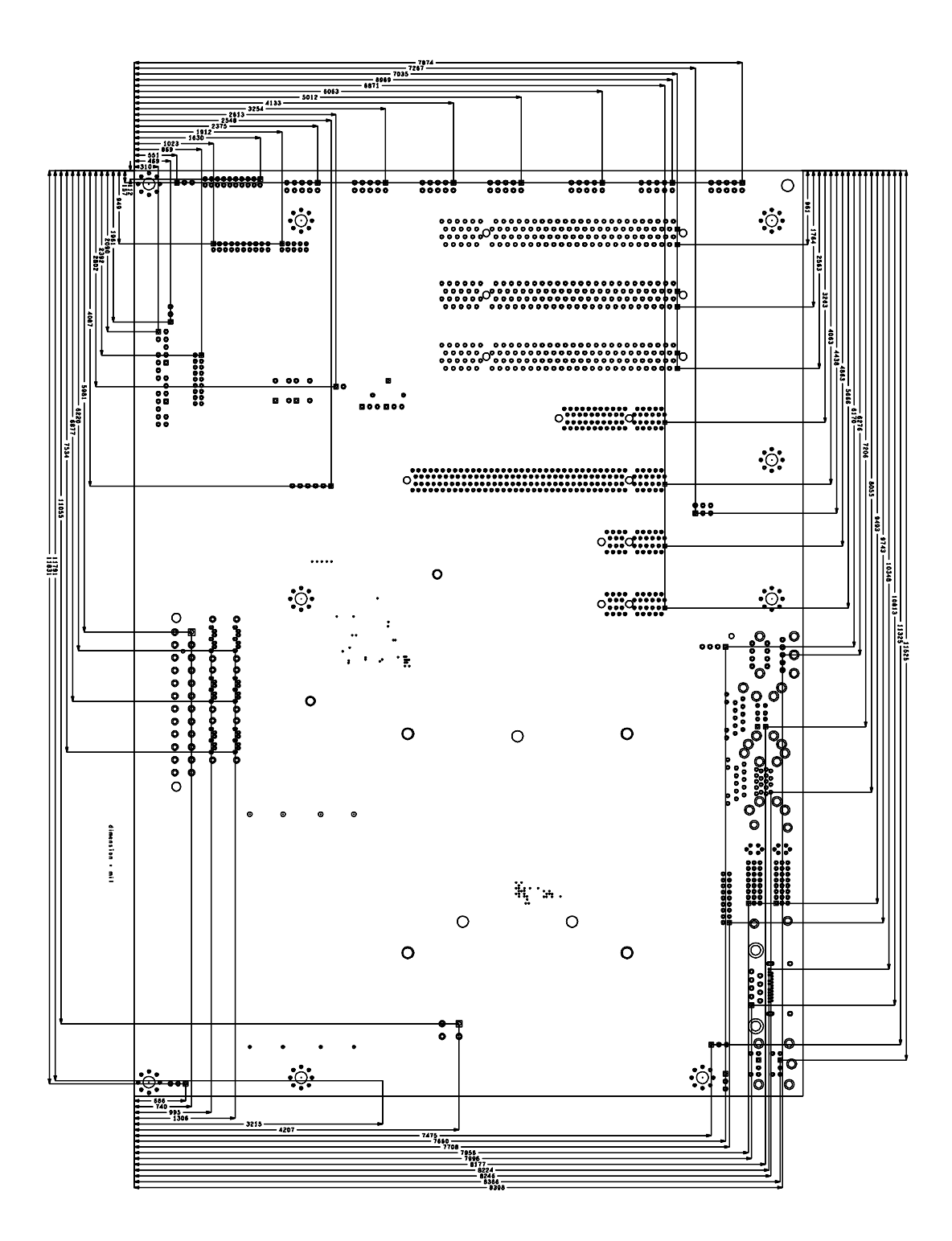

## 5.3 PCB: Die Center

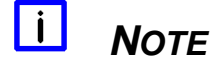

All dimensions are in mil (1 mil = 0,0254 mm)

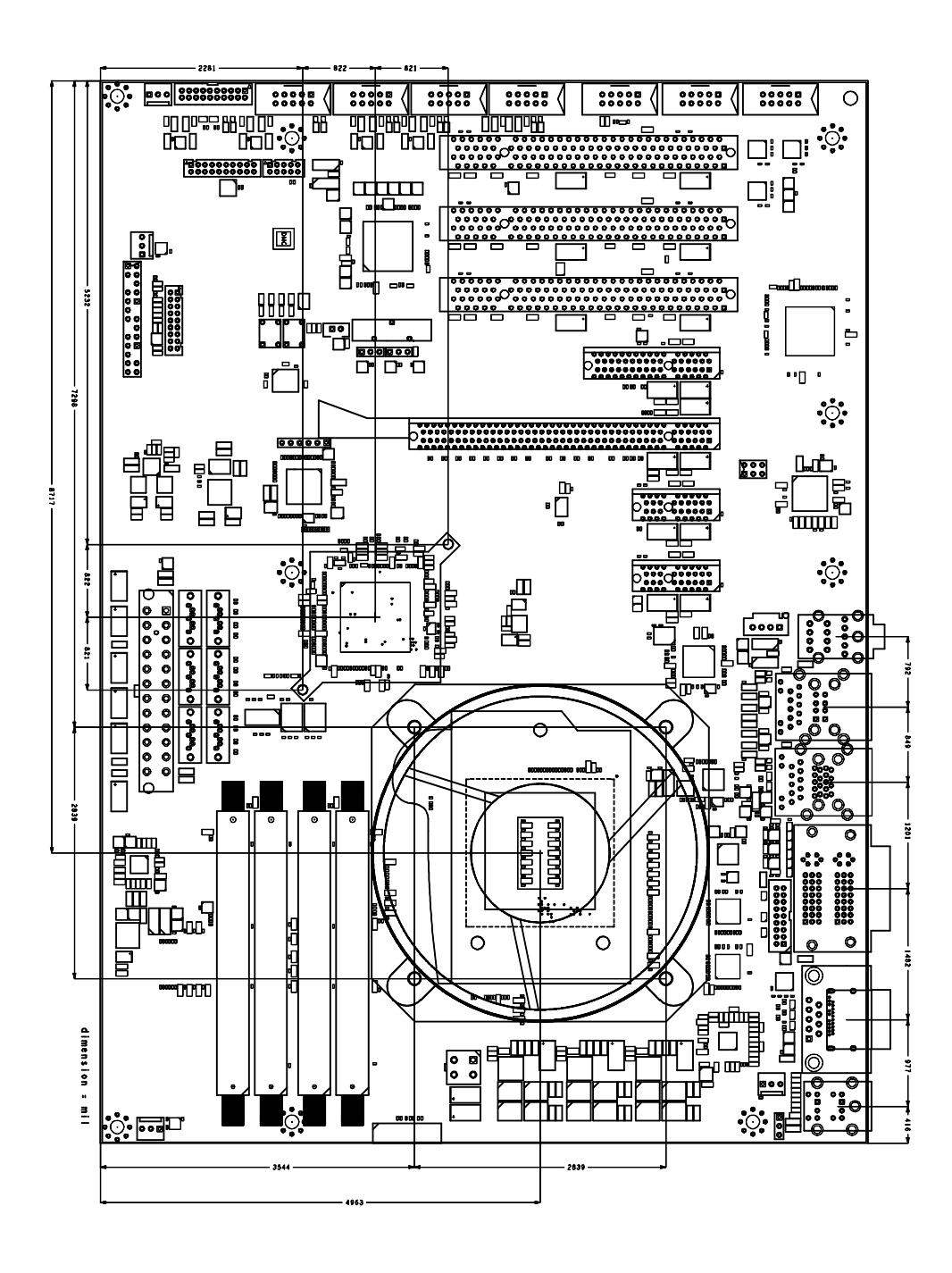

### 6 Technical Data

#### 6.1 Electrical Data

**Power Supply:** 

Board: RTC:

RTC:

ATX, including 2x2pin 12V connector >= 3 Volt

**Electric Power Consumption:** 

Temperature Range:

Board:

#### typically 10VA (CPU and expansion cards excluded) <= 10µA

#### 6.2 **Environmental Conditions**

|                      | Operating:<br>Storage: | 0°C to +60°C (extended temperature on request)<br>-25°C up to +85°C |
|----------------------|------------------------|---------------------------------------------------------------------|
|                      | Shipping:              | -25°C up to +85°C, for packaged boards                              |
| Temperature Changes: |                        |                                                                     |
|                      | Operating:             | 0.5°C per minute, 7.5°C per 30 minutes                              |
|                      | Storage:               | 1.0°C per minute                                                    |
|                      | Shipping:              | 1.0°C per minute, for packaged boards                               |
| Relative Humidity:   |                        |                                                                     |
|                      | Operating:             | 5% up to 85% (non condensing)                                       |
|                      | Storage:               | 5% up to 95% (non condensing)                                       |
|                      | Shipping:              | 5% up to 100% (non condensing), for packaged boards                 |
| Shock:               |                        |                                                                     |
|                      | Operating:             | 150m/s <sup>2</sup> , 6ms                                           |
|                      | Storage:               | 400m/s <sup>2</sup> , 6ms                                           |
|                      | Shipping:              | 400m/s <sup>2</sup> , 6ms, for packaged boards                      |
| Vibration:           |                        |                                                                     |
|                      | Operating:             | 10 up to 58Hz, 0.075mm amplitude                                    |
|                      |                        | 58 up to 500Hz, 10m/s <sup>2</sup>                                  |
|                      | Storage:               | 5 up to 9Hz, 3.5mm amplitude                                        |
|                      |                        | 9 up to 500Hz, 10m/s <sup>2</sup>                                   |
|                      | Shipping:              | 5 up to 9Hz, 3.5mm amplitude                                        |
|                      |                        | 9 up to 500Hz, 10m/s <sup>2</sup> , for packaged boards             |

#### i NOTICE

Shock and vibration figures pertain to the motherboard alone and do not include additional components such as heat sinks, memory modules, cables etc.

### 6.3 Thermal Specifications

The board is specified to operate in an environmental temperature range from 0°C to +60°C (extended temperature on request). Maximum die temperature is 100°C. To keep the processor under this threshold an appropriate cooling solution needs to be applied. This solution has to take typical and maximum power consumption into account. The maximum power consumption may be twice as high and should be used as a basis for the cooling concept. Additional controllers may also affect the cooling concept. The power consumption of such components may be comparable to the consumption of the processor. The board design includes thermal solution mounting points that will provide the best possible thermal interface between die and solution. Since we take thermal solutions seriously we have several advanced, aggressive cooling solutions in our product portfolio. Please contact your sales representative to order or discuss your thermal solution needs.

# ί Νοτιςε

The end customer has the responsibility to ensure that the die temperature of the processor does not exceed 100°C. Permanent overheating may destroy the board!

In case the temperature exceeds 100°C the environmental temperature must be reduced. Under certain circumstances sufficient air circulation must be provided.

# 7 Support and Service

Beckhoff and their partners around the world offer comprehensive support and service, making available fast and competent assistance with all questions related to Beckhoff products and system solutions.

### 7.1 Beckhoff's Branch Offices and Representatives

Please contact your Beckhoff branch office or representative for local support and service on Beckhoff products.

The addresses of Beckhoff's branch offices and representatives around the world can be found on her internet pages: http://www.beckhoff.com

You will also find further documentation for Beckhoff components there.

#### 7.2 Beckhoff Headquarters

Beckhoff Automation GmbH & Co. KG Eiserstr. 5 33415 Verl Germany

| phone:  | +49(0)5246/963-0   |
|---------|--------------------|
| fax:    | +49(0)5246/963-198 |
| e-mail: | info@beckhoff.com  |
| web:    | www.beckhoff.com   |

#### 7.2.1 Beckhoff Support

Support offers you comprehensive technical assistance, helping you not only with the application of individual Beckhoff products, but also with other, wide-ranging services:

o support

- o design, programming and commissioning of complex automation systems
- o and extensive training programs for Beckhoff system components

| hotline: | +49(0)5246/963-157   |
|----------|----------------------|
| fax:     | +49(0)5246/963-9157  |
| e-mail:  | support@beckhoff.com |

#### 7.2.2 Beckhoff Service

The Beckhoff Service Center supports you in all matters of after-sales service:

- o on-site service
- repair service
- o spare parts service
- o hotline service

| hotline: | +49(0)5246/963-460   |
|----------|----------------------|
| fax:     | +49(0)5246/963-479   |
| e-mail:  | service@beckhoff.com |

# I Annex: Post-Codes

During boot, the BIOS generates a sequence of status codes (so-called "POST codes"), which can be viewed using a special output device (POST code card). The meaning of these codes is described in the document "Aptio™ 4.x Status Codes" by American Megatrends®, which can be downloaded from their website http://www.ami.com. The following additional OEM POST codes are generated:

| Code | Description              |
|------|--------------------------|
| 87h  | BIOS-API started         |
| 88h  | PCA9535 started          |
| 89h  | PWRCTRL-Firmware started |

# II Annex: Resources

### IO Range

The used resources depend on setup settings.

The given values are ranges, which are fixed by AT compatibility. Other IO ranges are used, which are dynamically adjusted by Plug & Play BIOS while booting.

| Address | Function                      |
|---------|-------------------------------|
| 0-FF    | Reserved IO area of the board |
| 170-17F |                               |
| 1F0-1F7 |                               |
| 278-27F |                               |
| 2E8-2EF | COM4                          |
| 2F8-2FF | COM2                          |
| 370-377 |                               |
| 378-37F |                               |
| 3BC-3BF |                               |
| 3E8-3EF | COM3                          |
| 3F0-3F7 |                               |
| 3F8-3FF | COM1                          |

### Memory Range

The used resources depend on setup settings. If the entire range is clogged through option ROMs, these functions do not work anymore.

| Address     | Function                              |
|-------------|---------------------------------------|
| A0000-BFFFF | VGA RAM                               |
| C0000-CFFFF | VGA BIOS                              |
| D0000-E7FFF | AHCI BIOS / RAID / PXE (if available) |
| E8000-FFFFF | System BIOS                           |

### Interrupt

The used resources depend on setup settings.

The listed interrupts and their use are given through AT compatibility.

If interrupts must exclusively be available on the ISA side, they have to be reserved through the BIOS setup. The exclusivity is not given and not possible on the PCI side.

| Address  | Function      |  |  |
|----------|---------------|--|--|
| IRQ0     | Timer         |  |  |
| IRQ1     | PS/2 Keyboard |  |  |
| IRQ2 (9) |               |  |  |
| IRQ3     | COM1          |  |  |
| IRQ4     | COM2          |  |  |
| IRQ5     |               |  |  |
| IRQ6     |               |  |  |
| IRQ7     |               |  |  |
| IRQ8     | RTC           |  |  |
| IRQ9     |               |  |  |
| IRQ10    | COM4          |  |  |
| IRQ11    | COM3          |  |  |
| IRQ12    | PS/2 Mouse    |  |  |

| Address | Function |
|---------|----------|
| IRQ13   | FPU      |
| IRQ14   |          |
| IRQ15   |          |

## **PCI Devices**

All listed PCI devices exist on the board. Some PCI devices or functions of devices may be disabled in the BIOS setup. Once a device is disabled other devices may get PCI bus numbers different from the ones listed in the table.

| AD | INTA | REQ | Bus | Dev. | Fkt. | Kontroller / Slot                     |
|----|------|-----|-----|------|------|---------------------------------------|
|    | -    | -   | 0   | 0    | 0    | Host Bridge ID0C00h                   |
|    | А    | -   | 0   | 2    | 0    | VGA Graphics ID0412h                  |
|    | А    | -   | 0   | 20   | 0    | USB xHCI Q87 ID8C31h                  |
|    | А    | -   | 0   | 25   | 0    | Ethernet Controller Q87 ID153A        |
|    | А    | -   | 0   | 26   | 0    | USB EHCI Controller #2 Q87 ID8C2Dh    |
|    | A    | -   | 0   | 27   | 0    | HDA Controller Q87 ID0F04h            |
|    | A    | -   | 0   | 28   | 0    | PCI Express Port 1 Q87 ID8C10h        |
|    | В    | -   | 0   | 28   | 1    | [PCI Express Port 2 Q87 ID8C12h]      |
|    | С    | -   | 0   | 28   | 2    | [PCI Express Port 3 Q87 ID0F4Ch]      |
|    | D    | -   | 0   | 28   | 3    | [PCI Express Port 4 Q87 ID8C16h]      |
|    | A    | -   | 0   | 29   | 0    | USB EHCI Controller #1 Q87 ID8C26h    |
|    | -    | -   | 0   | 31   | 0    | ISA Bridge Q87 ID8C4Eh                |
|    | В    | -   | 0   | 31   | 2    | SATA Interface (AHCI 1.0) Q87 ID8C02h |
|    | С    | -   | 0   | 31   | 3    | SMBus Interface Q87 ID8C22h           |
|    | А    | -   | 4   | 0    | 0    | Ethernet Controller x1 ID1533         |
|    | А    | -   | 2   | 0    | 0    | PCIe-to-PCI Bridge IDE111h            |

### **SMB** Devices

The following table contains all reserved SM-Bus device addresses in 8-bit notation. Note that external devices must not use any of these addresses even if the component mentioned in the table is not present on the motherboard.

| Address | Function                   |  |  |
|---------|----------------------------|--|--|
| 10-11   | Standard slave address     |  |  |
| 40-41   | GPIO                       |  |  |
| 70-73   | POST code output           |  |  |
| 88-89   | BIOS-defined slave address |  |  |
| A0-A1   | DIMM 1                     |  |  |
| A2-A3   | DIMM 2                     |  |  |
| A4-A5   | DIMM 3                     |  |  |
| A6-A7   | DIMM 4                     |  |  |
| A4-AF   | BIOS internal              |  |  |
| B0-BF   | BIOS internal              |  |  |